# Les Aventuriers du Bout du Monde

# La revue des clubs Microcam

Rampe de Lancement numéro 125 – 22/07/2017

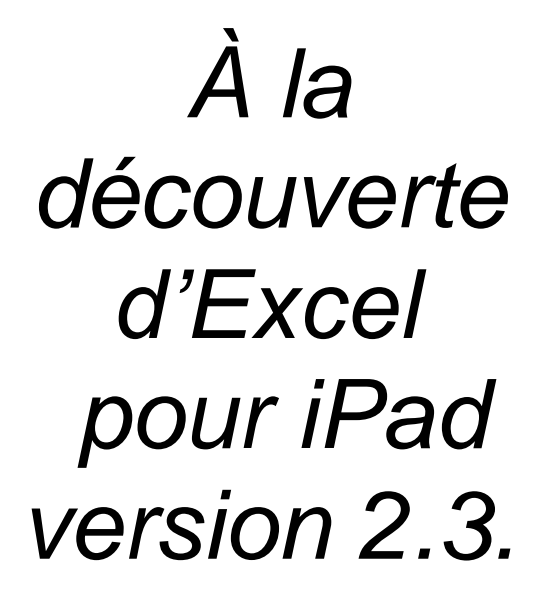

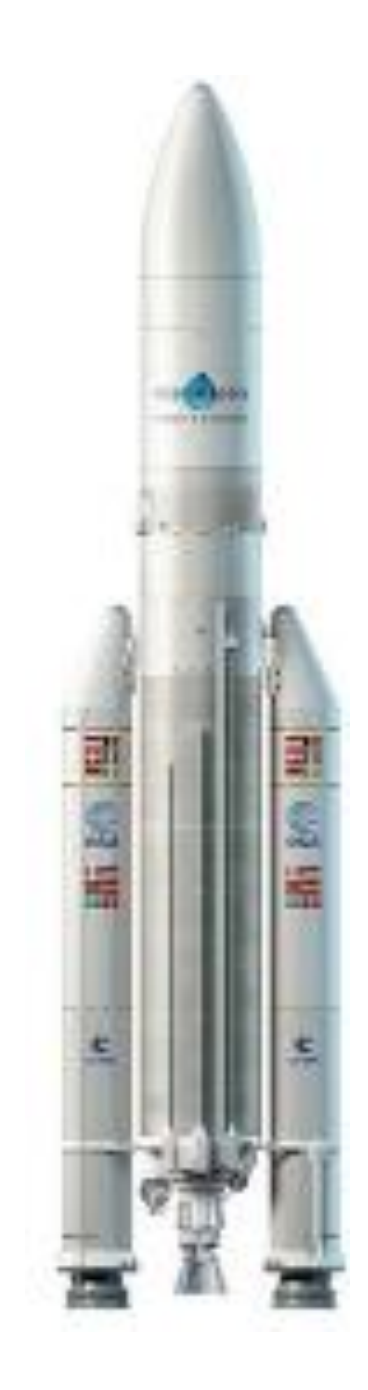

Volume 1 – Pour débuter

### Les ABM

#### Les Aventuriers du Bout du Monde

Le journal des clubs Microcam Clubs de micro-informatique du Crédit Agricole, Association loi 1901. © Copyright *Les ABM* Dépôt légal 641 Rennes ISSN 0295-938

#### Microcam06

#### Microcam

Communautés Numériques www.conum.fr

**Directeur de la publication :** Yves-Roger Cornil

Numéro réalisé par : Yves Roger Cornil

#### Logiciels et matériels utilisés :

Microsoft Word 2016 pour Mac, Mail sur iPad, iOS 10.3.3 et +, iPad Air et iPad Pro 12,9, Graphic Converter 10, macOS 10.12.5, Ambrosia Snapz Pro X, Quick Time Player.

Les logiciels cités sont des marques déposées de leurs éditeurs respectifs.

# <u>Site Internet :</u>

http://www.cornil.com/

Avec les Rampes de lancement 120 consacrées à Word pour iPad 2.1 et 126 à PowerPoint pour iPad 2.3 je complète la trilogie avec ce document écrit pour ceux qui veulent débuter l'utilisation de Excel pour iPad.

*Ce livre est une réécriture de la Rampe 80 qui avait été écrite pour Excel pour iPad 1.25.* 

*Cette nouvelle publication devrait être suivie dans quelques semaines d'un deuxième volume sur Excel pour iPad.* 

A bientôt et bonne lecture

Yves Cornil

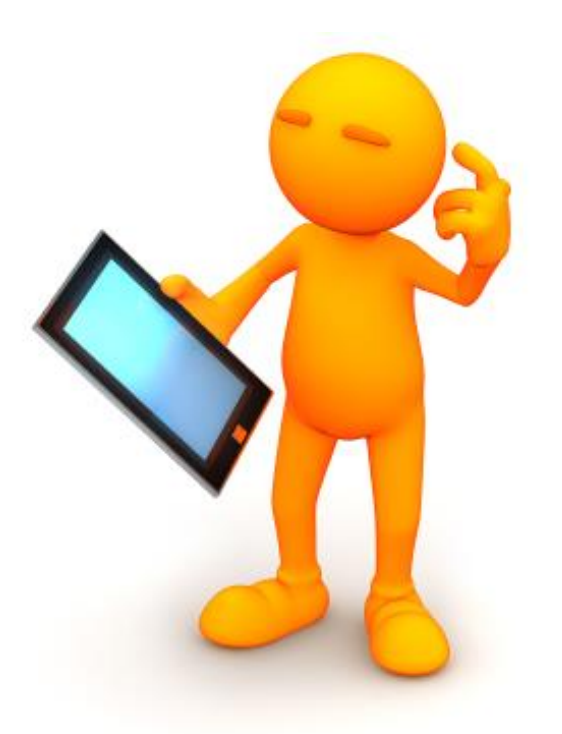

# Microsoft Office pour iPad. Excel pour iPad version 2.3.

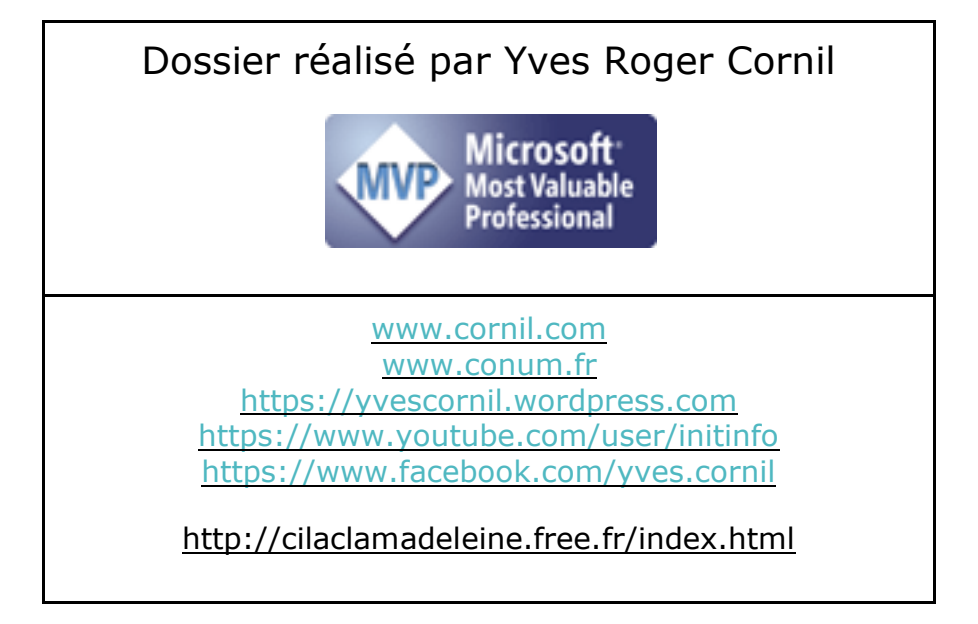

| DOSSIERS COMPLEMENTAIRES.                                                   | 8  |
|-----------------------------------------------------------------------------|----|
| Quelques-unes de mes publications sur Microsoft Office.                     | 8  |
| Office pour iOS.                                                            | 8  |
| Office pour Mac.                                                            | 8  |
| OneDrive.                                                                   | 9  |
| Office pour Windows.                                                        | 9  |
| Sites Internet.                                                             | 9  |
| INTRODUCTION.                                                               | 10 |
| Un deuxième livre consacré à Excel pour iPad.                               | 10 |
| À propos du compte Office 365 et du compte OneDrive.                        | 10 |
| PREMIÈRE OPÉRATION. SE CONNECTER À L'APPLE STORE.                           | 11 |
|                                                                             |    |
| Téléchargement de l'application.                                            | 11 |
| Activation du compte Office 365.                                            | 12 |
| À propos de l'activation Office 365 sur différents iPads.                   | 13 |
| Fonctionnalités Excel disponibles uniquement pour les abonnés à Office 365. | 13 |
| Comment reconnaître si Excel est validé Office 365 ?                        | 13 |
| Se connecter à un compte Office.                                            | 14 |
| UTILISATION DE MICROSOFT EXCEL SUR IPAD.                                    | 15 |
| Poids des applications Office pour iPad version 2.3.                        | 15 |
| UN PETIT COUP D'ŒIL RAPIDE SUR L'INTERFACE D'EXCEL POUR IPAD.               | 16 |
| Le ruban et la vue Backstage.                                               | 16 |
| La « vue backstage ».                                                       | 17 |
| Le ruban.                                                                   | 18 |
| Que voulez-vous faire ?                                                     | 19 |
| Le menu fichier.                                                            | 19 |
| L'onglet accueil.                                                           | 19 |
| L'onglet insertion.                                                         | 25 |
| L'onglet dessin.                                                            | 26 |
| L'onglet formules.                                                          | 26 |
| Les Aventuriers du Bout du Monde la revue des clubs Microcam – page         | IV |

| L'onglet Données.                                                        | 26              |
|--------------------------------------------------------------------------|-----------------|
| L'onglet révision.                                                       | 26              |
| Onglet affichage.                                                        | 27              |
| L'onglet contextuel tableau.                                             | 28              |
| RECEPTION D'UN CLASSEUR EXCEL PAR LA MESSAGERIE                          | 29              |
| CHOISISSEZ LA SUITE.                                                     | 31              |
| AU TRAVAIL AVEC UN TABLEUR EXCELLENT.                                    | 32              |
| Un tableur, pour quoi faire ?                                            | 32              |
| Le tableau Excel, version Excel pour iPad.                               | 32              |
| Si vous avez un clavier Bluetooth.                                       | 33              |
| Si vous n'avez pas de clavier Bluetooth.                                 | 33              |
| SI VOUS ETES DEBUTANT, UN PEU D'EXERCICE POUR COMMENCER.                 | 34              |
| La répétition des calculs.                                               | 38              |
| Calculons les pourcentages des ventes par matériels.<br>Choix du format. | <b>43</b><br>43 |
| Relatif et absolu ou le pouvoir absolu du dollar.                        | 45              |
| CONCEPTS DE BASE D'EXCEL.                                                | 47              |
| Lancement de l'application Excel pour iPad.                              | 47              |
| L'interface du logiciel Excel pour iPad.                                 | 49              |
| Se déplacer dans une feuille de calculs.                                 | 49              |
| La saisie des données dans Excel pour iPad.                              | 50              |
| Format des cellules.                                                     | 51              |
| Cadrage du contenu d'une ou plusieurs cellules.                          | 53              |
| Mise en forme de données.                                                | 53              |
| Ajuster la largeur d'une colonne.                                        | 54              |
| Avec Excel et la commande remplissage vous adorerez les séries.          | 54              |
| Des mois en série.                                                       | 54              |
| Les fins de mois ne seront pas difficiles.                               | 55              |
| Et même les années bissextiles !                                         | 56              |
| Fonctionne aussi vers le Bas.                                            | 57              |
|                                                                          |                 |
| Quadriller un tableau.                                                   | 59              |
| Choisir un style de cellules.                                            | 60              |

| Appliquer un style de table.                                           | 62       |
|------------------------------------------------------------------------|----------|
| SAUVEGARDER ET GERER SON ONEDRIVE.                                     | 63       |
| Création initiale du classeur.                                         | 63       |
| Dupliquer et sauvegarder un classeur.                                  | 64       |
| Déconnexion du OneDrive.                                               | 67       |
| Reconnexion au OneDrive.                                               | 68       |
| Ouvrir un classeur Excel.                                              | 68       |
| UTILISATION DES FEUILLES DE CALCULS.                                   | 69       |
| Insérer une colonne.                                                   | 69       |
| Que sont devenus les calculs des pourcentages de ventes par machines ? | 70       |
| Que sont les formules des totaux devenues dans la version 1.1 ?        | 71       |
| Que sont les formules des totaux devenues dans la version 2.3 ?        | /2       |
| Insérer plusieurs colonnes.                                            | 73       |
| Suppression d'une ou plusieurs colonnes.                               | 74       |
| Insérer une ou plusieurs lignes.                                       | 75       |
| Insérer une ligne.                                                     | 75       |
| Que sont devenus les calculs par mois après l'insertion d'une ligne ?  | 75       |
| Insérer plusieurs lignes.                                              | 76       |
| Supprimer une ligne ou plusieurs lignes.                               | 76       |
| Supprimer une ligne.                                                   | 76       |
| Supprimer plusieurs lignes.                                            | 77       |
| Ne soyez pas dur de la feuille.                                        | 77       |
| Classeur avec une seule feuille.                                       | 77       |
| Classeur avec plusieurs feuilles.                                      | 77       |
| Renommer une feuille de calculs.                                       | 78       |
| Etablir des liaisons entre 2 feuilles de calculs d'un classeur.        | 79       |
| Figer la première ligne.                                               | 81       |
| FORMULES ET FONCTIONS.                                                 | 82       |
| Les fonctions.                                                         | 82       |
| La fonction somme.                                                     | 82       |
| La fonction moyenne.                                                   | 83       |
| La fonction MAX.                                                       | 83       |
| La ronction MIN.                                                       | 84       |
|                                                                        | 84<br>or |
| La fonction SOMME SI                                                   | 00<br>QA |
|                                                                        | 00       |

| Opérateurs de calcul et ordre des opérations.                | 87  |
|--------------------------------------------------------------|-----|
| Opérateurs arithmétiques.                                    | 87  |
| Opérateurs de comparaison.                                   | 87  |
| Opérations de jointure.                                      | 88  |
| Opérateurs de référence.                                     | 88  |
| Ordre des opérations dans les formules.                      | 89  |
| Conversion des valeurs dans les formules par Excel.          | 90  |
| TRIER DES LISTES.                                            | 91  |
| Tri sur les données d'un tableau.                            | 91  |
| IMPRIMER SUR UNE IMPRIMANTE AIRPRINT.                        | 92  |
| ENVOYER UN FICHIER EXCEL EN FORMAT PDF.                      | 95  |
| Envoi d'un fichier PDF via l'outil fichier.                  | 95  |
| ENVOYER UN CLASSEUR EXCEL PAR MAIL.                          | 97  |
| Envoi d'un classeur Excel via l'outil fichier.               | 97  |
| LES GESTES TACTILES DANS EXCEL POUR IPAD.                    | 99  |
| Déplacements dans un fichier.                                | 99  |
| Faire défiler.                                               | 99  |
| Zoom.                                                        | 99  |
| Effectuer un zoom avant.                                     | 99  |
| Effectuer un zoom arrière.                                   | 100 |
| Sélectionner.                                                | 100 |
| Sélectionner une cellule.                                    | 100 |
| Sélectionner plusieurs cellules.                             | 100 |
| Sélectionner une colonne.                                    | 101 |
| Sélectionner une ligne.                                      | 101 |
| Sélectionner plusieurs lignes.                               | 101 |
| Placer le curseur.                                           | 102 |
| Afficher la loupe.                                           | 102 |
| Ouvrir le menu édition d'une cellule.                        | 102 |
| Masquer le clavier alphabétique à l'écran.                   | 102 |
| Masquer le clavier numérique à l'écran.                      | 103 |
| Utiliser les colonnes ou les lignes.                         | 103 |
| Sélectionner ou modifier une colonne.                        | 103 |
| Déplacer une colonne.                                        | 103 |
| Déplacer une ligne.                                          | 104 |
| Ajuster automatiquement la largeur d'une colonne au contenu. | 105 |
| Ajuster automatiquement la hauteur d'une ligne au contenu.   | 105 |

# **Dossiers complémentaires.**

## Quelques-unes de mes publications sur Microsoft Office.

### **Office pour iOS.**

Microsoft PowerPoint pour iPad version 2.3 http://www.cornil.com/abm/rampe126.pdf

Microsoft Word pour iPad version 2.1 http://www.cornil.com/abm/rampe120.pdf

Microsoft Excel pour iPad version 2.3 : http://www.cornil.com/abm/rampe125.pdf

Microsoft Excel pour iPad version 1.1 : <u>http://www.cornil.com/abm/rampe80.pdf</u>

Microsoft PowerPoint pour iPhone version 1.22 http://www.cornil.com/abm/rampe110.pdf

Microsoft Excel On Line pour iPad : http://www.cornil.com/abm/rampe77.pdf

### **Office pour Mac.**

#### Microsoft Word 2016 pour Mac :

Livre 1 : <u>http://www.cornil.com/abm/rampe90.pdf</u> Livre 2 : <u>http://www.cornil.com/abm/rampe92.pdf</u> Livre 3 : travail collaboratif. <u>http://www.cornil.com/abm/rampe93.pdf</u> Livre 4 : le publipostage. <u>http://www.cornil.com/abm/rampe105.pdf</u>

#### Microsoft Word 2011 :

Maxi rampe : <u>http://www.cornil.com/abm/rampe106.pdf</u>

#### Microsoft PowerPoint 2011 pour Mac :

Maxi Rampe : <u>http://www.cornil.com/abm/rampe108.pdf</u>

#### Microsoft Word 2008 pour Mac:

Livre 1 : <u>http://www.cornil.com/abm/rampe19.pdf</u> Livre 2 : <u>http://www.cornil.com/abm/rampe20.pdf</u>

#### Microsoft PowerPoint 2008 pour Mac :

http://www.cornil.com/abm/rampe27.pdf

### **OneDrive.**

**OneDrive sur macOS Sierra, iOS 10, Windows 10.** 

http://www.cornil.com/abm/rampe113.pdf

### **Office pour Windows.**

#### Microsoft Word 2010 :

Livre 1 : <u>http://www.cornil.com/abm/rampe35.pdf</u> Livre 2 : <u>http://www.cornil.com/abm/rampe36.pdf</u>

### Microsoft PowerPoint 2010 :

Livre 1 : <u>http://www.cornil.com/abm/rampe34.pdf</u> Livre 2 : <u>http://www.cornil.com/abm/rampe34.2.pdf</u>

### Sites Internet.

Word pour iPad : <u>http://www.cornil.com/word-ipad/</u> Excel pour iPad : <u>http://www.cornil.com/excel-ipad/</u> PowerPoint pour iPad : <u>http://www.cornil.com/powerpoint-ipad/</u>

Word 2016 pour Mac : <u>http://www.cornil.com/Word2016/</u> Word 2011 : <u>http://www.cornil.com/Word2011/</u>

Word 2010 http://www.cornil.com/word2010/Bienvenue.html

iPad et iPhone sous iOS 11 : <u>http://www.cornil.com/ios11/Bienvenue.html</u> iPad et iPhone sous iOS 10 : <u>http://www.cornil.com/ios10/Bienvenue.html</u> iPad et iPhone sous iOS 9 : <u>http://www.cornil.com/ios9/Bienvenue.html</u> iPad sous iOS 8 : <u>http://www.cornil.com/ios8/Bienvenue.html</u> iPad sous iOS 7 : <u>http://www.cornil.com/iPad7/Bienvenue.html</u>

OneDrive <a href="http://www.cornil.com/onedrive/">http://www.cornil.com/onedrive/</a>

Initiation à l'informatique (Office Mac, Office pour Windows, Parallels Desktop,

Windows 7, 8, 10, Surface, etc.)

http://www.cornil.com/informatique/

# Introduction.

## Un deuxième livre consacré à Excel pour iPad.

Rappelons qu'Office pour iPad est disponible depuis le 27 mars 2014.

Un mois après son lancement, Office pour iPad a été mis à jour avec la version 1.0.1 pour permettre l'impression sur une imprimante AirPrint et quatre mois après Office pour iPad a été mis à jour avec la version 1.1

Excel pour iPad est gratuit<sup>1</sup>, mais nécessite un abonnement à Office 365 pour bénéficier de toutes les fonctionnalités.

# À propos du compte Office 365 et du compte OneDrive.

Comme dit précédemment l'utilisation pleine et entière d'Excel pour iPad (ainsi que Word et PowerPoint) nécessite un compte Office 365.

Ce compte Office peut appartenir au propriétaire de l'abonnement Office 365, mais peut être aussi un compte relatif à un abonnement partagé.

Pour utiliser Office 365, vous devrez valider le logiciel avec un compte Office 365, compte abonnement principal ou compte abonnement partagé.

Généralement le compte Office 365, qui est une adresse électronique valide, est le même que l'adresse de votre OneDrive, mais les adresses du compte Office 365 et OneDrive peuvent être différentes ; de plus il est possible de se connecter à plusieurs OneDrive depuis les applications Office pour iPad.

<sup>&</sup>lt;sup>1</sup> Pour les iPads < 10,1 pouces.

# PREMIÈRE OPÉRATION, SE CONNECTER À L'APPLE STORE.

# Téléchargement de l'application.

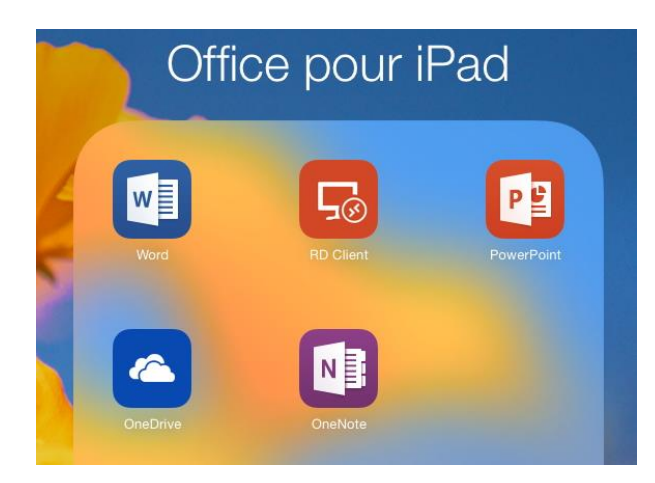

*Sur mon iPad il manque Excel pour iPad. Je vais me connecter sur l'App Store pour télécharger Excel pour iPad.* 

Attention : pour pouvoir utiliser de toutes les fonctionnalités d'Office pour iPad vous devez souscrire un abonnement à Office 365 (99 € par an) ; il existe une possibilité d'un essai gratuit pour un mois ou des offres promotionnelles. Vous pouvez aussi être l'heureux bénéficiaire d'un partage d'un abonnement à Office 365.

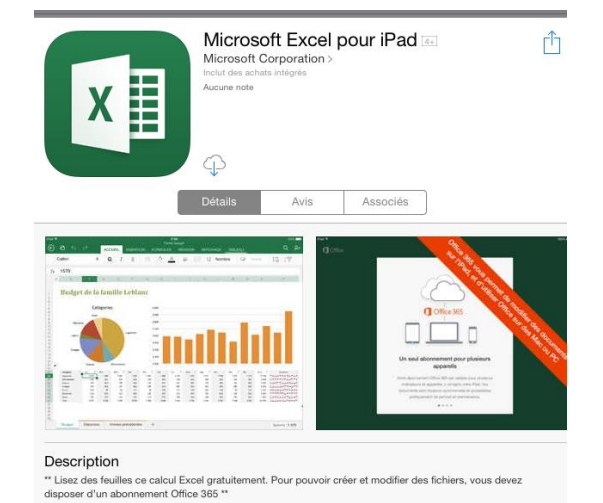

*J'avais déjà acheté l'application Microsoft Excel pour un autre iPad et l'application est téléchargeable depuis iCloud.* 

*Je touche l'icône du nuage pour télécharger Excel pour iPad.* 

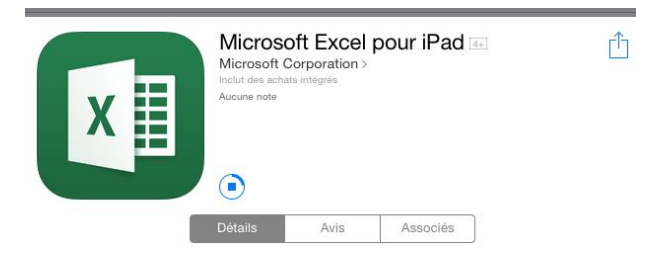

 Microsoft Excel pour iPad Image: Microsoft Corporation > Undu des achats intégrés Aucune note

 DUVRIR

 Détalls
 Avis

L'application Microsoft Excel authentique adaptée pour l'iPad. Désormais, vos feuilles de calcul Excel s'affichent parfaitement sur iPad. Lorsque vous modifiez ou créez.

*L'application est maintenant installée sur l'iPad, je touche je bouton ouvrir pour lancer Excel.* 

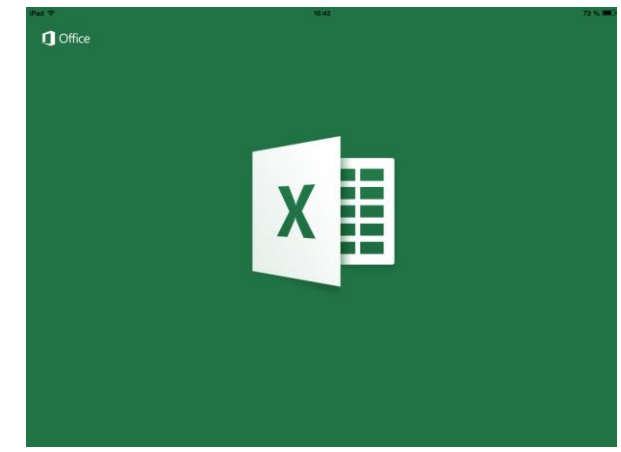

Rampe de Lancement 125

ГÎ

# Activation du compte Office 365.

| Put P    | 18/42                                                                                                    | 72 % <b>I</b> IID | Pod 🕈    | 15-42                                                                                                    | 72 % 💷 ) |
|----------|----------------------------------------------------------------------------------------------------|-------------------|----------|----------------------------------------------------------------------------------------------------|----------|
| C Office | <u>u 1</u>                                                                                                    |                   | C Office |                                                                                                    |          |
|          | Image: Constraint of the constraint of the constraint |                   |          | <image/> <section-header><section-header><section-header><section-header><section-header><section-header><text></text></section-header></section-header></section-header></section-header></section-header></section-header> |          |
|          |                                                                                                    |                   |          |                                                                                                    |          |

Il faut procéder à l'identification du compte Office.

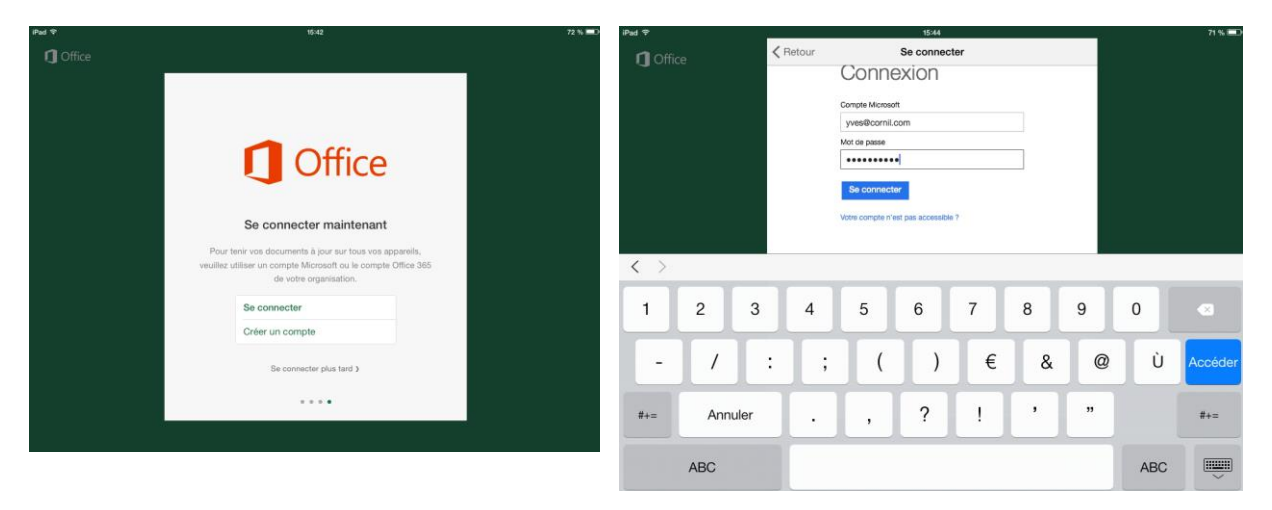

*Je donne l'identifiant Office (qui est aussi l'identifiant de mon OneDrive) et son mot de passe.* 

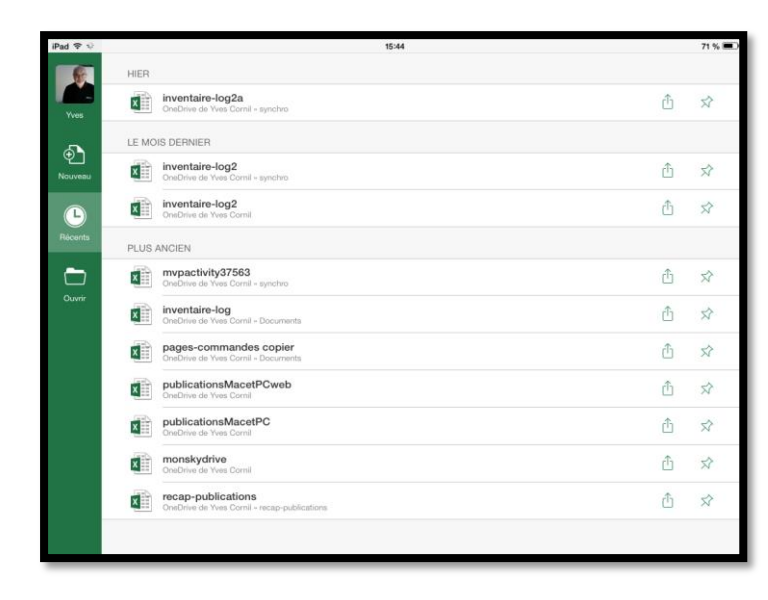

*Me voilà sur mon compte Office où j'avais déjà enregistré des feuilles de calculs Excel.* 

# À propos de l'activation Office 365 sur différents iPads.

- Sur un iPad < 10,1 pouces l'activation Office 365 n'est pas obligatoire ; vous pourrez utiliser gratuitement Excel pour lire et modifier des classeurs Excel, mais vous n'aurez pas toutes les fonctionnalités.
  - Pour avoir toutes les fonctionnalités d'Excel pour iPad il faudra procéder à l'activation d'Office 365.
- Sur un iPad > 10,1 pouces vous devrez activer un abonnement à Office 365 pour écrire et modifier un classeur Excel et vous aurez toutes les fonctionnalités disponibles pour Excel pour iPad.
- Ces règles s'appliquent aussi à Microsoft PowerPoint et à Microsoft Word pour iPad.

# Fonctionnalités Excel disponibles uniquement pour les abonnés à Office 365.

- Personnalisation des styles et dispositions des tableaux croisés dynamiques.
- Ajout de couleurs personnalisées à des formes.
- Insertion et modification d'objets WordArt.
- Ajout d'ombres et de styles de reflet à des images.
- Ajout et modification des éléments graphiques.

### Comment reconnaître si Excel est validé Office 365 ?

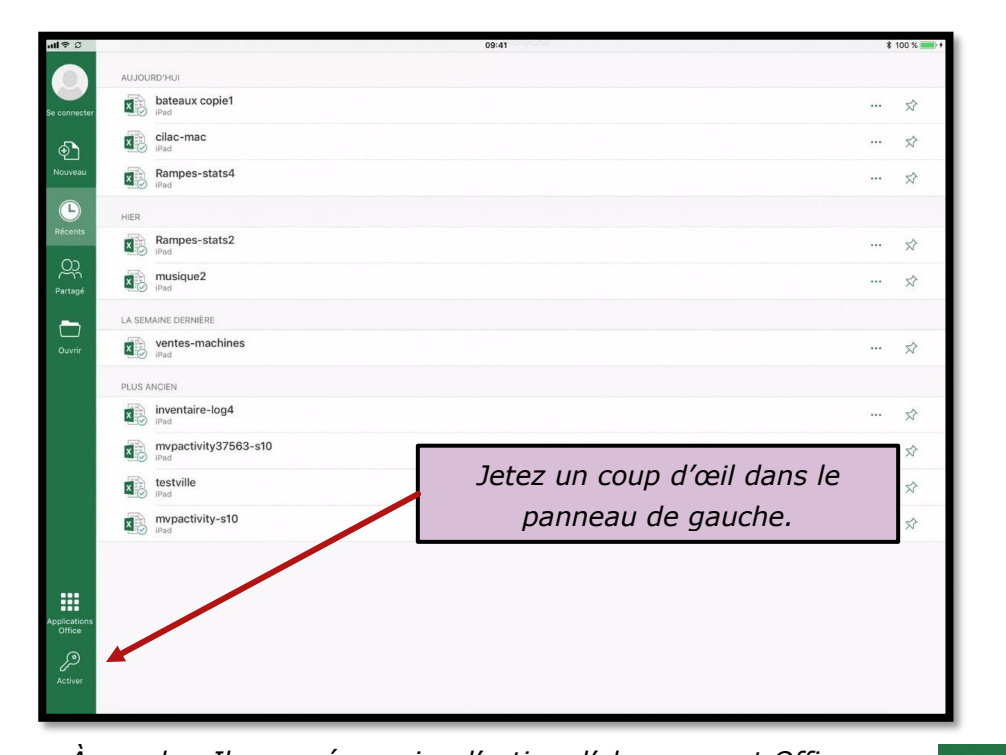

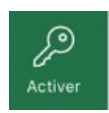

À gauche, Il sera nécessaire d'activer l'abonnement Office 365. À droite il s'agit de la version gratuite, sans les fonctionnalités d'Office 365.

Mettre à jour

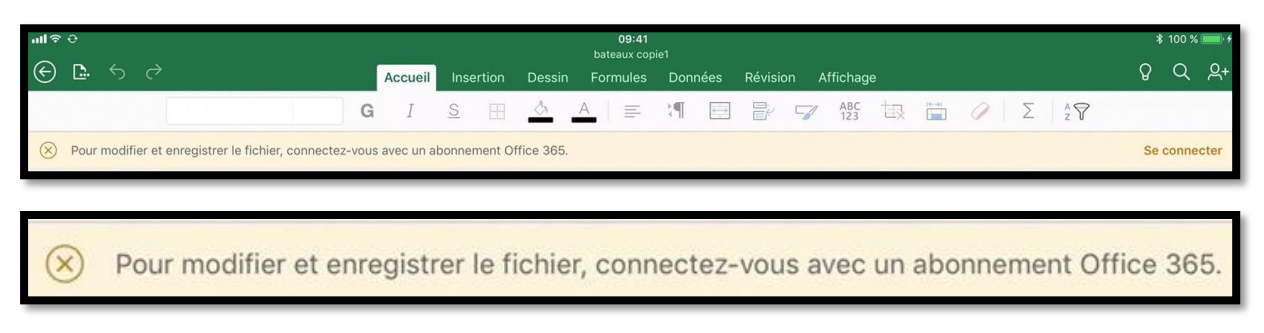

*Lors de l'ouverture d'un classeur Excel vous pouvez avoir ce message, en particulier sur un iPad > 10,1 pouces.* 

*Vous pouvez aussi avoir ce message si l'abonnement Office* 365 n'est pas activé en cours d'utilisation d'Excel.

| Fonctionnali    | té d'Office 365       |
|-----------------|-----------------------|
| Accédez à cette | e fonctionnalité et à |
| d'aut           | res avec              |
| un abo          | ponnement             |
| Annuler         | En savoir plus        |

Pour activer les fonctionnalités d'Office 365 il faudra vous connecter avec votre compte Office (ou votre OneDrive qui supporte aussi le compte Office).

### Se connecter à un compte Office.

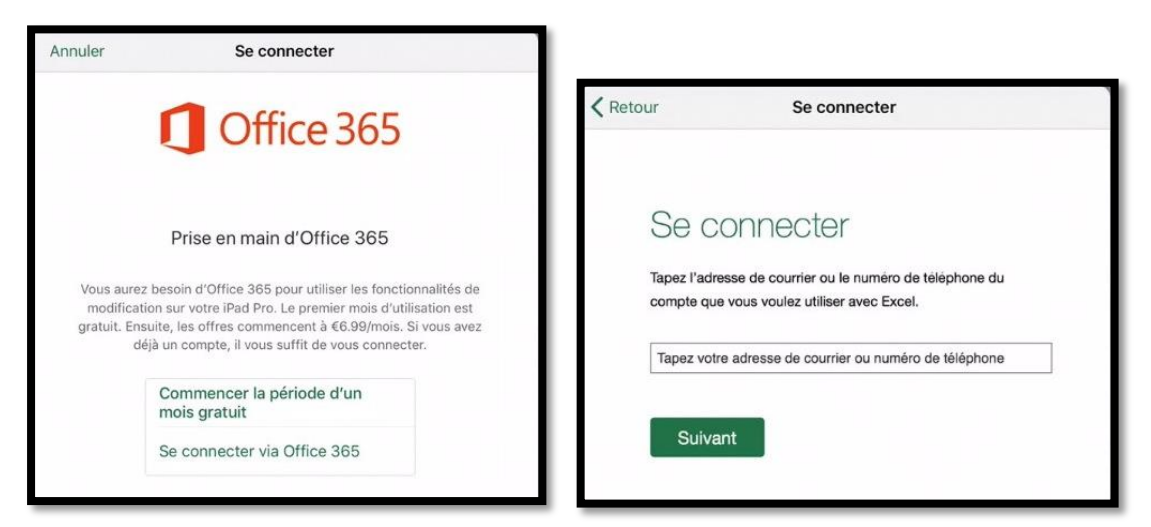

Touchez **Se connecter via Office 365**, puis entrez l'adresse et le mot de passe votre compte Office.

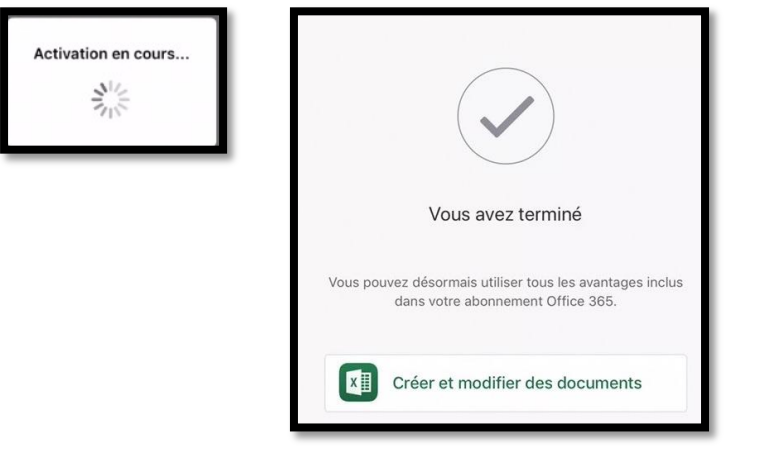

Activation en cours.

Touchez **Créer et modifier des documents** ; vous pouvez utiliser toutes les fonctionnalités d'Office 365.

# Utilisation de Microsoft Excel sur iPad.

Plusieurs cas peuvent se présenter :

- Création d'une nouvelle feuille de calcul sur l'iPad ;
- Modification d'un document existant ;
  - Stocké sur l'iPad ;
  - $\circ$  Stocké sur le OneDrive ;
- Document reçu par messagerie électronique ;
- Document reçu par AirDrop depuis un de vos appareils situés à proximité de l'iPad.
- Depuis Excel Online et modifié par Excel sur iPad.

# Poids des applications Office pour iPad version 2.3<sup>2</sup>.

| Application          | Poids en Mo |
|----------------------|-------------|
| Microsoft Excel      | 212         |
| Microsoft PowerPoint | 216,2       |
| Microsoft Word       | 223,8       |

<sup>&</sup>lt;sup>2</sup> La taille de l'application Excel peut dépendre du nombre de polices installées. Rampe de Lancement 125

# Un petit coup d'œil rapide sur l'interface d'Excel pour iPad.

Dans ce chapitre je vous propose de découvrir quelques aspects de l'interface d'Excel pour iPad que j'aurai l'occasion de détailler plus en détail au fur et à mesure des besoins.

### Le ruban et la vue Backstage.

Le mot Backstage est bien connu des utilisateurs d'Office pour Windows.

| Google | vue backstage                                                                                                    | ۹ |
|--------|----------------------------------------------------------------------------------------------------|---|
|        | Web Images Vidéos Maps Actualités Plus - Outils de recherche                                                                                                    |   |
|        | Environ 872 000 résultats (0,44 secondes)<br>Word 2013 – La vue Backstage   Médiaforma<br>www.mediaforma.com/word2013-la-vue-backstage/ ~<br>8 mai 2014 - L'onglet FICHIER donne accès à un écran de paramétrage appelé « mode<br>Backstage », qui occupe toute la fenêtre de l'application. Par son<br>+1 de Michel Martin pour ce résultat |   |

| r acceder au mod | e Backstage, il vous suffit de sélectionner l'ongle | et <b>FICHIER</b> dans le ruban.     |
|------------------|-----------------------------------------------------|--------------------------------------|
| ( <del>c</del> ) | Document2 - Wo                                      | ord ? – 🗆 🗙<br>Michel MARTIN ~ 📷     |
| Informations     | Ouvrir                                              |                                      |
| Nouveau          |                                                     | Desuments (utilization vésente)      |
| Ouvrir           | L Documents (utilisation récente)                   | Word 2012ER avec illustrations       |
|                  |                                                     |                                      |
| Enregistrer      |                                                     | C: > data > Mediaforma > Projets > W |

Une recherche sur Google nous amène sur le site Médiaforma de Michel Martin.

« L'onglet **FICHIER** donne accès à un écran de paramétrage appelé « mode Backstage », qui occupe toute la fenêtre de l'application. Par son intermédiaire, vous pourrez accéder à des fonctionnalités telles que l'ouverture, la fermeture, la sauvegarde, l'impression et le partage du document en cours d'édition. Pour accéder au mode Backstage, il vous suffit de sélectionner l'onglet **FICHIER** dans le ruban. »

http://www.mediaforma.com/

### La « vue backstage ».

Le centre de gestion des fichiers dans Excel pour iPad est la « vue backstage » ou vous pouvez :

- Vous connecter ou vous déconnecter de votre compte Microsoft ;
- Voir la liste de vos fichiers ;
- Gérer de services du stockage dans le nuage OneDrive ;
- Créer, ouvrir, partager ou supprimer des classeurs ;
- Afficher les propriétés des classeurs.

| iPad 🕈                           | 21:17                                                                                       | \$ 53 % ■⊃ |
|----------------------------------|---------------------------------------------------------------------------------------------|------------|
| des services OpeDrive            | AUJOURD'HUI                                                                                 |            |
| Ves                              | essai1<br>Téléchargé 21:17   OneDrive de Yves Comil - synchro                               | Ś \$       |
| Création d'un                    | Contes v?                                                                                   | Ś ¢        |
| classeur depuis                  | activity2                                                                                   | Ś Ś        |
| les modèles.                     | Téléchargé 16.47   OneDrive de Yves Cornil - synchro                                        | Ś \$       |
| Récents                          | HIER                                                                                        |            |
| Ouvrir les                       | 😢 ventes<br>Telechargé Hier, 18.01   OneDrive de Yves Cr. Partager, supprimer ou afficher 🛹 | ά (        |
| classeurs récents<br>ou épinglés | mvpactivity37563 ipad les propriétés d'un classeur                                          | ¢z ć       |
|                                  | LA SEMAINE DERNIÈRE                                                                         |            |
| Ouvrir un classeur               | ivventaire-log2a<br>Téléchargé 11/08/2014   OnéDrive de Yves Cornil - synchro               | Ś Ś        |
|                                  | ventes2<br>Telecharge 10/08/2014   OneDrive de Yves Comil                                   | Ś ☆        |
|                                  | Ventes copie copie2<br>Téléchargé 10/08/2014   OneDrive de Yves Comil                       | <b>*</b>   |
|                                  | Ventes<br>IPad                                                                              | ¢ې ز       |

Vue Backstage.

### Le ruban.

Après avoir créé un nouveau classeur ou touché un classeur existant dans la « vue backstage », Excel pour iPad ouvre ce classeur pour l'afficher ou le modifier.

Les classeurs partagent un ensemble d'outils dans le ruban, en haut de l'écran.

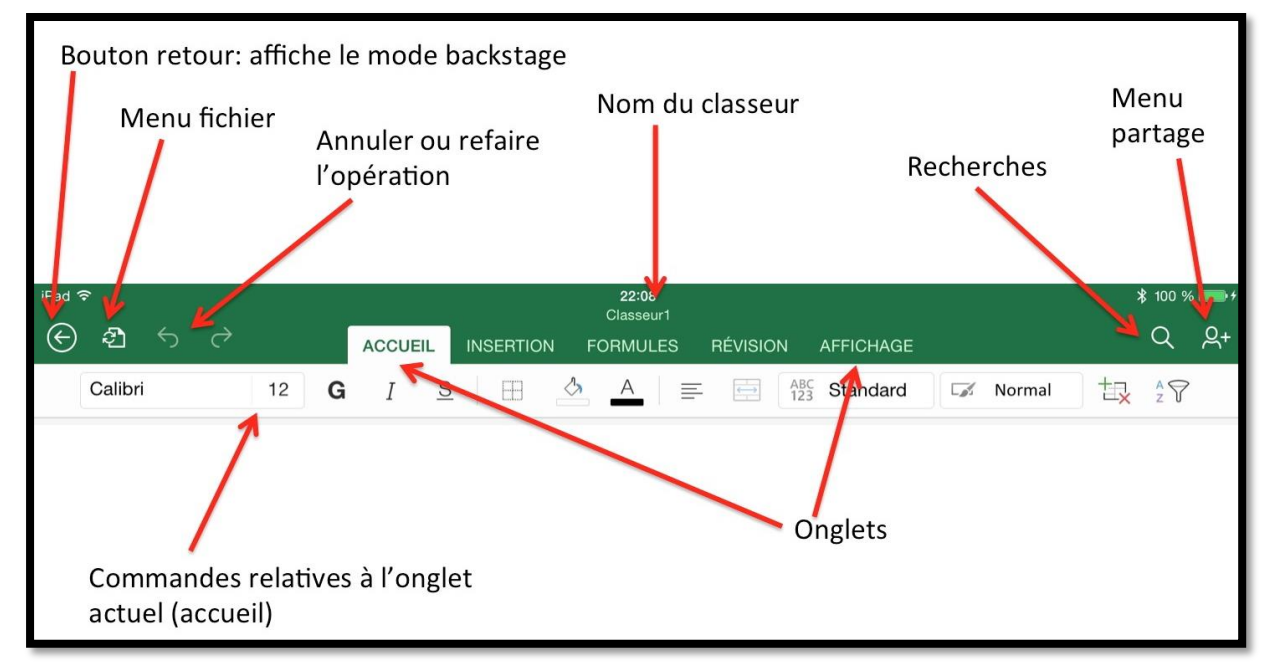

C'était l'onglet accueil sur un iPad Air dans la version 1.1.

### **Que voulez-vous faire ?**

| Pad ₩ |   |   |   |   |   | 17:42                                 |   |   |   |   |   | 1 30 % 💷 + |
|-------|---|---|---|---|---|---------------------------------------|---|---|---|---|---|------------|
|       |   |   |   |   |   | Q þites-nous ce que vous voulez faire |   |   |   |   |   | Annuler    |
| fx    |   |   |   |   |   | Essayer                               |   |   |   |   | Ŷ | 0          |
| A A   | в | с | D | E | F | "ajouter un commentaire"              | м | N | 0 | р | Q | R          |
| 1     |   |   |   |   |   | "insérer un tableau"                  |   |   |   |   |   |            |
| 3 4   |   |   |   |   |   | "figer la ligne supérieure"           |   |   |   |   |   |            |
| 5     |   |   |   |   |   | "modifier les styles de cellule"      |   |   |   |   |   |            |
| 2     |   |   |   |   |   | PR                                    | - |   |   |   |   |            |

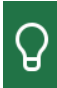

Touchez la lampe et Excel peut vous aider.

### Le menu fichier.

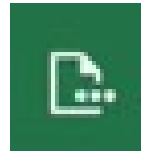

| iPad 🗟           |                                                            |
|------------------|------------------------------------------------------------|
| © □              | . <i>5 2</i>                                               |
|                  | Fichier                                                    |
| 5                | Enregistrement automatique                                 |
| Les mo<br>dans C | odifications sont automatiquement enregistrées<br>DneDrive |
| B                | Nom                                                        |
| Ð                | Enregistrer une copie                                      |
| Û                | Envoyer une copie >                                        |
| 5                | Restaurer >                                                |
| Ð                | Exporter >                                                 |
| Ø                | Imprimer >                                                 |
| ()               | Propriétés >                                               |
| Q                | Envoyer des commentaires                                   |
| ?                | Aide et support                                            |

Depuis le menu fichier vous pouvez :

- Changer l'option
  - d'enregistrement automatique ;
  - Nommer un nouveau fichier ;
  - Dupliquer un fichier ;
  - Restaurer un fichier (nécessite une connexion via Safari) ;
  - Imprimer sur une imprimante AirPrint ;
  - Afficher les propriétés du classeur ;
  - Envoyer des commentaires ;
  - Accéder à l'aide et au support.

# L'onglet accueil.

| iPad 🗢                                         |         |            |        | 17:32<br>Classeu | t<br>ur |          |          |   |   | 1 | 30 % 💽 +       |
|------------------------------------------------|---------|------------|--------|------------------|---------|----------|----------|---|---|---|----------------|
| $\bigcirc$ $\square$ $\checkmark$ $\checkmark$ | Accueil | Insertion  | Dessin | Formules         | Données | Révision | Affichag | e |   | Q | ର ୫+           |
| Calibri (Corps) 11                             | G       | I <u>S</u> | ⊞ ð    | A                | ≡. 🖻    | 8 7      | ABC +    |   | 0 | Σ | <sup>A</sup> Z |
| fx                                             |         |            |        |                  |         |          |          |   |   |   | ~              |
| A B                                            | с       | D E        | F      | G                | Н       | 1        | J        | к | L | М | N              |

L'onglet accueil sur un iPad Air dans la version 2.3.

| iPad ♥ |              |   |   |                 |      | 2 |         |          |        |        |    | 17:27<br>Classeur |     |      |        |      |            |    |   |   |   |    |   | * 27 | *            |
|--------|--------------|---|---|-----------------|------|---|---------|----------|--------|--------|----|-------------------|-----|------|--------|------|------------|----|---|---|---|----|---|------|--------------|
| G      | <b>C</b> - 1 |   |   |                 |      |   | Accueil | Inse     | ertion | Dessin | Fo | rmules            | Don | nées | Révisi | on A | ffichag    | е  |   |   |   |    | Q | Q    | . <u>୫</u> + |
|        |              |   | C | Calibri (Corps) | ) 11 | G | Ι       | <u>s</u> | œ      | \$     | А  | H.                | ł¶  |      |        | 7    | ABC<br>123 | tR |   | 0 | Σ | žV |   |      |              |
| $f_X$  |              |   |   |                 |      |   |         |          |        |        |    |                   |     |      |        |      |            |    |   |   |   |    |   |      | ~            |
| 4      | А            | 1 | 8 | C               | D    | E | F       | - 00     | G      | н      | 1  |                   | J   | K    |        | L    | М          |    | N | 0 |   | P  | Q | R    |              |

L'onglet accueil sur un iPad Pro 12,9 pouces dans la version 2.3.

L'onglet accueil contient :

- Les polices et la taille ;
- ➢ Gras, italique et souligné ;
- Bordures ;
- Couleur fond des cellules ;
- Couleur du texte ;
- Cadrage du texte ;
- Orientation du texte ;
- Format des nombres ;
- Style des cellules ;
- > Insertion, suppression de cellules ;
- Taille de la cellule ;
- ➢ Effacer ;
- Somme automatique ;
- ≻ Tri.

### Excel pour iPad (2.3)

| iPad <del>ବ</del>       |              |                  |          |         |                        |              |          |               |        |           | <b>18:11</b><br>Classeur |                 | _                 |          |       |            |   | <br> |   |     |
|-------------------------|--------------|------------------|----------|---------|------------------------|--------------|----------|---------------|--------|-----------|--------------------------|-----------------|-------------------|----------|-------|------------|---|------|---|-----|
| € [                     |              |                  |          |         |                        | Accueil      | Inser    | tion          | Dessin | For       | mules                    | Donn            | ées               | Révisi   | ion A | Affichag   | е |      |   |     |
|                         |              | Calibri (Corps)  |          | 11      | G                      | Ι            | <u>S</u> |               | $\sim$ | А         | ≡                        | <b>}</b> ¶      | $\leftrightarrow$ | ŀ        | 5     | ABC<br>123 |   |      | Σ | A Z |
|                         |              | Tail             | lle      |         | <b>Gr</b><br>Ita<br>So | as<br>aliqui | e<br>né  |               |        |           | Fu<br>ce                 | isioi           | nne<br>es         | er de    | 25    |            |   |      |   |     |
|                         |              |                  |          |         |                        |              |          |               |        |           | Bordu                    | res             |                   |          |       |            |   |      |   |     |
| _                       |              |                  |          |         |                        |              |          | 88            | Pas d  | e bord    | ure                      |                 |                   |          |       |            |   |      |   |     |
|                         |              | Calibri (Corps)  | 12       | G       |                        |              |          | Ħ             | Toute  | is les bi | ordures                  |                 |                   |          |       |            |   |      |   |     |
| fx                      |              | Police           |          |         |                        |              |          | Ē             | Bordi  | Ires evi  | térieures                |                 |                   |          |       |            |   |      |   |     |
| 1 n                     | Polices de t | thème            | (En      | -tôtos) |                        |              |          |               | Bordi  |           | térieuro                 | énaise          | 99                |          |       |            |   |      |   |     |
| 80 if<br>81 if          |              |                  | 120      | Corpe)  |                        |              |          |               | Dorut  |           | concure:                 | , opais:        |                   |          |       |            |   |      |   |     |
| 82 if<br>83 if<br>84 if | Polices con  | npatibles Office | t.       | corba)  |                        |              |          | <u>11</u>     | Bordu  | ure bas   |                          |                 |                   |          |       |            |   |      |   |     |
| 85 if                   | Abadi        |                  | P        | (j)     |                        |              |          | [ <u>++</u> ] | Bordu  | ure hau   | t                        |                 |                   |          |       |            |   |      |   |     |
| 87 if                   | Agency FB    |                  | P        | i       |                        |              |          | E             | Bordu  | ure gau   | che                      |                 |                   |          |       |            |   |      |   |     |
| 89                      | Aldhabi      |                  | P        |         |                        |              |          | ŒĐ            | Bordu  | ure droi  | te                       |                 |                   |          |       |            |   |      |   |     |
| 91 if                   | ALGERIAN     | ř.               | P        |         |                        |              |          |               |        | Develo    | an here                  |                 |                   |          |       |            |   |      |   |     |
| 92 if<br>93 if          | Angsana Ne   | w                | P        | (j)     |                        |              |          |               |        | Bordure   | en nau                   | et en l         | Jas               |          |       | _          |   |      |   |     |
| 94 if<br>95 if          | AngsanaUP    | с                | P        | (i)     |                        |              |          |               |        | Bordure   | e epaisse                | e en ba         | 5                 |          |       | _          |   |      |   |     |
| 96 if<br>97 if          | Aparajita    |                  | <b>P</b> | (j)     |                        |              |          |               |        | Bordure   | e simple                 | en hau          | t et ép           | aisse e  | n bas | _          |   |      |   |     |
| 48 1                    |              |                  |          |         |                        |              |          |               |        | Bordure   | e simple                 | (bas)<br>en hau | t et do           | ouble er | n bas |            |   |      |   |     |
|                         |              |                  |          |         |                        |              |          |               | = :    | Style de  | e trait                  |                 |                   |          |       | >          |   |      |   |     |
|                         |              |                  |          |         |                        |              |          |               | 0      | Couleu    | r de ligne               | e               |                   |          |       | > :        |   |      |   |     |

### Excel pour iPad (2.3)

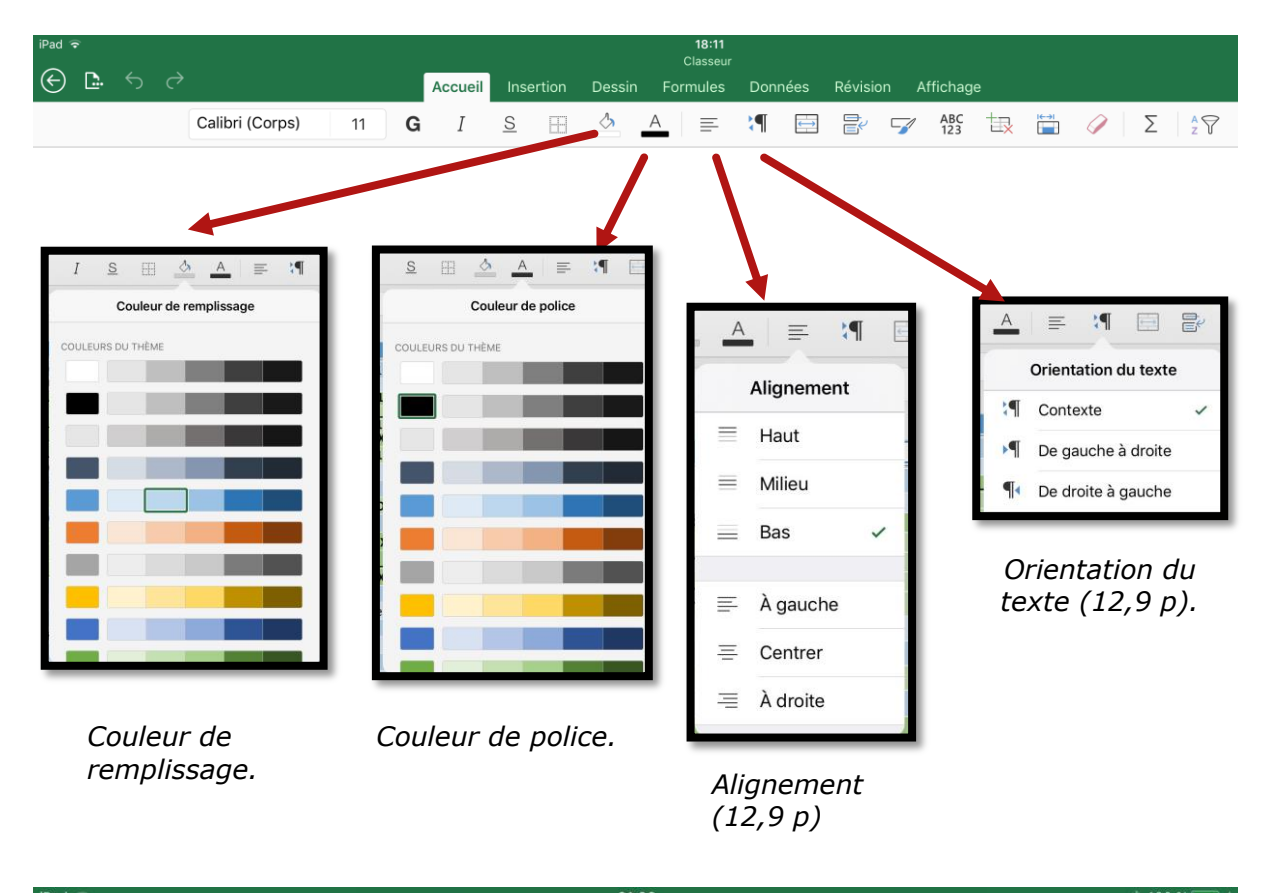

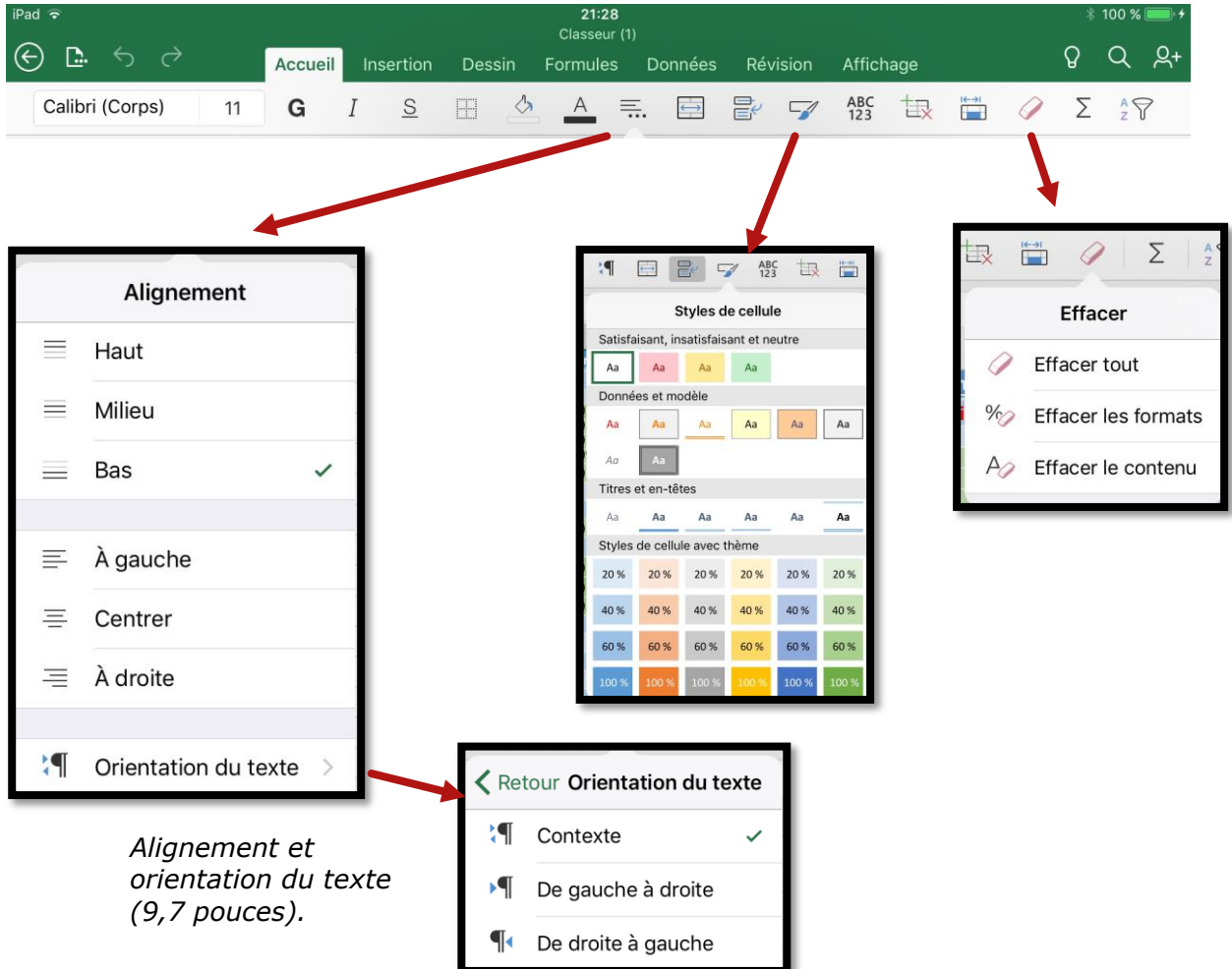

Rampe de Lancement 125

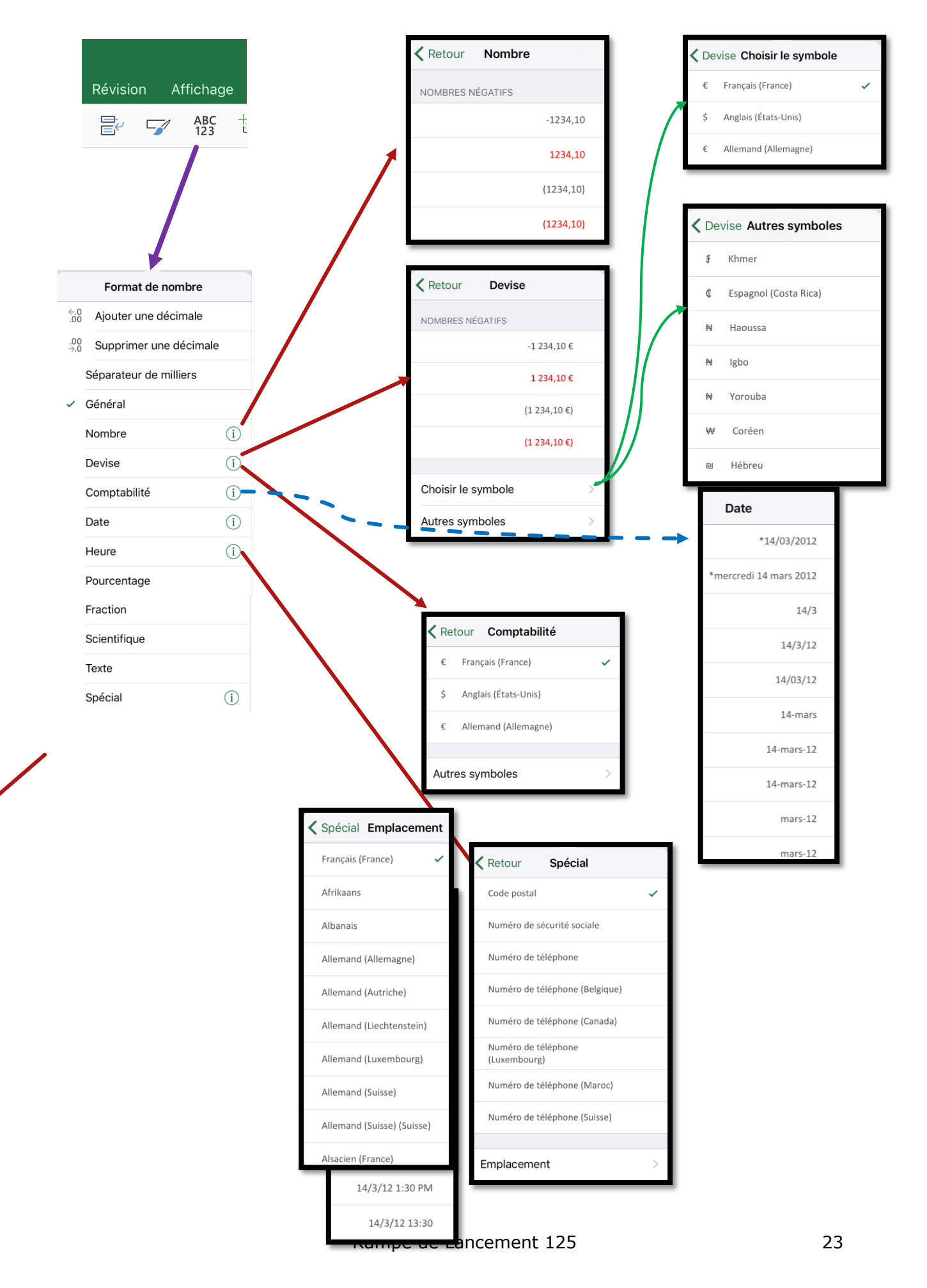

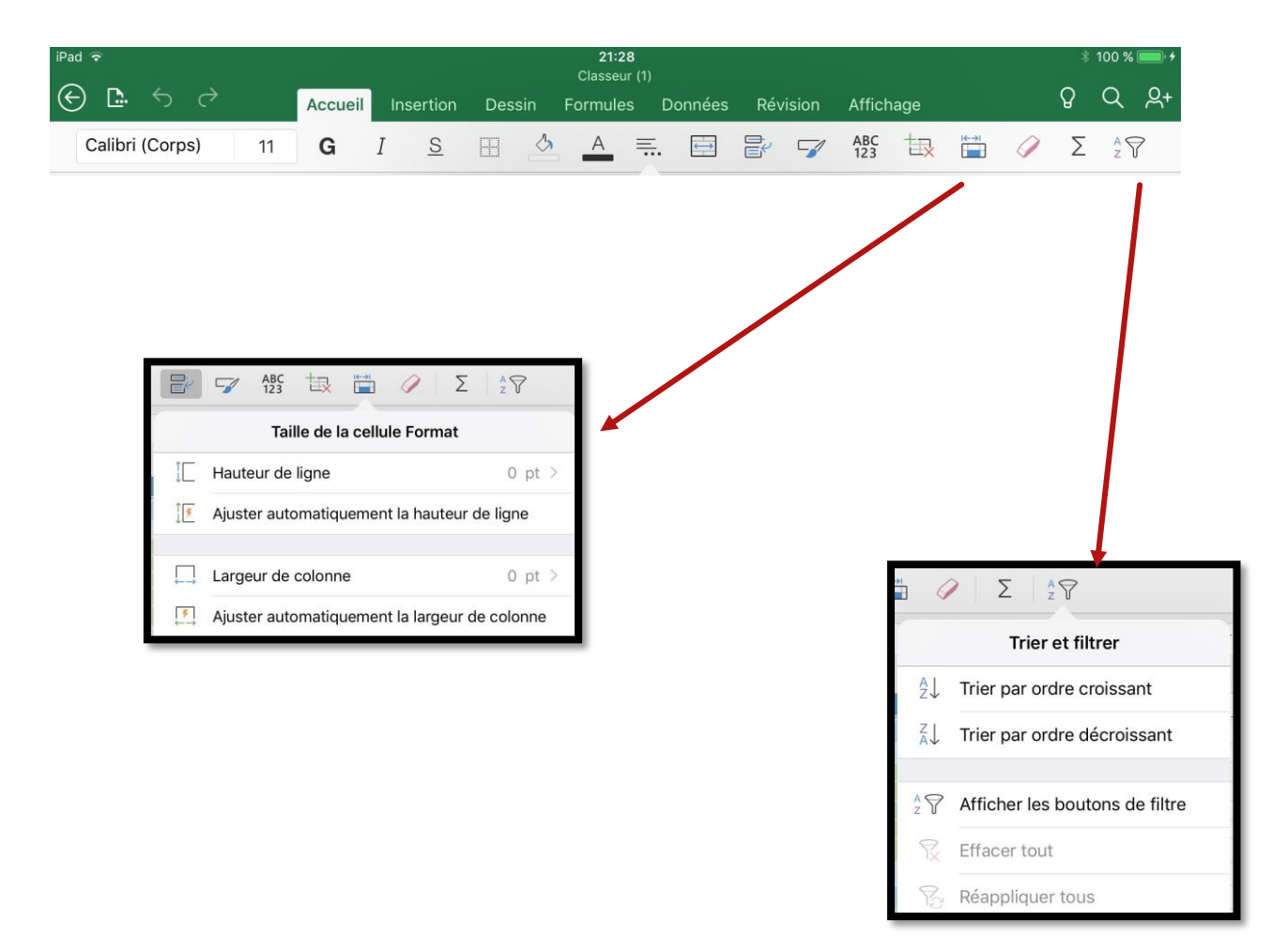

# L'onglet insertion.

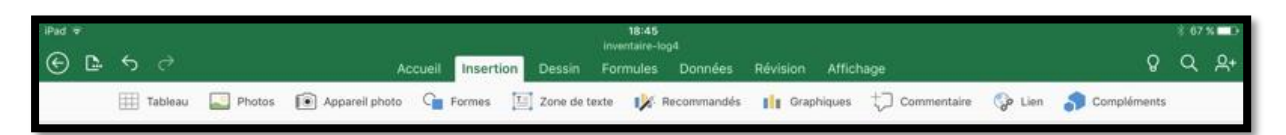

#### L'onglet accueil sur un iPad Pro 12,9 dans la version 2.3.

| iPad 🗢 |   |               |        |              |          | 18<br>Clas | :47   |         |           |           | \$           | \$ 100 \$ | 6 <b>• • •</b> • • |
|--------|---|---------------|--------|--------------|----------|------------|-------|---------|-----------|-----------|--------------|-----------|--------------------|
| 🗈      |   | $\rightarrow$ | Ассі   | eil Insertio | n Dessi  | n Formu    | les l | Données | Révision  | Affichage | Q            | Q         | <u></u> %+         |
|        | Œ | Tableau       | Photos | Appare       | il photo | Formes     | T     | 🚺 Gr    | aphique + | 🗍 🌍 Lien  | S Complément | 5         |                    |
|        |   |               |        |              |          |            |       |         |           |           |              |           |                    |

L'onglet accueil sur un iPad Air dans la version 2.3.

L'onglet insertion contient :

- Tableau ;
- Photos ;
- Appareil photos ;
- Formes ;
- Zone de texte ;
- Recommandés (sur Pro 12,9) ;
- Graphiques ;
- Commentaires ;
- Compléments.

| Pad v            | \$ <b>6</b> ( | ð       |            |           | Accueil | Insertion | Dessi      | n Formu | 19:01<br>Classes<br>Iles Do | ır<br>ır<br>onnées F | Révision | Affichage   | Tablea | Ĵ           |         |   | Q | 8 65 % .<br>Q , S | ₽<br>(+ |
|------------------|---------------|---------|------------|-----------|---------|-----------|------------|---------|-----------------------------|----------------------|----------|-------------|--------|-------------|---------|---|---|-------------------|---------|
|                  |               |         |            | Insérer 🗄 | Supprin | ner 🔯     | Options de | style 🔤 | Conver                      | tir en plage         | 📝 Styl   | es de table | Те Те  | xte de remp | acement |   |   |                   |         |
| f <sub>X</sub> C | Colonne1      |         |            |           |         |           |            |         |                             |                      |          |             |        |             |         |   |   | ~                 | e       |
| 1 Col            | A<br>Ionne1 💌 | В       | c          | D         | E       | F         | G          | н       | E                           | 1                    | к        | L           | М      | N           | 0       | Ρ | Q | R                 |         |
| 0,               | Le table      | au comp | orte des e | en-têtes  |         |           |            |         |                             |                      |          |             |        |             |         |   |   |                   |         |

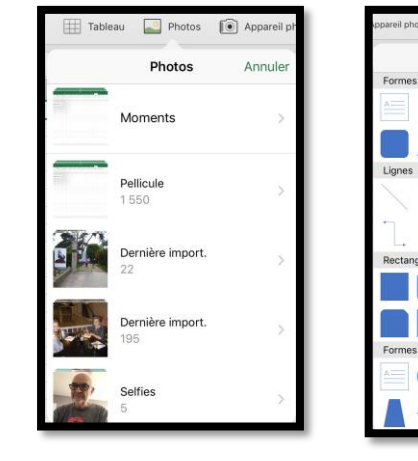

Photos.

Tableau.

Formes

Formes.

Graphiques.

Nuages de points

Compartimentage Rayons de soleil Histogramme

Graphiques

Graphiques

Courbe

Secteurs

L Colonne

BarreAires

Cartes

di.

Insérer un lien

Supprimer

Liens.

ADRESSE

AFFICHER

OK

# L'onglet dessin.

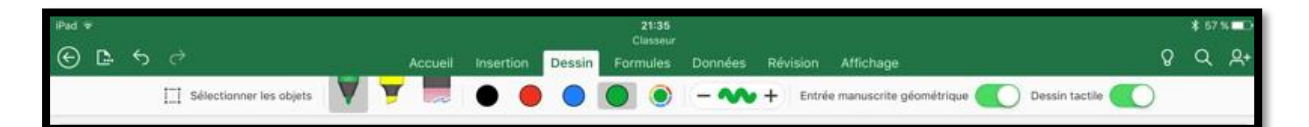

Pour en savoir plus sur l'outil dessin, reportez-vous à la Rampe de Lancement 126 consacrée à PowerPoint pour iPad version 2.3 (<u>http://www.cornil.com/abm/rampe126.pdf</u>), page 39 et suivantes.

Sur un iPad Pro avec l'Apple Pencil il y a un nouveau réglage pour utiliser le stylet pour sélectionner au lieu de dessiner.

|       | DESSINER ET ANNOTER                 |            |
|-------|-------------------------------------|------------|
| Excel | L'Apple Pencil reste en mode dessin | $\bigcirc$ |
|       |                                     |            |

## L'onglet formules.

L'onglet formules aide à l'écriture de formules.

| iPad -                             | 7          |      |                |       |        |          |      |         | 15:34    |     |       |       |     |         |    |   |   | * 64 | % 🔲        |
|------------------------------------|------------|------|----------------|-------|--------|----------|------|---------|----------|-----|-------|-------|-----|---------|----|---|---|------|------------|
| ${}^{\textcircled{\baselineskip}}$ | <b>D</b> - | 5    | ¢              | Accue | il Ir  | nsertion | Des  | sin F   | Formules | Doi | nnées | Révis | ion | Afficha | ge |   | ç | Q    | <u>ද</u> + |
|                                    | Σ          | Somr | ne automatique | * ;   | Récent | •        | ו [? | Logique | A        | ٩   | Q     | θ     | ~   | Â       | 1  | 8 |   |      |            |

Onglet Formules sur un iPad Air.

| Pad 🕫   |                     |          |           |            | 15:35  | Ś.    |      |        |     |         |    |   |   |  |   | 1 97 | ×          |
|---------|---------------------|----------|-----------|------------|--------|-------|------|--------|-----|---------|----|---|---|--|---|------|------------|
| ⊕ ≞ 5 ∂ |                     | Accueil  | Insertion | Dessin For | rmules | Donn  | iées | Révisi | ion | Afficha | ge |   |   |  | Q | Q    | <u>ج</u> + |
|         | ∑ Somme automatique | * Récent | Finances  | ? Logique  | A      | Texte | ٢    | Q      | θ   | ~       | Ŕ  | t | θ |  |   |      |            |

Onglet Formules sur un iPad Pro 12,9.

# L'onglet Données.

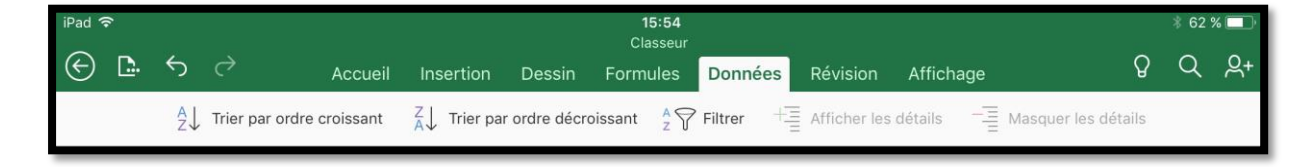

# L'onglet révision.

| iPad ᅙ  |         |           |            | 15:58                |               |          |           |   | <b>∦</b> 61 9 | % 🔲 '      |
|---------|---------|-----------|------------|----------------------|---------------|----------|-----------|---|---------------|------------|
| € ≞ ∽ ∂ | Accueil | Insertion | Dessin     | Classeur<br>Formules | Données       | Révision | Affichage | Q | Q             | <u>ළ</u> + |
|         |         | +         | Commentair | e <u>ि</u> Affic     | cher les comm | entaires |           |   |               |            |

# Onglet affichage.

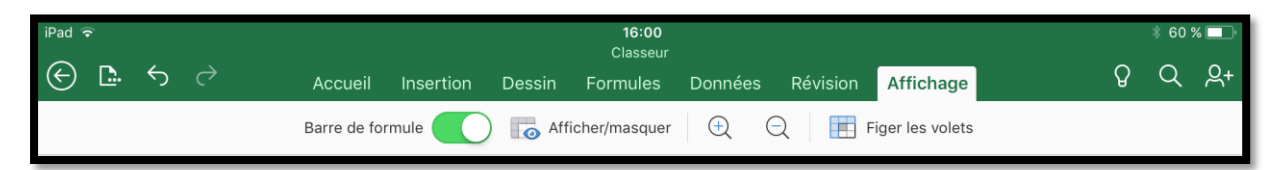

### Onglet Affichage sur un iPad Air.

| iPad 🗣                           |            |           |             | 16:02    |                   |          |              |                |               | * 95 | % 🔲 )      |
|----------------------------------|------------|-----------|-------------|----------|-------------------|----------|--------------|----------------|---------------|------|------------|
| ⊕ ⊾ ∽ ∂                          | Accueil    | Insertion | Dessin      | Formules | Données           | Révision | Affichage    |                | Q             | Q    | <u>Q</u> + |
| Barre de formule 🚺 Quadrillage 🊺 | En-têtes 🦲 | Onglets   | de classeur | Fei      | uille droite à ga | uche     | 🕀 Zoom avant | Q Zoom arrière | Figer les vol | ets  |            |

Onglet Affichage sur un iPad Pro 12,9.

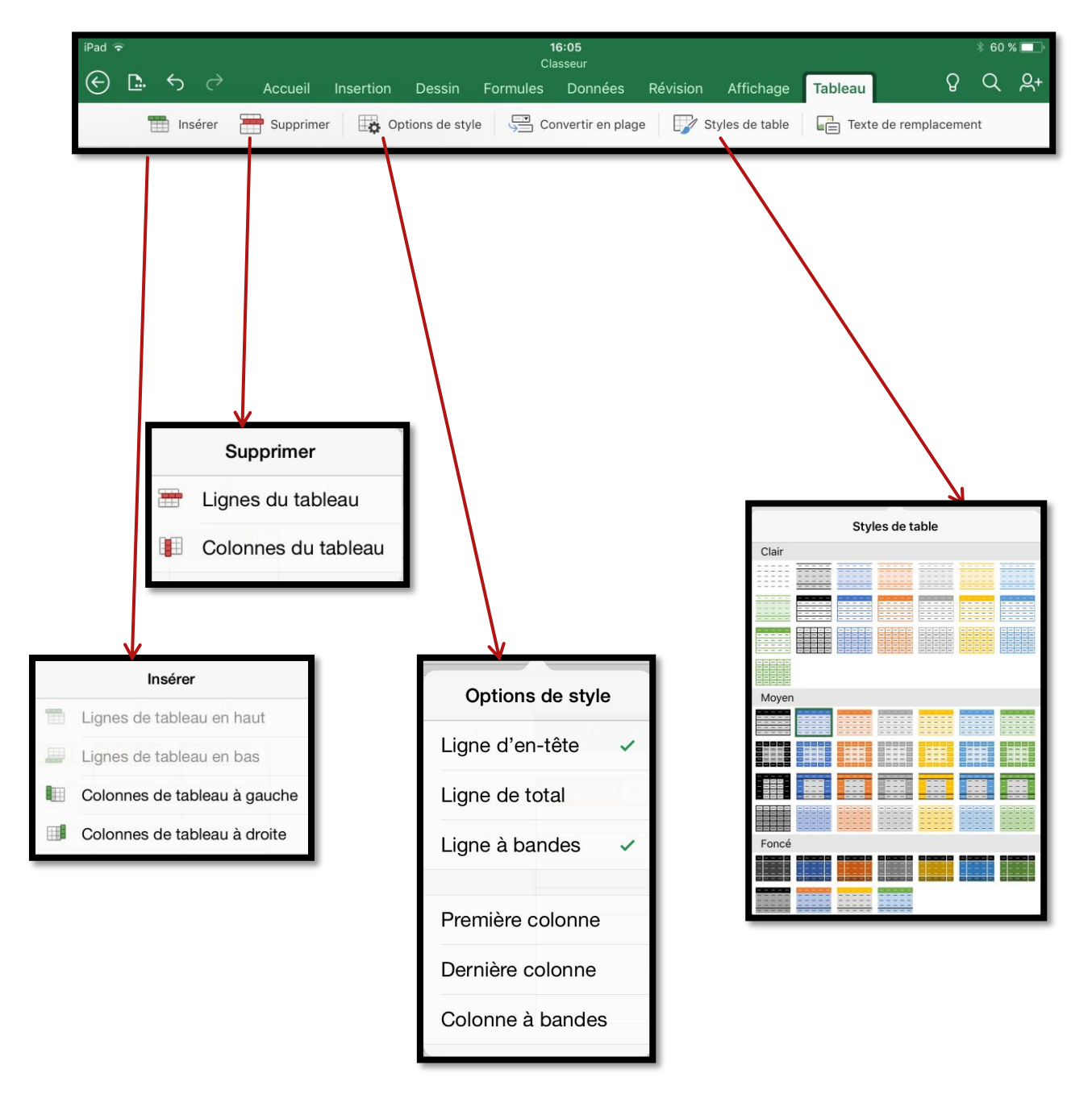

# L'onglet contextuel tableau.

# Réception d'un classeur Excel par la messagerie

J'ai reçu en pièce jointe un document Excel ; en touchant la pièce jointe je peux voir un aperçu avec Coup d'œil.

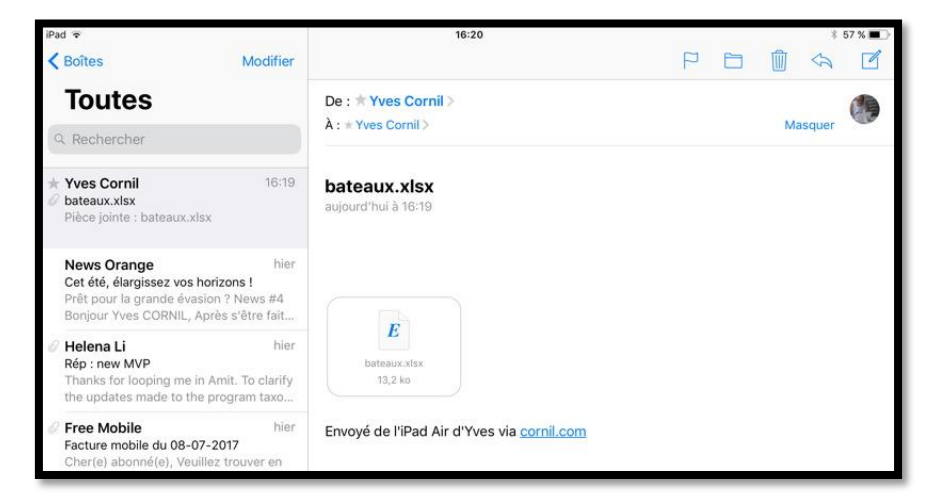

| num   | nom         | Туре                    | année | long  | larg  | tirant | équipage |
|-------|-------------|-------------------------|-------|-------|-------|--------|----------|
| L9013 | Mistral     | BPC                     | 2006  | 199   | 32    | 6,2    | 177      |
| L9015 | Dixmude     | BPC                     | 2012  | 199   | 32    | 6,2    | 177      |
| L9014 | Tonnerre    | BPC                     | 2007  | 199   | 32    | 6,2    | 177      |
| F711  | Surcouf     | Frégate type La Fayette | 1997  | 125   | 15,4  | 4,8    | 153      |
| F712  | Courbet     | Frégate type La Fayette | 1997  | 125   | 15,4  | 4,8    | 153      |
| F710  | La Fayette  | Frégate type La Fayette | 1996  | 125   | 15,4  | 4,8    | 153      |
| F795  | Cdt Ducuing | Aviso                   | 1983  | 80,5  | 10,3  | 5,6    | 89       |
| R91   | De Gaulle   | Porte avions            | 2001  | 261,5 | 64,36 | 9,5    | 1950     |

*Pour pouvoir le lire avec une application compatible j'appuie longuement sur la pièce jointe pour faire apparaître les logiciels compatibles.* 

| iPad 🗢                                                                                                    | 16:24                                        | \$ 56                                                                             | s % 🔳 🔿 |
|----------------------------------------------------------------------------------------------------|----------------------------------------------|-----------------------------------------------------------------------------------|---------|
| ✓ Boîtes Modifier                                                                                                    |                                              |                                                                                   |         |
| Toutes                                                                                                    | De : * Yves Cornil >                         | (                                                                                 | 19      |
| Q Rechercher                                                                                                    | A: ★ Yves Cornil >                           | Masquer                                                                           | -       |
| ★ Yves Cornil 16:19 Ø bateaux.xlsx Pièce jointe : bateaux.xlsx                                                                                                    | bateaux.xlsx<br>aujourd'hui à 16:19          | Toucher pour partager via AirDrop                                                 |         |
| News Orange         hier           Cet été, élargissez vos horizons !         Prêt pour la grande évasion ? News #4           Bonjour Yves CORNIL, Après s'être fait         Prêt pour la grande évasion ? News #4 | Yve                                          |                                                                                   |         |
| Helena Li hier<br>Rép : new MVP<br>Thanks for looping me in Amit. To clarify<br>the updates made to the program taxo                                                                                               | bateaux.xlsx<br>13,2 ko<br>Copier v<br>Excel | vers Copier vers Copier vers PDF C<br>Numbers Copier vers Copier vers PDF C<br>Si |         |
| Free Mobile hier<br>Facture mobile du 08-07-2017<br>Cher(e) abonné(e), Veuillez trouver en<br>pièce jointe votre facture mobile du 08                                                                              | Envoyé de l'iPad Air d'Y                     |                                                                                   |         |
| Printemps hier<br>Dernière démarque : -20% supplément                                                                                                    | Impri                                        | rimer Enregistrer dans Coup d'œil Autre<br>Fichiers                               |         |

L'application Excel pour iPad étant installée je touche son icône.

| 🔇 Mai     | <b>?</b>   |         |                 |             |      |             |         |       | 16       | :27       |        |           |         |         |              |   |       |        | * 55  | *=>        |
|-----------|------------|---------|-----------------|-------------|------|-------------|---------|-------|----------|-----------|--------|-----------|---------|---------|--------------|---|-------|--------|-------|------------|
| G         | <b>D</b> - |         |                 | Accueil     |      | nsertion    | Dess    |       | Formul   | les D     |        | ées F     | Révisio |         | fichage      |   |       | Q      | Q     | <u></u> 오+ |
|           |            |         |                 | G           | I    | <u>S</u>    |         | ð     | A        | =         | E      |           | 6 5     | AE      | sc ta        |   | 1 0   | Σ      | A S   | 7          |
| $\otimes$ | Lecte      | ure seu | le - Vous ne po | ouvez pas e | nreg | jistrer les | modific | ation | s apport | tées à ce | e fich | nier.     |         |         |              |   | Enreg | istrer | une c | opie       |
| fw        | 1.00       | 112     |                 |             |      |             |         |       |          |           |        |           |         |         |              |   |       |        |       | ~          |
| 1         | 1.50       | •       |                 | D           |      |             |         | c     |          |           |        |           |         | 6       |              |   |       |        |       |            |
|           |            | A       |                 | Б           |      | Turne       |         | C     |          |           | ,      | E.        | E.      | d'inset | n<br>faulasa |   | ÷.    |        | 1     |            |
| 1         | num        |         | nom             |             |      | Type        |         |       |          | ann       | iee    | long      | larg    | tirant  | equipag      | 9 |       |        |       |            |
| 2         | 190        | 13      | Mistral         |             |      | BPC         |         |       |          | 2         | 006    | 199       | 32      | 6,2     | 17           | 7 |       |        |       |            |
| 3         | L901       | 5       | Dixmude         |             |      | BPC         |         |       |          | 2         | 012    | 199       | 32      | 6,2     | 17           | 7 |       |        |       |            |
| 4         | L901       | .4      | Tonnerre        |             |      | BPC         |         |       |          | 2         | 007    | 199       | 32      | 6,2     | 17           | 7 |       |        |       |            |
| 5         | F711       | 17      | Surcouf         |             |      | Frégat      | te type | La F  | ayette   | 1         | 997    | 125       | 15,4    | 4,8     | 15           | 3 |       |        |       |            |
| 6         | F712       | 2       | Courbet         |             |      | Frégat      | te type | La F  | avette   | 1         | 997    | 125       | 15,4    | 4,8     | 15           | 3 |       |        |       |            |
| 7         | F710       | )       | La Favette      |             |      | Frégat      | te type | La F  | avette   | 1         | 996    | 125       | 15.4    | 4.8     | 15           | 3 |       |        |       |            |
| 8         | F795       | ;       | Cdt Ducuir      | ng          |      | Aviso       | 16.5    |       | 0        | 1         | 983    | 80.5      | 10.3    | 5.6     | 8            | 9 |       |        |       |            |
| 9         | R91        |         | De Gaulle       | 0           |      | Porte       | avions  |       |          | 2         | 001    | 261.5     | 64.4    | 9.5     | 195          | 0 |       |        |       |            |
| 10        |            |         | ooune           |             |      | . sree      | 2       |       |          | -         |        | _ 5 2 / 5 |         | 5,5     | 100          | - |       |        |       |            |
| 10        |            |         |                 |             |      |             |         |       |          |           |        |           |         |         |              |   |       |        |       |            |

Le classeur reçu par la messagerie est en lecture seule ; pour enregistrer une copie je touche **Enregistrer une copie.** 

| Annuler                                           | Enregistrer sous | Enregistrer |
|---------------------------------------------------|------------------|-------------|
|                                                   | Nom : bateaux    |             |
| L Dossiers récents                                | Cilac-adh2017-2  |             |
| PERSONNEL                                         |                  |             |
| ConeDrive - Personnel<br>yves@cornil.com          |                  |             |
| ConeDrive - Personnel<br>Vous n'êtescore connecte | <b>A</b>         |             |
| AUTRES EMPLACEMENTS                               |                  |             |
| iPad                                              |                  |             |
| ••• Plus                                          |                  |             |
| + Ajouter un emplacemen                           | t                |             |

Je touche iPad dans (autres emplacements) puis **Enregistrer** pour enregistrer le classeur Excel sur l'iPad.

| 🛾 Mail 🗢     |        | 16:39                                                                     | \$ 53 % 🔳 🕥                       |
|--------------|--------|---------------------------------------------------------------------------|-----------------------------------|
|              | AUJOU  | RD'HUI                                                                    |                                   |
| Yves         | ×      | bateaux<br><sup>iPad</sup>                                                | <br>$\overrightarrow{\mathbf{x}}$ |
| িী           | ×      | bateaux<br>Téléchargé 16:27   OneDrive de Yves Cornil » synchro » bateaux | <br>$\overrightarrow{\mathbf{x}}$ |
| Nouveau      | PLUS A | INCIEN                                                                    |                                   |
| Ŀ            | ×      | inventaire-log4<br>OneDrive de Yves Cornil » synchro                      |                                   |
| Récents      | ×      | mail2b<br>OneDrive de Yves Cornil » dossier-test                          | <br>\$                            |
| Partagé      | ×      | mail2<br>OneDrive de Yves Cornil » synchro                                | <br>众                             |
| -            | ×      | fichier-mail1<br>OneDrive de Yves Cornil » synchro                        | <br>众                             |
| Ouvrir       | ×      | mail2<br>OneDrive de Yves Cornil                                          | <br>公                             |
|              | ×      | inventaire-log2<br>OneDrive de Yves Cornil » synchro                      | <br>众                             |
|              | ×      | mvpactivitys10-test<br>OneDrive de Yves Comil » Public » tésts-partagé    | <br>众                             |
|              | ×      | mvpactivity37563-s11<br>OneDrive de Yves Comil » synchro                  | <br>$\overrightarrow{\mathbf{x}}$ |
| Applications | ×      | musique<br>OneDrive de Yves Cornil » synchro                              | <br>众                             |
| Office       | ×      | musique1-big<br>OneDrive de Yves Comil = synchro                          | <br>公                             |

*Vue du « backstage ».* 

| 🕻 Mail ᅙ |                 | 16:39 |
|----------|-----------------|-------|
|          | AUJOURD'HUI     |       |
| Yves     | bateaux<br>iPad |       |

*Le classeur « bateaux » est sur l'iPad.* 

# Choisissez la suite.

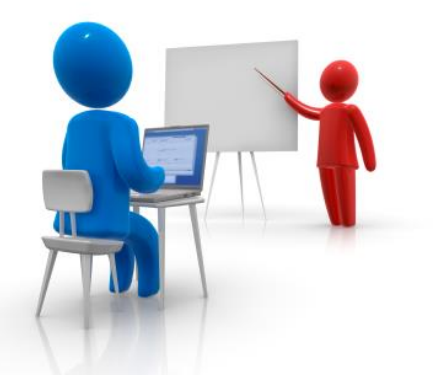

Si vous ne connaissez pas très bien le tableur vous pouvez aller dans le chapitre suivant.

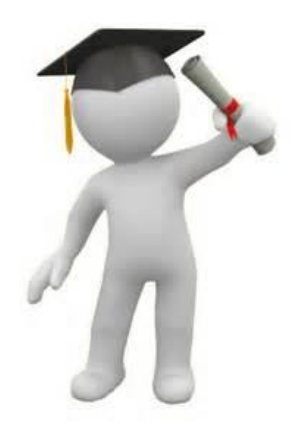

Si vous avez des bonnes connaissances du tableur, et en particulier Excel sur une autre plateforme (Mac, par exemple) vous pouvez aller directement au chapitre « concepts de base d'Excel ».

# Au travail avec un tableur excellent.

*Un Tableur c'est une grande feuille électronique, où vous pourrez travailler comme vous le feriez sur une feuille de papier, mais avec une plus grande rapidité, une plus grande fabilité, une plus grande facilité etc.* 

### Un tableur, pour quoi faire ?

L'objet du tableur est de mettre à la disposition de l'utilisateur un crayon et une gomme électronique pour :

-élaborer des documents (factures, bordereaux de livraisons, relevés de comptes. -constituer des tableaux (calculs financiers, simulations, tableaux de bords,

prévisions, statistiques ...), le tout agrémenté de graphiques.

-gérer des petits fichiers (avec suppressions, insertion, tris ...).

# Le tableau Excel, version Excel pour iPad.

| iPad 🗟       | •         |               |         |          | 15:15 |                  |              |           | ≱ 45 % ∎🗅 |
|--------------|-----------|---------------|---------|----------|-------|------------------|--------------|-----------|-----------|
| $\bigotimes$ | ව ර       | $\rightarrow$ | ACCUEIL | INSERTIO |       | ₄<br>ES RÉVISION |              |           | Q         |
|              | Calibri   | 12            | G       | S III    | ΔA    | = 🖂              | ABC Standard | Normal    | +         |
| L            | Galibit   | 12            | G I     |          |       |                  | 123 Standard | La Norman | ⊐x z V    |
| fx           | Tapez ici |               |         |          |       |                  |              |           |           |
|              | А         | В             | С       | D        | E     | F                | G            | H I       | L         |
| 1            |           | ]             |         |          |       |                  |              |           |           |
| 2            |           | •             |         |          |       |                  |              |           |           |
| 3            |           |               |         |          |       |                  |              |           |           |
| 4            |           |               |         |          |       |                  |              |           |           |
| 5            |           |               |         |          |       |                  |              |           |           |
| 5            |           |               |         |          |       |                  |              |           |           |
| 8            |           |               |         |          |       |                  |              |           |           |
| 9            |           |               |         |          |       |                  |              |           |           |
| 10           |           |               |         |          |       |                  |              |           |           |
| 11           |           |               |         |          |       |                  |              |           |           |
| 12           |           |               |         |          |       |                  |              |           |           |
| 13           |           |               |         |          |       |                  |              |           |           |
| 14           |           |               |         |          |       |                  |              |           |           |
| 15           |           |               |         |          |       |                  |              |           |           |
| 16           |           |               |         |          |       |                  |              |           |           |
| 17           |           |               |         |          |       |                  |              |           |           |
| 10           |           |               |         |          |       |                  |              |           |           |
| 20           |           |               |         |          |       |                  |              |           |           |
| 21           |           |               |         |          |       |                  |              |           |           |
| 22           |           |               |         |          |       |                  |              |           |           |
| ~~~          | 100.00    |               |         |          |       |                  |              |           |           |
|              | Feuil1    | +             |         |          |       |                  |              |           | Somme : 0 |

Les commandes d'Excel sont regroupées dans des onglets.

La feuille de calculs d'Excel, c'est un tableau quadrillé composé de lignes et de colonnes. Les colonnes sont alphabétiques et les lignes sont numériques.

Une cellule a pour coordonnées une lettre qui précise la colonne et un chiffre qui indique la ligne.

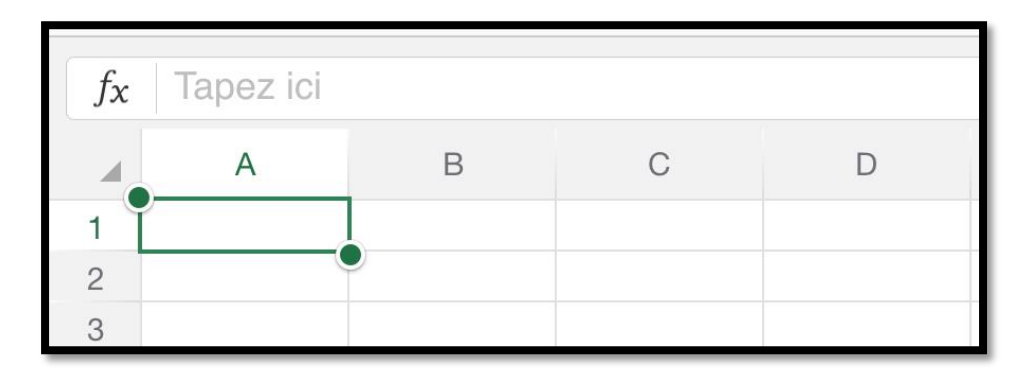

*Ici la cellule est A1 (colonne 1, ligne 1). La cellule sélectionnée est entourée d'un rectangle vert avec des poignées.* 

Le déplacement d'une colonne à une autre ou d'une ligne à une autre se fera en touchant la cellule voulue.

### Si vous avez un clavier Bluetooth.

Si vous avez un clavier Bluetooth connecté à votre iPad vous pourrez vous déplacer avec les touches flèches du clavier.

### Si vous n'avez pas de clavier Bluetooth.

| iPad ?  | ÷             |      |        |       |                |           |         | 22:38<br>ventes |            |           |   |     | \$ 37 % | <b>*</b>   |
|---------|---------------|------|--------|-------|----------------|-----------|---------|-----------------|------------|-----------|---|-----|---------|------------|
| ${}^{}$ | ඵ             | 5    |        |       |                | . INSERTI | ON FO   | RMULE           | S RÉVISION | AFFICHAGI |   |     | Q       | <u></u> 유+ |
|         |               |      |        | ∑ s   | omme automatic | jue 🗶 Re  | icent 🥑 | ?               |            | Q B       |   |     |         |            |
| fx      | =SC           | OMME | (E2/   | E\$5) |                |           |         |                 |            |           |   |     |         |            |
| 1       |               | A    |        | в     | С              | D         | E       |                 | F          | G         | н |     | J       |            |
| 1       | mach          | ines | ianvie | r     | février        | mars      | Total   |                 |            |           |   |     |         |            |
| 2       | iMac          |      | ,      | 50    | 40             | 5         | 50      | 140             | /E\$5)     |           |   |     |         |            |
| 3       | iPad          |      |        | 200   | 200            | 15        | 55      | 555             | #DIV/0!    |           |   |     |         |            |
| 4       | ipod          |      |        | 35    | 25             | 1         | .7      | 77              | #DIV/0!    |           |   |     |         |            |
| 5       |               |      |        | 285   | 265            | 22        | 22      | 772             |            |           |   |     |         |            |
| 6       |               |      |        |       |                |           |         |                 |            |           |   |     |         |            |
| 7       |               |      |        |       |                |           |         |                 |            |           |   |     |         |            |
| 8       | Fei           | ul1  | +      |       |                |           |         |                 |            |           |   | Abo | 100     |            |
|         |               |      |        |       |                |           |         |                 |            |           |   | MDC | 120     | <u> </u>   |
|         |               |      | ,      |       |                |           |         |                 |            |           |   |     |         |            |
|         | $\rightarrow$ |      | (      | )     | Σ              |           | =       |                 | /          | 7         | 8 | 9   |         | <          |
| _       |               | _    |        | -     |                |           |         |                 |            |           |   |     |         |            |
|         |               |      |        |       |                |           |         |                 |            |           |   |     |         | 1          |
|         | ,             |      | <      | >     |                |           |         |                 | *          | 4         | 5 | 6   |         |            |
|         |               |      |        |       |                |           |         |                 |            |           |   |     | 1       | 2          |
| -       | `             |      | `      |       |                |           |         |                 |            |           |   |     | -       |            |
|         | :             |      | \$     | 8     |                |           |         |                 |            | 1         | 2 | 3   |         |            |
|         |               |      |        |       |                |           |         |                 |            |           |   |     |         |            |
| 1       |               |      |        |       |                |           |         |                 |            |           |   |     |         |            |
| 0       | %             |      | ^      | 1     | ←              |           |         | $\rightarrow$   | +          |           | 0 |     |         |            |
| ľ,      |               |      |        |       | ì              |           |         | ,               |            |           | - |     | $\sim$  | -          |
| 1       |               |      | -      |       |                |           |         |                 |            |           |   | -   |         |            |

# Si vous êtes débutant, un peu d'exercice pour commencer.

Avant d'entrer dans l'interface et le détail des différentes fonctionnalités d'Excel, je vous propose un petit exercice pour découvrir l'application.

Nous allons constituer un tableau de ventes d'ordinateurs d'une société fictive et établir un bilan des ventes au niveau du trimestre.

|         |                                                                                                    | 17:09                                                                                                    |                                            | * 49 %                                                                                                    |
|---------|----------------------------------------------------------------------------------------------------|----------------------------------------------------------------------------------------------------|--------------------------------------------|----------------------------------------------------------------------------------------------------|
|         | A B C D                                                                                                    | CRÉER UNE LISTE                                                                                                    | Calculer le total d'une liste              | LISTE DES TÂCHES                                                                                                    |
|         | 3                                                                                                    |                                                                                                    | 139,00 €                                   | [Tâche] [Date]                                                                                                    |
| lecter  | 5                                                                                                    | DATE ELÉMENT                                                                                                    | Elément Colt                               | [Tâche] [Date]                                                                                                    |
|         | 6 7                                                                                                    | [Duto] [Eldensent] [Nate]                                                                                                    | (Diment) 12.00 C                           | [Tâche] [Date]                                                                                                    |
|         | 8                                                                                                    | [Date] [Eldment] [Note]                                                                                                    | (Element) 102,00 C                         |                                                                                                    |
|         | 9 10                                                                                                    | (Date) (Elément) (Note)                                                                                                    | transf. The second                         |                                                                                                    |
| eau     | Nouveau classeur                                                                                                    | Créer une liste                                                                                                    | Calculer le total d'une liste              | Effectuer le suivi de mes<br>tâches                                                                                                    |
| 5       | Budget                                                                                                    | Rulpt proves                                                                                                    | Budget familial                            | Celoarosen<br>Calculateur de remboursements                                                                                                    |
|         | % revenu dépensé Résumé                                                                                                    | 32004                                                                                                    | Montal even                                |                                                                                                    |
| nts     | Revenu mensuel total                                                                                                    | 62.%                                                                                                    |                                            | 22                                                                                                    |
|         | 3 750 €<br>Dépenses resexuelles totales                                                                                                    |                                                                                                    |                                            | And a second second sec   |
|         | 2.058 €<br>Epargne mensuelle totale                                                                                                    |                                                                                                    | The second descent                         | Reads Reads Reads Reads Reads Reads Reads Reads Reads Reads Reads Reads Reads Reads Reads Reads Reads Reads Read Reads Reads R   |
| in l    | 550 K<br>Liguidites                                                                                                    |                                                                                                    | Trésorerie gandes d'au glant g             | Transi Iniwa yanati da 1                                                                                                    |
| co é    | 11/24                                                                                                    |                                                                                                    | Becanic methods                            |                                                                                                    |
| ge      |                                                                                                    |                                                                                                    | 201 12 12: 1                               |                                                                                                    |
| 7       | Gérer mon argent                                                                                                    | Budget personnel                                                                                                    | Budget familial                            | Calculateur de<br>remboursements de carte de<br>crédit                                                                                                    |
| <br>rir | CALCULATEUR DE                                                                                                    | PREMIER BENESTRE                                                                                                    | Comparateur d'établissements du supérieur  | Tamba                                                                                                    |
|         | PRET IM/MOBILIER 1 074 C                                                                                                    | 100 ANNEE                                                                                                    | Inscriptions                               | BUDGET<br>Trime                                                                                                    |
|         | Pixe Carbon IIII (2011) Applications of consult (Consult) 100111<br>Specification (Consult) Constant (Consultation (Consultation ( | and the second second                                                                                                    | [Université-1]                             | Landers MARC Construct (Man)                                                                                                    |
|         | Mercare Acade 1 1997 State Sector 1997 State Academic 1997                                                                                                    |                                                                                                    | Contact [Contact]                          | Lumina 200.00 Considers 1 (head                                                                                                    |
|         |                                                                                                    |                                                                                                    | Date limite des inscriptions [Date limite] | Tr (1.01) Disantes ( Disant                                                                                                    |
|         |                                                                                                    |                                                                                                    | Date des macriphonts [Date des services]   | Ty 25.011 Chicadaria S (Salari                                                                                                    |
|         |                                                                                                    |                                                                                                    |                                            | Ty 24,014 downerst press<br>Course ISE,000 Countered (free)<br>Course ESE,000 File                                                                                                    |
|         |                                                                                                    |                                                                                                    | 0                                          | Organiaataur familial                                                                                                    |
|         | Calculateur de prôt                                                                                                    | Gestionnaire de formation                                                                                                    | Comparatour d'otabiliccomente              |                                                                                                    |
|         | Calculateur de prêt<br>hypothécaire                                                                                                    | Gestionnaire de formation<br>universitaire                                                                                                    | d'enseignement supérieur                   | Organisateur raminar                                                                                                    |
| :       | Calculateur de prêt<br>hypothécaire                                                                                                    | Gestionnaire de formation<br>universitaire<br>Emplei du temps quotidien                                                                                                    | d'enseignement supérieur                   | Feuille de temps                                                                                                    |
| tions   | Calculateur de prêt<br>hypothécaire                                                                                                    | Creationnaire de formation<br>universitaire                                                                                                    | d'enseignement supérieur                   | Feuille de temps Prote frontant (Marconagent) (Marconagent) Respondie (Carlos en surgentia)                                                                                                    |
| tions   | Calculateur de prêt<br>hypothécaire<br>current prisoner descourses<br>stant dui<br>tensi                                                                                                    | English du terrors outstider<br>Universitative<br>English du terrors outstider<br>Universitative<br>Universitative<br>Un | d'enseignement supérieur                   | Feuille de temps<br>Prote Transmit (Marca de Carlos de Carlos de Car |

Après avoir lancé l'application Excel pour iPad, touchez nouveau pour créer une nouvelle feuille de calculs et choisissez un modèle (ici nouveau classeur vierge).

| iPad 🗟 | 7          |    |            |          | 16:33<br>Classour | e          |              |         |      | ∦ 39 % 💶• |
|--------|------------|----|------------|----------|-------------------|------------|--------------|---------|------|-----------|
| ${}$   | <b>a</b> 5 |    | ACCUEIL    | INSERTIO | N FORMULI         | S RÉVISION | AFFICHAGE    |         |      | Q &+      |
|        | Calibri    | 12 | GI         | S        | 👌 A               |            | ABC Standard | 🕼 Norma | 1 to | <u>^</u>  |
|        |            |    | <b>-</b> 1 | - Subul  |                   |            | 125          |         | X    | 2 0       |
| fx     | Tapez ici  |    |            |          |                   |            |              |         |      |           |
| - 4    | A          | В  | С          | D        | E                 | F          | G            | н       | 1    | J         |
| 1      |            | 1  |            |          |                   |            |              |         |      |           |
| 2      |            |    |            |          |                   |            |              |         |      |           |
| 3      |            |    |            |          |                   |            |              |         |      |           |
| 4      |            |    |            |          |                   |            |              |         |      |           |
| 5      |            |    |            |          |                   |            |              |         |      |           |
| 7      |            |    |            |          |                   |            |              |         |      |           |
| 8      |            |    |            |          |                   |            |              |         |      |           |
| 9      |            |    |            |          |                   |            |              |         |      |           |
| 10     |            |    |            |          |                   |            |              |         |      |           |
| 11     |            |    |            |          |                   |            |              |         |      |           |
| 12     |            |    |            |          |                   |            |              |         |      |           |
| 13     |            |    |            |          |                   |            |              |         |      |           |
| 14     |            |    |            |          |                   |            |              |         |      |           |
| 16     |            |    |            |          |                   |            |              |         |      |           |
| 17     |            |    |            |          |                   |            |              |         |      |           |
| 18     |            |    |            |          |                   |            |              |         |      |           |
| 19     |            |    |            |          |                   |            |              |         |      |           |
| 20     |            |    |            |          |                   |            |              |         |      |           |
| 21     |            |    |            |          |                   |            |              |         |      |           |
| 22     |            |    |            |          |                   |            |              |         |      |           |
|        | Feuil1     | +  |            |          |                   |            |              |         | (    | Somme : 0 |

*Voici notre tableau vierge au lancement d'Excel. Les lignes sont numérotées de 1 à 12 (dans la capture de l'écran) et on peut voir les colonnes numérotées de A à J (toujours dans notre capture de l'écran).* 

Le curseur est positionné dans la première cellule A1.

Avant d'entrer les données il faut décider de l'organisation de ces données.

| iPad 🗢       |            |            |     |       |          |          |         | <b>16:40</b><br>Classeur6 |
|--------------|------------|------------|-----|-------|----------|----------|---------|---------------------------|
| $\bigotimes$ | <u>ඩ</u> ර | $\diamond$ |     | ACCUI | EIL      | INSERTIO | N F     | ORMULES                   |
| С            | alibri     | 12         | G   | Ι     | <u>S</u> |          | <b></b> | A                         |
| fx           | mars       |            |     |       |          |          |         |                           |
|              | А          | В          |     | С     |          | D        |         | E                         |
| 1 m          | achines    | janvier    | fév | rier  | m        | ars      |         |                           |
| 2            |            |            |     |       |          |          |         |                           |

*Dans la première colonne nous entrerons le nom des machines et dans les colonnes suivantes nous entrerons les mois.* 

*Nous donnerons un nom à chaque colonne (machines, janvier, février...). Ici le curseur est placé sur la cellule D1, qui contient mars.*  *Nous entrons ensuite, successivement, les machines dans la colonne A ; pour passer d'une ligne à une autre tapez sur la touche entrée de votre clavier Bluetooth ou déplacez votre doigt dans la cellule désirée.* 

Le curseur est actuellement dans la cellule A6 (colonne A, ligne 6). Pour simplifier notre propos je me contenterai que de 3 machines, iMac, iPad et iPod sans tenir compte des différents modèles de chaque machine.

| iPad 🧟       | ?        |           |         |           |
|--------------|----------|-----------|---------|-----------|
| $\bigotimes$ | £ 5      | ightarrow | ACCUEIL | INSERTION |
|              | Calibri  | 12        | G I     | <u>S</u>  |
| fx           | iMac     |           |         |           |
|              | А        | В         | С       | D         |
| 1            | machines | janvier   | février | mars      |
| 2            | iMac     |           |         |           |
| 3            | iMac     |           |         |           |
| 4            |          |           |         |           |

La première machine entrée en A2 est iMac ; la deuxième machine qui sera saisie en A3 est iPad. Excel mémorise les dernières frappes et à l'entré du i de iPad il propose iMac que nous venons d'entrer en A2 ; je saisi iPad.

| iPad ? | <sup>දි</sup><br>වී ර | ¢       | ACCUE   | IL INSERTIO | 16:54<br>Classeu<br>N FORMUL |
|--------|-----------------------|---------|---------|-------------|------------------------------|
|        | Calibri               | 12      | G I     | <u>s</u> 🖽  | <u>A</u>                     |
| fx     | i                     |         |         |             |                              |
|        | А                     | В       | С       | D           | E                            |
| 1      | machines              | janvier | février | mars        |                              |
| 2      | iMac                  |         |         |             |                              |
| 3      | iPad                  |         |         |             |                              |
| 4      | i                     |         |         |             |                              |
| 5      |                       |         |         |             |                              |
| iN     | lac                   |         |         |             |                              |
| iP     | ad                    |         |         |             |                              |
|        | Feuil1                | +       |         |             |                              |

Dans la cellule A4 le m'apprête à entrer iPod ; Excel propose dans une bulle iMac ou iPad, machines que nous avons précédemment entrées. En A4 je saisi iPod.

| iPad 🧟       | 2        |            |      |         |          |           |
|--------------|----------|------------|------|---------|----------|-----------|
| $\bigotimes$ | £ 5      | $\diamond$ |      | ACCUEII | -        | INSERTION |
|              | Calibri  | 12         | G    | Ι       | <u>S</u> |           |
| fx           |          |            |      |         |          |           |
|              | А        | В          |      | С       |          | D         |
| 1            | machines | janvier    | févr | ier     | ma       | irs       |
| 2            | iMac     | 50         |      |         |          |           |
| 3            | iPad     | 200        |      |         |          |           |
| 4            | ipod     | 35         |      |         |          |           |
| 5            |          |            |      |         |          |           |
| 6            |          |            |      |         |          |           |

*Au tour des ventes de janvier, colonne B.* 

Au niveau des chiffres, aucune complication, il n'y a pas de décimales, ni de symboles monétaires ; le format est standard.
| iPad 🧘                                   | >        |             |              |               |
|------------------------------------------|----------|-------------|--------------|---------------|
| ${}^{\textcircled{\label{eq:eq:exact}}}$ | లి న     | $\diamond$  | ACCUE        | IL INSERTION  |
|                                          |          | ∑ s         | omme automat | ique ★ Récent |
| fx                                       | =b2+b3   | <b>+</b> b4 |              |               |
| - 24                                     | А        | В           | С            | D             |
| 1                                        | machines | janvier     | février      | mars          |
| 2                                        | iMac     | 50          |              |               |
| 3                                        | iPad     | 200         | Í.           |               |
| 4                                        | ipod     | 35          | Í.           |               |
| 5                                        |          | =B2+b3+b4   |              |               |
| 6                                        |          |             |              |               |

Maintenant dans la cellule B5 nous allons calculer le total des ventes du mois de janvier.

Le total des ventes de janvier c'est la somme des cellules B2+B3+B4 ; pour commencer nous utiliserons cette forme la plus simple (voire la plus simpliste), forme que nous abandonnerons rapidement quand nous aurons vu les fonctions.

Une formule commence par le signe = .

Dans Excel les calculs peuvent se faire de 2 façons : =cellule+cellule (=B2+B3+B4 **dans le cas d'additions)**. =somme(cellules) ; par exemple =somme(B2+B3+B4).

Lorsque les calculs se réfèrent à des groupes de cellules consécutives, on utilisera le caractère : (2 points) qui fera le lien entre la première et la dernière cellule.

La formule =somme(B2:B5) signifie effectuer la somme des cellules B2 à B5.

Les différents opérateurs sont : l'addition (+), la soustraction (-), la division (/), la multiplication (\*) l'exponentiation (^).

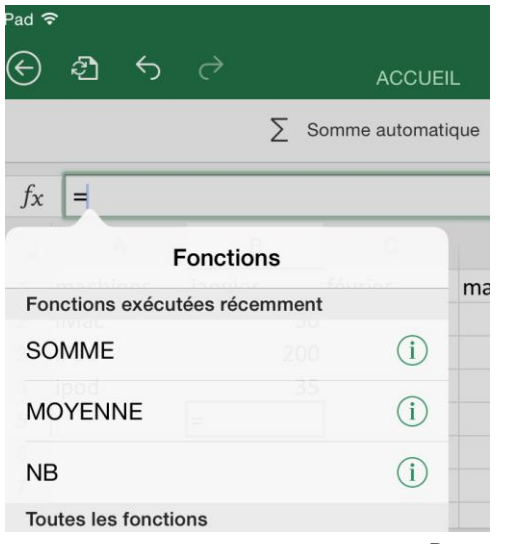

Maintenant que nous savons qu'Excel dispose de fonction, on efface le total de B5 et on recommence les calculs.

En B5 on commence à entrer = ; Excel propose des fonctions, dont la fonction somme.

Touchons SOMME dans la bulle fonction.

| iPad 🧟  | ?            |            |                |             |  |  |
|---------|--------------|------------|----------------|-------------|--|--|
| ${}^{}$ | 2 <b>1</b> 5 | $\diamond$ | ACCUEIL        |             |  |  |
|         |              | ∑ sa       | omme automatic | jue 🛨 Récei |  |  |
| fx      | =SOMME       | (nombre1;  | nombre2];      | )           |  |  |
|         | А            | В          | С              | D           |  |  |
| 1       | machines     | janvier    | février        | mars        |  |  |
| 2       | iMac         | 50         |                |             |  |  |
| 3       | iPad         | 200        |                |             |  |  |
| 4       | ipod         | 35         |                |             |  |  |
| 5       |              | =SOMME( n  |                |             |  |  |
| ~       |              |            |                |             |  |  |

| fx | =SOMME   | (B2:B4); non | nbre2];) |      |
|----|----------|--------------|----------|------|
|    | A        | В            | С        | D    |
| 1  | machines | ianvier      | février  | mars |
| 2  | iMac     | 50           |          |      |
| 3  | iPad     | 200          |          |      |
| 4  | ipod     | 35           |          |      |
| 5  |          | )            |          |      |
| -  |          |              |          |      |

В

=SOMME(B2

janvier

С

février

D

mars

=SOMME(B2:B4

А

machines

iMac

iPad

ipod

fx

1

2

3

4

5 6 *Excel nous montre la syntaxe de la fonction SOMME.* 

*Le calcul que nous voulons faire en B5, c'est la somme de B2 à B4 qui peut s'écrire =somme(B2:B4).* 

La saisie de la formule et des cellules à additionner peut se faire soit par la frappe au clavier (B2:B4) ou en sélectionnant les cellules avec un déplacement du doigt de la cellule B2 à B4 ; la zone devient bleutée et Excel insére B2:B4.

La fonction a été insérée : =somme(B2:B4).

|   | А        | В       | С       | D    |  |
|---|----------|---------|---------|------|--|
| 1 | machines | janvier | février | mars |  |
| 2 | iMac     | 50      | 40      | 50   |  |
| 3 | iPad     | 200     | 200     | 155  |  |
| 4 | ipod     | 35      | 25      | 17   |  |
| 5 |          | 285     |         |      |  |

50

200

35

Après avoir saisi les ventes de février et mars il reste à additionner les ventes de ces 2 mois. On peut procéder de la même façon que pour les ventes de janvier en entrant les formules =somme(c2:c4) et =somme(d2:d4).

Mais il y a mieux !!!

## La répétition des calculs.

*Pour éviter de retaper les formules pour les mois de février et de mars, nous pouvons recopier la formule de calcul du mois de janvier.* 

| f <sub>x</sub> | $f_x$ =SOMME(B2:B4) |           |              |         |           |         |    |  |  |  |
|----------------|---------------------|-----------|--------------|---------|-----------|---------|----|--|--|--|
|                | А                   | В         | С            | D       | E         | F       | G  |  |  |  |
| 1              | Machine             | s Janvier | Février      | Mars    |           |         |    |  |  |  |
|                | 10.4                |           | 10           | 50      | 1.40      |         |    |  |  |  |
| C              | ouper               | Copier    | Effacer le o | contenu | Remplissa | age Lie | en |  |  |  |
| 4              | IPod                | 35        | 25           | 17      | 77        |         |    |  |  |  |
| 5              |                     | 285       |              |         |           |         |    |  |  |  |
| 6              |                     |           |              |         |           |         |    |  |  |  |

| А        | В       | С       | D    | E   |  |
|----------|---------|---------|------|-----|--|
| Machines | Janvier | Février | Mars |     |  |
| IMac     | 50      | 40      | 50   | 140 |  |
| IPad     | 200     | 200     | 155  | 555 |  |
| IPod     | 35      | 25      | 17   | 77  |  |
|          | 285     |         |      |     |  |
|          |         |         |      |     |  |

Une première façon, c'est d'utiliser le classique copier-coller.

Je me positionne dans la cellule B5, je touche longuement pour faire apparaître la boîte de dialogue blanc sur fond noir et je touche **copier** ; la cellule B5 a été sélectionnée (elle est encadrée par un pointillé vert).

| 1 | Machin | es Janvier | Févrie | er | Mars       |       |              |         |          |     |      |  |
|---|--------|------------|--------|----|------------|-------|--------------|---------|----------|-----|------|--|
|   | Couper | Copier     | Coller |    | Collage sp | écial | Effacer le o | contenu | Rempliss | age | Lien |  |
| 4 | IPod   |            | 35     | 25 | 17         | 77    |              |         |          |     |      |  |
| 5 |        | 23         | 85     |    |            |       |              |         |          |     |      |  |
| ~ |        |            |        |    |            |       |              |         |          |     |      |  |

*Je me positionne ensuite dans la cellule c5, je touche longuement pour faire apparaître la boîte de dialogue blanc sur fond noir et je touche coller.* 

| fx | $f_X$ =SOMME(C2:C4) |         |         |      |  |  |  |  |  |  |
|----|---------------------|---------|---------|------|--|--|--|--|--|--|
|    | А                   | В       | С       | D    |  |  |  |  |  |  |
| 1  | Machines            | Janvier | Février | Mars |  |  |  |  |  |  |
| 2  | IMac                | 50      | 40      | 50   |  |  |  |  |  |  |
| 3  | IPad                | 200     | 200     | 155  |  |  |  |  |  |  |
| 4  | IPod                | 35      | 25      | 17   |  |  |  |  |  |  |
| 5  |                     | 285     | 265     |      |  |  |  |  |  |  |

Lors du coller, Excel adapte la formule en fonction du déplacement d'une cellule vers une autre cellule.

*Ainsi la formule =somme(B2:B4) deviendra =somme(C2:C4) pour février et deviendra =somme(D2:D4) pour le total des ventes de mars.* 

Cette façon de procéder est facile, mais peut s'avérer un peu fastidieuse si vous devez cumuler un nombre important de cellules à adapter.

Une autre méthode c'est de se positionner dans la cellule B5, de copier et de glisser le doigt jusqu'en D5, les cellules sont alors sélectionnées, puis coller.

|   | А                | В      | С            | D       | E         | F   | 0    |
|---|------------------|--------|--------------|---------|-----------|-----|------|
| 1 | Machines Janvier |        | Février      | Mars    |           |     |      |
| C | ouper            | Copier | Effacer le c | contenu | Remplissa | age | Lien |
| 4 | IPod             | 35     | 25           | 17      | 77        |     |      |
| 5 |                  | 285    | •            |         |           |     |      |

J'appuie longuement sur la cellule B5 ; le menu s'affiche, je touche ensuite **Copier**.

| А        | В       | С       | D    | E   |  |
|----------|---------|---------|------|-----|--|
| Machines | Janvier | Février | Mars |     |  |
| IMac     | 50      | 40      | 50   | 140 |  |
| IPad     | 200     | 200     | 155  | 555 |  |
| IPod     | 35      | 25      | 17   | 77  |  |
|          | 285     |         |      |     |  |
|          |         |         |      |     |  |

| 9 | 10.0  |        | F.0    | 40 | <b>F</b> 0  |       |    |              |         |          |     |      |  |
|---|-------|--------|--------|----|-------------|-------|----|--------------|---------|----------|-----|------|--|
| С | ouper | Copier | Coller |    | Collage spe | écial |    | Effacer le o | contenu | Rempliss | age | Lien |  |
| 4 | IPod  |        | 35     | 25 | 17          | 7     | 77 |              |         |          |     |      |  |
| 5 |       | 2      | 85     |    |             |       |    |              |         |          |     |      |  |
|   |       |        |        |    |             |       |    |              |         |          |     |      |  |

La celle B5 a été sélectionnée ; je la glisse vers les cellules C5 et D5.

|   | А    | В   | С   | D   |
|---|------|-----|-----|-----|
| 2 | iMac | 50  | 40  | 50  |
| 3 | iPad | 200 | 200 | 155 |
| 4 | ipod | 35  | 25  | 17  |
| 5 |      | 285 | 265 | 222 |
| 6 |      |     |     | C   |

*La formule de la cellule B5 a été recopiée et adaptée aux cellules C5 et D5.* 

*Il nous reste à calculer les ventes pour chaque type de machine pour le trimestre. Allons dans la colonne E2 pour totaliser les ventes d'iMac de janvier à mars.* 

| fx | =SOMME    | (B2:D2;nor | nbre2];[]) |      |           |  |  |  |  |  |  |
|----|-----------|------------|------------|------|-----------|--|--|--|--|--|--|
|    | A B C D E |            |            |      |           |  |  |  |  |  |  |
| 1  | machines  | janvier    | février    | mars |           |  |  |  |  |  |  |
| 2  | iMac      | 50         | 40         | 50   | =SOMME(B2 |  |  |  |  |  |  |
| 3  | iPad      | 200        | 200        | 155  |           |  |  |  |  |  |  |
| 4  | ipod      | 35         | 25         | 17   |           |  |  |  |  |  |  |
| 5  |           | 285        | 265        | 222  |           |  |  |  |  |  |  |

La formule des ventes d'iMac est =somme(B2:D2).

| fx | =SOMN    | 1E( B2:D2 | )       |          |             |      |            |      |
|----|----------|-----------|---------|----------|-------------|------|------------|------|
|    | А        | Couper    | r Copie | er Effac | er le conte | nu R | emplissage | Lien |
| 1  | Machines | Janvier   | Février | Mars     |             |      |            |      |
| 2  | IMac     | 50        | 40      | 50       | 140         |      |            |      |
| 3  | IPad     | 200       | 200     | 155      |             |      |            |      |
| 4  | IPod     | 35        | 25      | 17       |             |      |            |      |
| 5  |          | 285       | 265     | 222      |             |      |            |      |

*Et comme vu précédemment je vais recopier la formule de la cellule E2 vers les cellules E3 à E5.* 

1 - Copie de la cellule E2.

| А        | В       | С       | D    | E   |
|----------|---------|---------|------|-----|
| Machines | Janvier | Février | Mars |     |
| IMac     | 50      | 40      | 50   | 140 |
| IPad     | 200     | 200     | 155  |     |
| IPod     | 35      | 25      | 17   |     |
|          | 285     | 265     | 222  |     |

#### La cellule E5 a été copiée.

|   | Couper   | Copier  | Coller  | Collage sp | écial | Effacer le | contenu | Rempliss | age | Lien | J |
|---|----------|---------|---------|------------|-------|------------|---------|----------|-----|------|---|
| 1 | Machines | Janvier | Février | Mars       |       |            |         |          |     |      |   |
| 2 | IMac     | 50      | 40      | 50         | 14    | 0          |         |          |     |      |   |
| 3 | IPad     | 200     | 200     | 155        |       |            |         |          |     |      |   |
| 4 | IPod     | 35      | 25      | 17         |       |            |         |          |     |      |   |
| 5 |          | 285     | 265     | 222        |       |            |         |          |     |      |   |

2 - Sélection des cellules E3 à E5 – 3- coller.

| fx | =SOMN    | 1E( B2:D2 | )       |      |     |
|----|----------|-----------|---------|------|-----|
|    | А        | В         | С       | D    | E   |
| 1  | Machines | Janvier   | Février | Mars |     |
| 2  | IMac     | 50        | 40      | 50   | 140 |
| 3  | IPad     | 200       | 200     | 155  | 555 |
| 4  | IPod     | 35        | 25      | 17   | 77  |
| 5  |          | 285       | 265     | 222  | 772 |

Et voila le résultat.

## Calculons les pourcentages des ventes par matériels.

Dans la colonne F nous allons calculer le pourcentage de vente de chaque type de machine sur le total de vente du trimestre.

Le total des ventes du trimestre est dans la cellule E5.

Le pourcentage de vente des iMacs est égal au contenu de la cellule E2 divisé par le contenu de la cellule E5.

Ce qui s'écrira =somme(E2/E5).

| fx | =somm    | e <mark>( E2</mark> / <mark>E5</mark> | )       |      |     |         |
|----|----------|---------------------------------------|---------|------|-----|---------|
|    | А        | В                                     | С       | D    | E   | F       |
| 1  | Machines | Janvier                               | Février | Mars |     |         |
| 2  | IMac     | 50                                    | 40      | 50   | 140 | (E2/E5) |
| 3  | IPad     | 200                                   | 200     | 155  | 555 |         |
| 4  | IPod     | 35                                    | 25      | 17   | 77  |         |
| 5  |          | 285                                   | 265     | 222  | 772 |         |
| 6  |          |                                       |         |      |     |         |

| machines | janvier | février | mars | Total |            |
|----------|---------|---------|------|-------|------------|
| iMac     | 50      | 40      | 50   | 140   | 0,18134715 |
| iPad     | 200     | 200     | 155  | 555   |            |

*Le résultat du calcul E2/E5 est dans la cellule F2 est 0,118134715 qui serait mieux s'il était affiché sous forme de pourcentage.* 

#### Choix du format.

| iPad | ÷        |            |              |       |       |         |            |    | 20:21 | aloue a |                            | 1 83 % 💶 ) |
|------|----------|------------|--------------|-------|-------|---------|------------|----|-------|---------|----------------------------|------------|
| €    | D. 5     |            |              |       |       | Accueil |            |    |       | Donnée  | es Révision Affichage      | ଚୃ ପ୍ ୟ+   |
|      |          | С          | alibri (Corp | os) · | 11 G  | Ι       | <u>s</u> 🖽 | Ċ1 | A     | 19      | 🖻 🔐 🜱 👯 🗟 🎽 🥖 Σ 🔅 🖗        |            |
| fs   | som      | ME( E2 / E | 5)           |       |       |         |            |    |       |         | Format de nombre           | × 🔕 💌      |
| .4   | A        | 8          | с            | D     | Ε     | F       | G          | н  | 4     | J       | CO Ainstanung désimula O P | Q R        |
| 1    | Machines | Janvier    | Février      | Mars  | Total |         |            |    |       |         | .00 Ajouter une decimale   |            |
| 2    | IMac     | 5          | 0 40         | 50    | 140   | 0,18135 | j.         |    |       |         | Supprimer une décimale     |            |
| 3    | IPad     | 20         | 200          | 155   | 555   |         | -          |    |       |         | 3.0                        |            |
| 4    | IPod     | 3          | 5 25         | 17    | 77    |         |            |    |       |         | Séparateur de milliers     |            |
| 5    |          | 28         | 5 265        | 222   | 112   |         |            |    |       |         |                            |            |
| 6    |          |            |              |       |       |         |            |    |       |         | ✓ Général                  |            |
| 0    |          |            |              |       |       |         |            |    |       |         |                            |            |
| 9    |          |            |              |       |       |         |            |    |       |         | Nombre                     |            |
| 10   |          |            |              |       |       |         |            |    |       |         | Devise                     |            |
| 11   |          |            |              |       |       |         |            |    |       |         | Devise                     |            |
| 12   |          |            |              |       |       |         |            |    |       |         | Comptabilité               |            |
| 13   |          |            |              |       |       |         |            |    |       |         | Jan Press                  |            |
| 14   |          |            |              |       |       |         |            |    |       |         | Date (i)                   |            |
| 15   |          |            |              |       |       |         |            |    |       |         |                            |            |
| 16   |          |            |              |       |       |         |            |    |       |         | Heure                      |            |
| 17   |          |            |              |       |       |         |            |    |       |         | Demonstration              |            |
| 18   |          |            |              |       |       |         |            |    |       |         | Pourcentage                |            |
| 19   |          |            |              |       |       |         |            |    |       |         | Fraction                   |            |
| 20   |          |            |              |       |       |         |            |    |       |         |                            |            |

À la cellule F2 nous allons attribuer un format.

*Je sélectionne la cellule F2 et je touche l'outil format de l'onglet accueil. Le format est actuellement Général (standard dans des versions précédentes), je touche* **Pourcentage**.

| fx | =SOMN       | 1 <b>E(</b> E2 / E5                 | 5)  |     |     |        |  |  |  |  |  |  |  |
|----|-------------|-------------------------------------|-----|-----|-----|--------|--|--|--|--|--|--|--|
|    | A B C D E F |                                     |     |     |     |        |  |  |  |  |  |  |  |
| 1  | Machines    | Machines Janvier Février Mars Total |     |     |     |        |  |  |  |  |  |  |  |
| 2  | IMac        | 50                                  | 40  | 50  | 140 | 18,13% |  |  |  |  |  |  |  |
| 3  | IPad        | 200                                 | 200 | 155 | 555 |        |  |  |  |  |  |  |  |
| 4  | IPod        | 35                                  | 25  | 17  | 77  |        |  |  |  |  |  |  |  |
| 5  |             | 285                                 | 265 | 222 | 772 |        |  |  |  |  |  |  |  |

La cellule F2 est maintenant affichée sous forme de pourcentage. > Nous allons répercuter les calculs sur les autres cellules F3, F4.

| fx | =SOMN    | 1E( E2 / E5 | 5)      |       |          |               |             |      |
|----|----------|-------------|---------|-------|----------|---------------|-------------|------|
|    | А        | В           | Couper  | Copie | er Effac | er le contenu | Remplissage | Lien |
| 1  | Machines | Janvier     | Février | Mars  | Total    |               |             |      |
| 2  | IMac     | 50          | 40      | 50    | 140      | 18,13%        |             |      |
| 3  | IPad     | 200         | 200     | 155   | 555      |               |             |      |
| 4  | IPod     | 35          | 25      | 17    | 77       |               |             |      |
| 5  |          | 285         | 265     | 222   | 772      |               |             |      |

| fx | =SOMN                                               | 1E( E2 / E5 | 5)      |      |       |        |  |  |  |  |  |  |
|----|-----------------------------------------------------|-------------|---------|------|-------|--------|--|--|--|--|--|--|
|    | A         B         C         D         E         F |             |         |      |       |        |  |  |  |  |  |  |
| 1  | Machines                                            | Janvier     | Février | Mars | Total |        |  |  |  |  |  |  |
| 2  | IMac                                                | 50          | 40      | 50   | 140   | 18,13% |  |  |  |  |  |  |
| 3  | IPad                                                | 200         | 200     | 155  | 555   |        |  |  |  |  |  |  |
| 4  | IPod                                                | 35          | 25      | 17   | 77    |        |  |  |  |  |  |  |
| 5  |                                                     | 285         | 265     | 222  | 772   |        |  |  |  |  |  |  |

|   | AC       | ouper   | Copier  | Coller | Collage sp | écial  | Effacer le | contenu | Rempliss | age | Lien |
|---|----------|---------|---------|--------|------------|--------|------------|---------|----------|-----|------|
| 1 | Machines | Janvier | Février | Mars   | Total      |        |            |         |          |     |      |
| 2 | IMac     | 50      | 40      | 50     | 140        | 18,139 | 6          |         |          |     |      |
| 3 | IPad     | 200     | 200     | 155    | 555        |        |            |         |          |     |      |
| 4 | IPod     | 35      | 25      | 17     | 77         |        |            |         |          |     |      |
| 5 |          | 285     | 265     | 222    | 772        |        |            |         |          |     |      |

|   | А        | В       | С       | D    | E     | F       |
|---|----------|---------|---------|------|-------|---------|
| 1 | Machines | Janvier | Février | Mars | Total |         |
| 2 | IMac     | 50      | 40      | 50   | 140   | 18,13%  |
| 3 | IPad     | 200     | 200     | 155  | 555   | #DIV/0! |
| 4 | IPod     | 35      | 25      | 17   | 77    | #DIV/0! |
| 5 |          | 285     | 265     | 222  | 772   |         |

Mais que se passe-t-il ?

*Les cellules F3 et F4 contiennent une erreur : division par zéro. Regardons de plus près les cellules F3 et F4.* 

Calcul cellule F3

Calcul cellule F4

=SOMME(E4/E7)

Nous aurions dû avoir E3/E5 et E4/E5.

#### Relatif et absolu ou le pouvoir absolu du dollar.

# *Nous venons de mettre le doigt sur une notion très importante dans les tableurs : le relatif et l'absolu.*

La différence entre relatif et absolu est importante si nous devons déplacer ou copier des formules d'une cellule vers une autre.

Implicitement Excel considère les références des cellules comme étant relatives ; lors de la copie d'une (ou plusieurs) cellules les références vont s'adapter (c'est à dire évoluer).

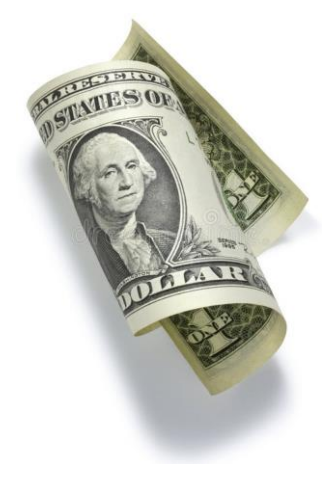

C'est le caractère \$ (dollar) qui signalisera à Excel que la référence par rapport à la ligne ou à la colonne ne doit pas varier en fonction de la position de la cellule recopiée.

L'écriture se fera sous la forme :

\$numéro de ligne : le numéro de ligne est absolu
\$numéro de colonne : le numéro de la colonne est absolu

**\$numéro de ligne numéro de colonne** : la cellule est absolue

On pourra trouver des références mixtes, c'est à dire que la référence à la ligne ou à la colonne est absolue et l'autre est relative.

Par exemple : \$E6 la colonne E est absolue, la ligne 6 est relative. E\$6 la colonne E est relative, la ligne 6 est absolue. Dans notre cas il faudra modifier la formule de calcul de la cellule F2 avant de recopier vers les autres cellules F3 à F4.

*La formule de la cellule F2 deviendra =somme(E2/E\$5). Il faudra répercuter cette formule vers les cellules F3 à F4.* 

| fx | $f_x$ =SOMME(E2/E\$5) |         |         |      |       |        |  |  |  |  |  |  |
|----|-----------------------|---------|---------|------|-------|--------|--|--|--|--|--|--|
|    | А                     | В       | С       | D    | E     | F      |  |  |  |  |  |  |
| 1  | machines              | janvier | février | mars | Total |        |  |  |  |  |  |  |
| 2  | iMac                  | 50      | 40      | 50   | 140   | 18,13% |  |  |  |  |  |  |
| 3  | iPad                  | 200     | 200     | 155  | 555   | 71,89% |  |  |  |  |  |  |
| 4  | ipod                  | 35      | 25      | 17   | 77    | 9,97%  |  |  |  |  |  |  |
| 5  |                       | 285     | 265     | 222  | 772   |        |  |  |  |  |  |  |
| -  |                       |         |         |      |       |        |  |  |  |  |  |  |

Lors de l'opération de copier-coller le format a été répercuté.

## Concepts de base d'Excel.

La première version d'Excel a été créée en 1985 pour le Macintosh et était composée d'une seule feuille de calculs. Dans les versions modernes du logiciel un fichier Excel peut regrouper une ou plusieurs feuilles de calculs et la dénomination est devenue classeur Excel.

L'extension d'un fichier Excel est .xlsx pour les versions iOS, OS X et Windows.

Versions d'Excel au 21/07/2017 :

- Pour le Mac : Excel 2016 version 15.37 ;
- Pour l'iPad : Excel pour iPad version 2.3 ;
- > Pour Windows : Excel 2016.

Pour utiliser pleinement la version d'Excel pour iPad vous devez souscrire à un abonnement Office 365 ; rappelons qu'un abonnement à Office 365 permet l'installation d'Office sur 5 Mac et/ou PC, sur 5 tablettes et sur 5 smartphones.

Le stockage des feuille de calculs Excel peut se faire sur l'iPad et aussi sur votre OneDrive (c'est d'ailleurs conseillé).

#### Lancement de l'application Excel pour iPad.

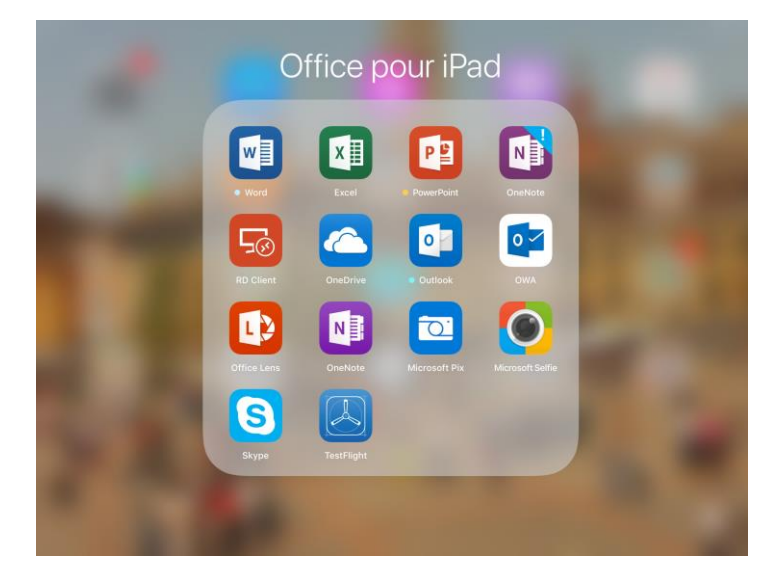

*Les applications Microsoft (et quelques autres) ont été regroupées dans un dossier nommé Office pour iPad.* 

Pour lancer Excel, touchez son icône.

L'application Excel est lancée.

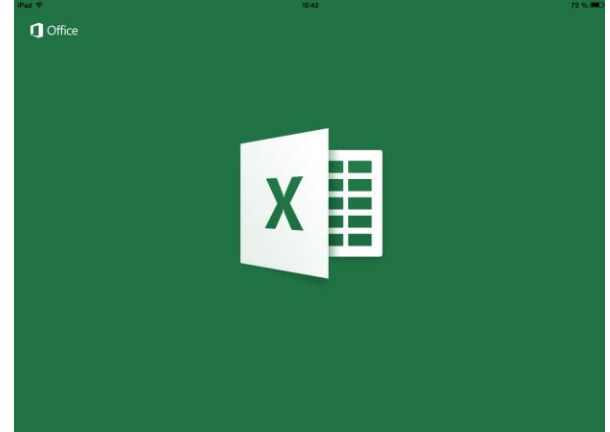

Rampe de Lancement 125

| iPad ᅙ       | 21:14           | 1 | * 39 % 🔳                      |
|--------------|-----------------|---|-------------------------------|
|              | AUJOURD'HUI     |   |                               |
| Se connecter | bateaux<br>IPad |   | $\overrightarrow{\mathbf{x}}$ |
| ⊕            | PLUS ANCIEN     |   |                               |
| Nouveau      | Cilac-adh2017-2 |   | $\overrightarrow{\mathbf{x}}$ |
| Récents      |                 |   |                               |
| Partagé      |                 |   |                               |
| <u> </u>     |                 |   |                               |
| Ouvrir       |                 |   |                               |
|              |                 |   |                               |
| Applications |                 |   |                               |
| Onice        |                 |   |                               |

La page d'accueil (appelée vue backstage) s'affiche où l'on peut voir un historique des accès aux fichiers Excel.

| iPad ᅙ       | 21:43 Chercher                                                                   | 3 | * 34 % 🔳                      |
|--------------|----------------------------------------------------------------------------------|---|-------------------------------|
|              | AUJOURD'HUI                                                                      |   |                               |
| Yves         | wvpactivity37563-s11<br>Téléchargé 21:23   OneDrive de yves@cornil.com » synchro |   | $\overrightarrow{x}$          |
| Ð            | Noteeaux<br>IPad                                                                 |   | $\overrightarrow{\mathbf{x}}$ |
| Nouveau      | bateaux<br>Téléchargé 16:27   OneDrive de yves@cornil.com » synchro » bateaux    |   | $\overrightarrow{\mathbf{x}}$ |
| L.           | PLUS ANCIEN                                                                      |   |                               |
|              | inventaire-log4<br>OneDrive de yves@cornil.com » synchro                         |   | 众                             |
| Partagé      | mail2b<br>OneDrive de yves@cornil.com » dossier-test                             |   | $\overrightarrow{x}$          |
|              | mail2<br>OneDrive de yves@cornil.com » synchro                                   |   | $\overrightarrow{\mathbf{x}}$ |
| Ouvrir       | fichier-mail1<br>OneDrive de yves@cornil.com » synchro                           |   | $\overrightarrow{\mathbf{x}}$ |
|              | mail2<br>OneDrive de yves@cornil.com                                             |   |                               |
|              | inventaire-log2<br>OneDrive de yves@cornil.com > synchro                         |   | $\overrightarrow{\mathbf{x}}$ |
|              | mvpactivitys10-test<br>OneDrive de yves@cornil.com » Public » tests-partagé      |   | $\Rightarrow$                 |
| Applications | OneDrive de yves@cornil.com » synchro                                            |   | $\Rightarrow$                 |
| Office       | musique1-big<br>OneDrive de vves@cornil.com > synchro                            |   | $\Rightarrow$                 |

## L'interface du logiciel Excel pour iPad.

*J'ai eu l'occasion de vous montrer en détails les différents onglets que nous aurons l'occasion de voir dans les prochains chapitres.* 

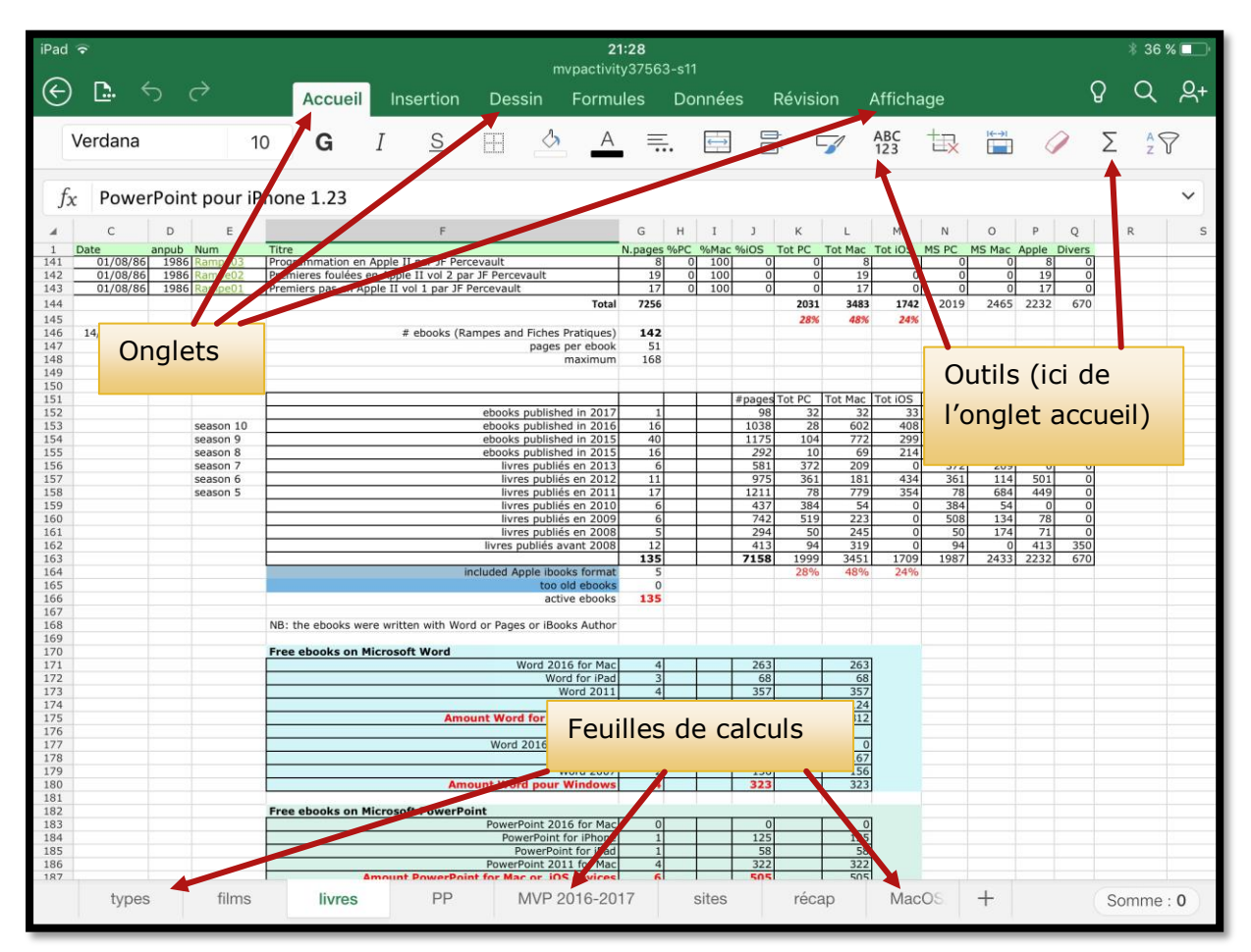

Ici le classeur est composé de 8 feuilles de calculs.

## Se déplacer dans une feuille de calculs.

Il existe plusieurs façons de se déplacer dans une feuille de calculs avec Excel pour iPad.

Vous pouvez vous déplacer :

- > Avec votre doigt (qui remplace la souris) ou avec un stylet, sur l'iPad Pro ;
- Par les touches de direction ou de tabulation si vous avez un clavier Bluetooth ; Par le clavier virtuel numérique.

#### La saisie des données dans Excel pour iPad.

Les cellules d'une feuille de calculs Excel peuvent contenir des données diverses : chiffres, textes, dates, données monétaires, etc.

De façon générale les données numériques seront cadrées à droite et les données alphabétiques ou alphanumériques seront cadrées à gauche ; tout comme dans Word vous pourrez définir des cadrages différents (gauche, centré, droite) de même vous pourrez choisir la police, la couleur de la police, gras, italique ou souligné, ainsi que la couleur de la cellule, etc.

| Pad 🦻 | ÷        |            |            |         |          |       |
|-------|----------|------------|------------|---------|----------|-------|
| E     | £ 5      | $\diamond$ |            | ACCUE   | EIL INSE | RTION |
|       | Calibri  | 1          | 2 <b>G</b> | Ι       | <u>S</u> |       |
| fx    | mars     |            |            |         |          |       |
|       | А        | В          |            | С       | D        |       |
| 1     | machines | janvier    | fév        | février |          |       |
| 2     |          |            |            |         |          |       |

Dans la cellule D1 j'ai saisi mars.

| f <sub>x</sub> | 30       |         |          |            |               |     |      |       |        |     |
|----------------|----------|---------|----------|------------|---------------|-----|------|-------|--------|-----|
|                | А        | В       | С        | D          | E             | F   | G    | Н     | 1      | J   |
| 1              | machines | janvier | février  | mars       | avril         | mai | juin | Total |        |     |
| 2              | iMac     | 50      | 40       | 50         | 70            | 100 | 80   | 390   | 23,69% |     |
| 3              | iPad     | 200     | 200      | 155        | 245           | 180 | 100  | 555   | 33,72% |     |
| 4              | ipod     | 35      | 25       | 17         | 30            | 45  | 24   | 77    | 4,68%  |     |
| 5              |          | 285     | 265      | 222        | 345           | 325 | 204  | 1646  |        |     |
| 6              |          |         |          |            |               |     |      |       |        |     |
| 7              |          |         |          |            |               |     |      |       |        |     |
| 8              |          |         |          |            |               |     |      |       | _      |     |
|                | Feuil1   | +       |          |            |               |     |      |       | Abc    | 123 |
| -              | →        |         | Σ        |            | =             | /   | 7    | 8     | 9      |     |
|                | ,        | < >     | ·        |            |               | *   | 4    | 5     | 6      | Q   |
|                | :        | \$ 8    | ι –      | $\uparrow$ |               | -   | 1    | 2     | 3      |     |
| U.             | %        | ^ !     | <i>~</i> | - ↓        | $\rightarrow$ | +   |      | 0     | ·      | ×   |

*Ici dans la cellule G2 je saisi 80 ; la donnée est cadrée à gauche. Seule la partie numérique du clavier virtuel est affichée (123 actif).* 

Pour valider la donnée vous pouvez taper sur le clavier Bluetooth (si l'iPad en est équipé) ou sur la touche entrée du clavier virtuel numérique ou en touchant la petite coche verte (et dans ce cas le clavier virtuel disparaît).

|     | _   |      |     |       |        | 3 🗸 |
|-----|-----|------|-----|-------|--------|-----|
| F   |     | G    |     | Н     | I      | J   |
| mai |     | juin |     | Total |        |     |
|     | 100 |      | 80  | 390   | 23,69% |     |
|     | 180 | 110  |     | 555   | 33,72% |     |
|     | 45  |      | 24  | 77    | 4,68%  |     |
|     | 325 |      | 204 | 1646  |        |     |

*La donnée saisie en G2 est maintenant cadrée à droite.* 

#### Format des cellules.

Le choix du format de la cellule se fait par l'outil format de l'onglet accueil.

| iPad 🛪       | ÷            |                         | 22:10                    | 6       |                                   | € * 30 % ■     |
|--------------|--------------|-------------------------|--------------------------|---------|-----------------------------------|----------------|
| $\bigotimes$ | <b>L</b> 5   |                         | nsertion Dessin Formules | s Donné | es Révision Affichage             | 8 Q <u>2</u> + |
| C            | alibri (Corp | s) 12 <b>G</b> <i>I</i> | <u>s</u> 🖽 👌 A           | ≡. Ē    | B → → ABC + → ←                   | Σ žŶ           |
| fx           | Mistral      |                         |                          |         | Format de nombre                  | ^              |
|              | A            | В                       | С                        | D       | <.0 Ajouter une décimale          | J              |
| 1            | num          | nom                     | Туре                     | année   | .00<br>.00 Supprimer une décimale |                |
| 2            | <u>L9013</u> | Mistral                 | BPC                      | 2006    |                                   |                |
| 3            | L9015        | Dixmude                 | BPC                      | 2012    | Séparateur de milliers            |                |
| 4            | <u>L9014</u> | Tonnerre                | BPC                      | 2007    |                                   |                |
| 5            | F711         | Surcout                 | Frégate type La Fayette  | 1997    | ✓ Général                         |                |
| 6            | F/12         | Courbet                 | Frégate type La Fayette  | 1997    | <u> </u>                          |                |
| /            | F/10         | La Fayette              | Frégate type La Fayette  | 1996    | Nombre (i)                        |                |
| 8            | F795         | Cdt Ducuing             | Aviso                    | 1983    |                                   |                |
| 9            | R91          | De Gaulle               | Porte avions             | 2001    | Devise                            | -              |
| 10           |              |                         |                          |         | Comptabilité (i)                  |                |
| 12           |              |                         |                          | -       | Data                              |                |
| 13           |              |                         |                          |         | Date                              |                |
| 14           |              |                         |                          |         | Heure                             |                |
| 16           |              |                         |                          |         |                                   |                |
| 17           |              |                         |                          |         | Pourcentage                       |                |
| 18           |              |                         |                          |         | Fraction                          |                |

Pour choisir un format d'une cellule ou d'un groupe de cellules, sélectionnez la cellule ou le groupe de cellules et touchez l'outil format.

Certains formats sont complétés de données réglables en touchant

Ici la cellule B2 est en format général (précédemment s'appelait le format standard).

|            |     |     | <b>22:</b><br>Cilac-adh | <b>33</b><br>12017-2 |                       |             |     |         |            |          |      |   |
|------------|-----|-----|-------------------------|----------------------|-----------------------|-------------|-----|---------|------------|----------|------|---|
| Insertion  | Des | sin | Formule                 | es D                 | onnée                 | s           | Rév | rision  | Affich     | nage     |      |   |
| . <u>s</u> | EB  | S   | А                       | ≡.                   | $\longleftrightarrow$ | 0           | R   | 7       | ABC<br>123 | tr.      |      | 0 |
|            |     |     |                         |                      |                       |             |     | Form    | at de r    | nombre   |      |   |
|            |     | D   |                         | 70/                  | E                     | €.0<br>.00  | A   | jouter  | une de     | écimale  |      |   |
|            |     | _   | 8                       | 2%                   | 1                     | .00.<br>→.0 | S   | upprin  | ner une    | e décin  | nale | - |
|            |     |     | 0                       | 5,0 %                | 2                     |             | Sép | parate  | ur de n    | nilliers |      | - |
|            |     |     |                         | 18%                  |                       |             | Gér | néral   |            |          |      |   |
|            |     |     |                         | 12%<br>2%            |                       |             | Nor | nbre    |            |          | (    | D |
|            |     |     |                         | 68%                  |                       |             | Dev | /ise    |            |          | (i   | D |
|            |     |     |                         |                      |                       |             | Cor | nptab   | lité       |          | (    | D |
|            |     |     |                         |                      |                       |             | Dat | е       |            |          | (    | D |
|            |     |     |                         |                      |                       |             | Не  | ure     |            |          | C    | D |
|            |     |     |                         |                      |                       | ~           | Ροι | ircenta | age        |          |      |   |
|            |     |     |                         | 7%                   | _                     |             | Era | ction   |            |          |      |   |

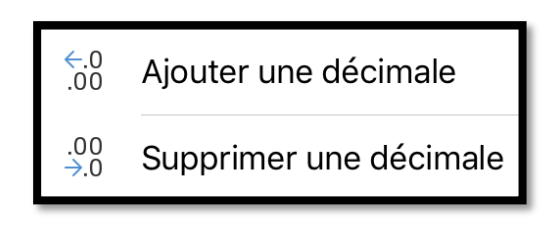

L'ajout ou la suppression d'une décimale se fait en touchant sur ajouter une décimale ou supprimer une décimale.

*Valable pour les nombres, devises, comptabilité et pourcentages.* 

| :<br>!¶ [  |        | 5   | ABC<br>123 | t.       |      | 4 |
|------------|--------|-----|------------|----------|------|---|
|            | Retour |     | Date       |          |      |   |
| J          |        |     | *          | 14/03/2  | 012  | ~ |
| 21/07/2017 |        | *me | rcredi 14  | 1 mars 2 | 012  |   |
|            |        |     |            | 1        | 4/3  |   |
|            |        |     |            | 14/3     | /12  |   |
|            |        |     |            | 14/03    | /12  |   |
|            |        |     |            | 14-m     | nars |   |
|            |        |     |            | 14-mars  | 5-12 |   |
|            |        |     |            | 14-mars  | 5-12 |   |
|            |        |     |            | mars     | 5-12 |   |
|            |        |     |            | mars     | 5-12 |   |

| Heure           |   |   |          |
|-----------------|---|---|----------|
| *13:30:55       | ~ | 0 | Р        |
| 13:30           |   |   | 09:36:00 |
| 1:30 PM         |   |   |          |
| 13:30:55        |   |   |          |
| 1:30:55 PM      |   |   |          |
| 30:55,2         |   |   |          |
| 37:30:55        |   |   |          |
| 14/3/12 1:30 PM |   |   |          |
| 14/3/12 13:30   |   |   |          |

Compléments du format date.

Compléments du format heure.

| iPad 중           |                       |                 |             |                  |      | v     | <b>15:15</b><br>entes-machi | nes        |  |
|------------------|-----------------------|-----------------|-------------|------------------|------|-------|-----------------------------|------------|--|
| ( <del>(</del> ) |                       |                 | A           | ccueil Insertion | Dess | sin I | ormules                     | Données    |  |
|                  | C                     | Calibri (Corps) | 11 <b>G</b> | I <u>s</u> H     | \$   | А     | .   ≡                       | <b>:</b> ¶ |  |
| fx               | fx Janvier Alignement |                 |             |                  |      |       |                             |            |  |
|                  | А                     | В               | С           | D                |      | =     | Haut                        |            |  |
| 1                | Machines              | Janvier         | Février     | Mars             | Тс   | =     | Milieu                      |            |  |
| 2                | IMac                  | 50              | 40          | 50               |      |       | Bas                         | 1          |  |
| 3                | IPad                  | 200             | 200         | 155              |      |       | bus                         | •          |  |
| 4                | IPod                  | 35              | 25          | 17               |      | =     | À gauch                     | e          |  |
| 5                |                       | 285             | 265         | 222              |      | =     | Centrer                     | ~          |  |
| 6                |                       |                 |             |                  |      | _     | ) in the                    |            |  |
| 7                |                       |                 |             |                  |      | =     | A droite                    |            |  |

#### Cadrage du contenu d'une ou plusieurs cellules.

Ici les cellules B1 à E1 sont centrées.

Pour cadrer le contenu d'une cellule ou de plusieurs cellules, sélectionnez la cellule ou les cellules et touchez l'outil alignement et choisissez le cadrage dans le menu déroulant.

#### Mise en forme de données.

Vous pouvez mettre en forme une ou plusieurs cellules (gras, italique, souligné, couleur, police, etc.).

| iPad 중         |          |                |             |                 | vent       | <b>15:20</b><br>es-machines |
|----------------|----------|----------------|-------------|-----------------|------------|-----------------------------|
| $(\leftarrow)$ | <b>.</b> |                | Ac          | cueil Insertion | Dessin For | mules Données               |
|                | C        | alibri (Corps) | 11 <b>G</b> | I <u>s</u> 🗄    | <u>∧</u> A | ≡ भ 🖻                       |
| fx             | Janvier  |                |             |                 |            |                             |
|                | А        | В              | С           | D               | E          | F                           |
| 1              | Machines | Janvier        | Février     | Mars            | Total      |                             |
| 2              | IMac     | 50             | 40          | 50              | 140        | 18,13%                      |
| 3              | IPad     | 200            | 200         | 155             | 555        | 71,89%                      |
| 4              | IPod     | 35             | 25          | 17              | 77         | 9,97%                       |
| 5              |          | 285            | 265         | 222             | 772        |                             |

Sélectionnez la cellule ou les cellules et touchez l'outil voulu (ici gras, italique) dans l'onglet accueil.

#### Ajuster la largeur d'une colonne.

Lors de calculs ou de mise en gras d'une cellule il se peut que la largeur de la colonne soit insuffisante et dans ce cas Excel affiche des # (dièses) il faudra élargir la colonne.

| В             | С                        | D          | E         | F                 |
|---------------|--------------------------|------------|-----------|-------------------|
| HD ou partiti | logiciel 🔹               | version 🔹  | date ma   | Commentaire 🗾     |
| iMac1HD       | OS X 10.12 Sierra        | OSX10.12.5 | ######### | Backup sur LC3T03 |
| iMac1HD       | Adobe Photoshop éléments | 9.0.3      | ######### |                   |
| iMac1HD       | Carbon Copy Cloner       | 4.1.12     | ######### |                   |
| iMac1HD       | Contacts                 | 10.        | ######### |                   |
| iMac1HD       | Fetch                    | 5.7.6      | ######### |                   |
| iMac1HD       | Final Cut Pro            | 10.2.2     | ######### |                   |

Pour élargir une colonne vous avez plusieurs méthodes :

- Touchez l'entête de la colonne et faîtes glisser le haut de la colonne vers la droite ou vers la gauche.
- Touchez 2 fois l'entête de la colonne ; la largeur de la colonne s'adaptera automatiquement.

## Avec Excel et la commande remplissage vous adorerez les séries.

#### Des mois en série.

Lors de la saisie des mois dans le classeur des ventes, j'avais saisi les mois de janvier, février, mars, etc. Pour faciliter notre travail Excel pour iPad met à notre disposition la commande remplissage.

#### Comment procéder ?

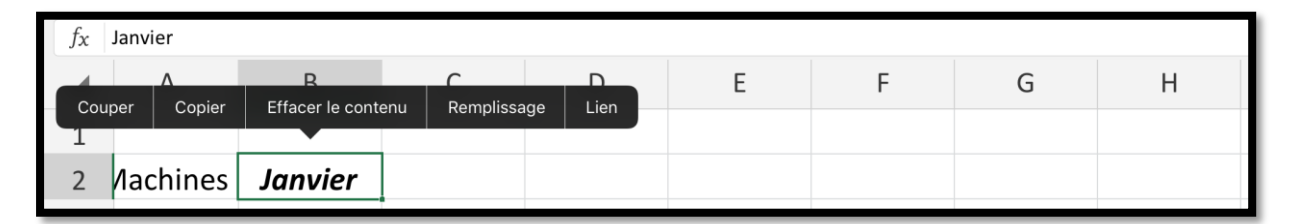

- 1. Tout d'abord entrez la première donnée (ici janvier en B2).
- 2. Touchez la cellule à recopier (ici janvier en B2).
- 3. Touchez ensuite Remplissage dans le menu qui s'affiche.

| fx | $f_{\mathbf{X}}$ Janvier |         |   |   |   |   |   |   |  |  |  |  |  |
|----|--------------------------|---------|---|---|---|---|---|---|--|--|--|--|--|
|    | А                        | В       | С | D | Е | F | G | Н |  |  |  |  |  |
| 1  |                          |         |   |   |   |   |   |   |  |  |  |  |  |
| 2  | /lachines                | Janvier |   |   |   |   |   |   |  |  |  |  |  |

4. La cellule B2 est sélectionnée (en grisé et avec un rectangle vert et 2 poignées).

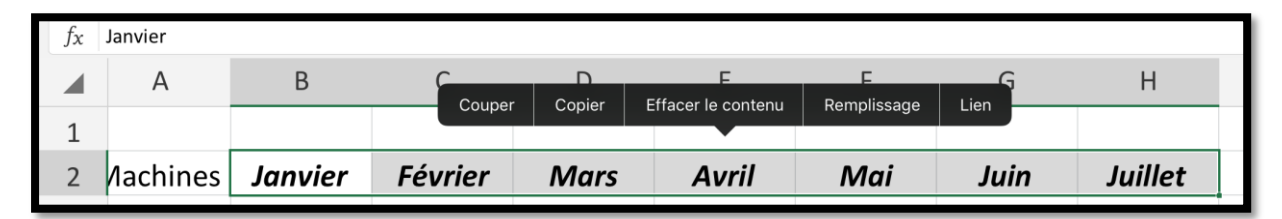

5. Tirez la poignée de sélection vers la droite du nombre de colonnes voulues ; les mois seront automatiquement incrémentés (janvier, février, mars...) .

#### Les fins de mois ne seront pas difficiles.

Dans l'exemple précédent j'avais mis des mois alphabétiques, maintenant je vais mettre le 30/11/2013, puis 31/12/2013 dans la cellule adjacente de droite et je vais créer une série de dates pour voir le comportement d'Excel pour iPad.

| 2  | Couper | Copier     | Effacer    | le contenu | Rempliss | age | Lien |
|----|--------|------------|------------|------------|----------|-----|------|
| 26 |        |            |            |            |          |     |      |
| 27 |        | 30/11/2013 | 31/12/2013 |            |          |     |      |
| 20 |        |            |            |            |          |     |      |

*Je sélectionne les 2 cellules adjacentes, puis je touche* **remplissage***.* 

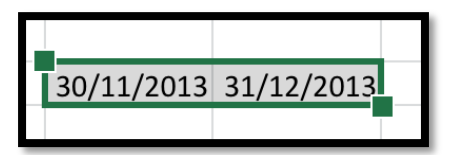

*Les 2 cellules sont maintenant en grisé et les ronds verts ont été remplacés par des carrés verts.* 

| <br>01/01<br>Couper |       | Сор   | ier    | Effa  | cer le contei | าน   | Remp   | lissage    | Lien   | 2017 |
|---------------------|-------|-------|--------|-------|---------------|------|--------|------------|--------|------|
|                     |       |       |        |       |               |      |        |            |        |      |
| 30/11/2013          | 31/12 | /2013 | 31/01, | /2014 | 28/02/2014    | 31/0 | 3/2014 | 30/04/2014 | 31/05/ | 2014 |
|                     |       |       |        |       |               |      |        |            |        |      |

Je tire les cellules avec le carré vert vers la droite et les dates évoluent pour chaque fin de mois, dont le 28 février.

- En donnant 2 dates de fin de mois, Excel en a déduit que pour le remplissage il faudra faire évoluer le mois, en donnant le dernier jour de chaque mois.
- Si on ne donne qu'une cellule pour le remplissage, Excel fait évoluer automatiquement sur le premier élément, dans le cas d'une date JJ/MM/AA, c'est JJ qui évoluera avec le remplissage.

Si on donne 2 dates en faisant évoluer l'année, Excel fera évoluer l'année lors du remplissage.

Quelques exemples.

**31/10/2017 30/11/2017** 31/12/2017 31/01/2018 28/02/2018 31/03/2018 30/04/2018

*Tous les fins de mois depuis le 31/10/2017.* 

**30/11/2011 31/12/2011** 31/01/2012 29/02/2012 31/03/2012 30/04/2012 31/05/2012

Tous les fins de mois depuis le 31/11/2011.

**31/12/2012 31/12/2013** 31/12/2014 31/12/2015 31/12/2016 31/12/2017 31/12/2018

Tous les ans au 31 décembre.

**31/01/2017 31/03/2017** 31/05/2017 31/07/2017 30/09/2017 30/11/2017 31/01/2018

*Tous les 2 mois depuis le 31/01/2017.* 

**01/01/2017 01/04/2017** 01/07/2017 01/10/2017 01/01/2018 01/04/2018 01/07/2018

Tous les 3 mois depuis le 1/01/2017.

**01/01/2017** 02/01/2017 03/01/2017 04/01/2017 05/01/2017 06/01/2017 07/01/2017

*Tous les jours depuis le 1/01/2017.* 

Et même les années bissextiles !

*Je recommence avec l'année 2011.* 

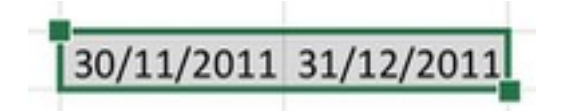

30/11/2011 31/12/2011 31/01/2012 29/02/2012 31/03/2012 30/04/2012 31/05/2012 30/06/2012

Et le mois de février 2012 a bien 29 jours.

#### Fonctionne aussi vers le Bas.

| С  | Couper Copier |                 | Eff  | acer le conte | enu | Rem | nplissage | Lien |  |
|----|---------------|-----------------|------|---------------|-----|-----|-----------|------|--|
| 32 |               |                 |      |               |     |     |           |      |  |
| 33 |               | lundi 3 juillet | 2017 |               |     |     |           |      |  |
| 34 |               |                 |      |               |     |     |           |      |  |

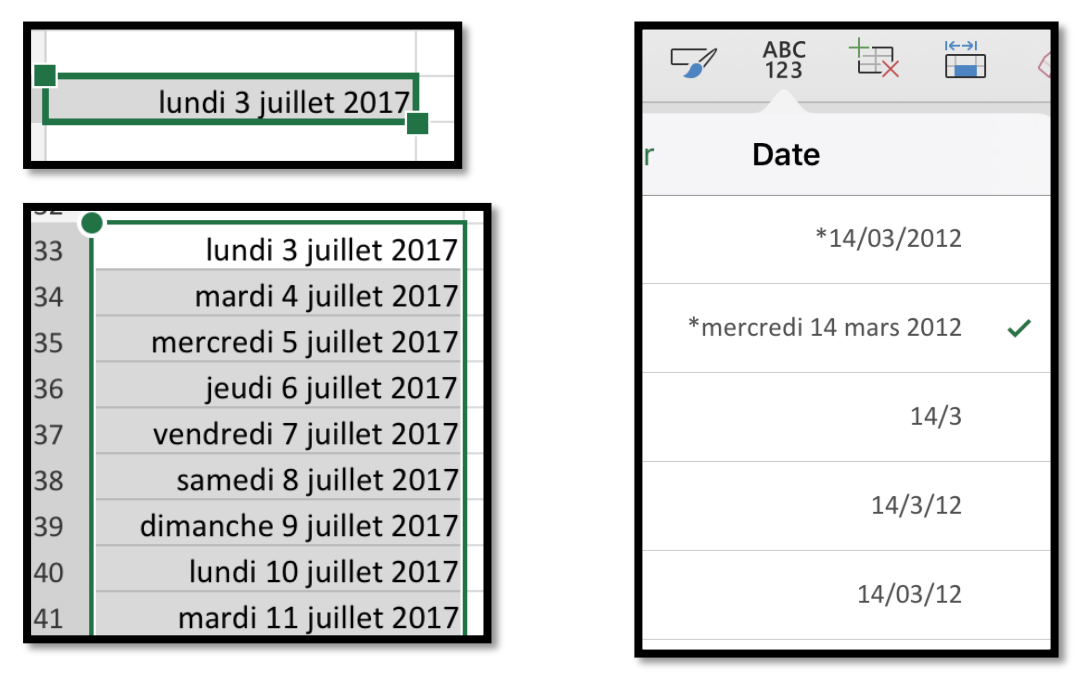

La date du 3/3/2017 s'affiche sous la forme *mercredi 14 mars 2012*. Le remplissage fait évoluer le jour et le quantième.

| А                       | В                        | С                         | D                         |
|-------------------------|--------------------------|---------------------------|---------------------------|
| dimanche 1 janvier 2017 | lundi 1 mai 2017         | lundi 8 mai 2017          | vendredi 14 juillet 2017  |
| lundi 1 janvier 2018    | mardi 1 mai 2018         | mardi 8 mai 2018          | samedi 14 juillet 2018    |
| mardi 1 janvier 2019    | mercredi 1 mai 2019      | mercredi 8 mai 2019       | dimanche 14 juillet 2019  |
| mercredi 1 janvier 2020 | vendredi 1 mai 2020      | vendredi 8 mai 2020       | mardi 14 juillet 2020     |
| vendredi 1 janvier 2021 | samedi 1 mai 2021        | samedi 8 mai 2021         | mercredi 14 juillet 2021  |
| samedi 1 janvier 2022   | dimanche 1 mai 2022      | dimanche 8 mai 2022       | jeudi 14 juillet 2022     |
| dimanche 1 janvier 2023 | lundi 1 mai 2023         | lundi 8 mai 2023          | vendredi 14 juillet 2023  |
| lundi 1 janvier 2024    | mercredi 1 mai 2024      | mercredi 8 mai 2024       | dimanche 14 juillet 2024  |
| mercredi 1 janvier 2025 | jeudi 1 mai 2025         | jeudi 8 mai 2025          | lundi 14 juillet 2025     |
| jeudi 1 janvier 2026    | vendredi 1 mai 2026      | vendredi 8 mai 2026       | mardi 14 juillet 2026     |
|                         |                          |                           |                           |
| mardi 15 août 2017      | mercredi 1 novembre 2017 | samedi 11 novembre 2017   | lundi 25 décembre 2017    |
| mercredi 15 août 2018   | jeudi 1 novembre 2018    | dimanche 11 novembre 2018 | mardi 25 décembre 2018    |
| jeudi 15 août 2019      | vendredi 1 novembre 2019 | lundi 11 novembre 2019    | mercredi 25 décembre 2019 |
| samedi 15 août 2020     | dimanche 1 novembre 2020 | mercredi 11 novembre 2020 | vendredi 25 décembre 2020 |
| dimanche 15 août 2021   | lundi 1 novembre 2021    | jeudi 11 novembre 2021    | samedi 25 décembre 2021   |
| lundi 15 août 2022      | mardi 1 novembre 2022    | vendredi 11 novembre 2022 | dimanche 25 décembre 2022 |
| mardi 15 août 2023      | mercredi 1 novembre 2023 | samedi 11 novembre 2023   | lundi 25 décembre 2023    |
| jeudi 15 août 2024      | vendredi 1 novembre 2024 | lundi 11 novembre 2024    | mercredi 25 décembre 2024 |
| vendredi 15 août 2025   | samedi 1 novembre 2025   | mardi 11 novembre 2025    | jeudi 25 décembre 2025    |
| samedi 15 août 2026     | dimanche 1 novembre 2026 | mercredi 11 novembre 2026 | vendredi 25 décembre 2026 |

Les jours fériés fixes de 2017 à 2026.

## Quadriller un tableau.

|     |           |                                  |       |                |                      |      | 22:09<br>pes-stats2 |      |            |       |            |      |             |   |    |     | 100 % |
|-----|-----------|----------------------------------|-------|----------------|----------------------|------|---------------------|------|------------|-------|------------|------|-------------|---|----|-----|-------|
|     |           |                                  |       | Accueil in     |                      |      |                     |      |            |       |            |      |             |   |    |     | QQ    |
|     |           | Calibri (Corps) 1                |       | G I <u>s</u>   | ⊞ &                  | A    | = :                 | 9    | •          | 7     | ABC<br>123 | tış. | <b>ii</b> 4 | Σ | 27 |     |       |
| fx  | Num       |                                  |       |                | Bordures             |      |                     |      |            |       |            |      |             |   |    | ~ 6 |       |
| 6   | A         | 8                                |       | S              |                      |      |                     | - 10 | н          | .1    | 11         | К.   | L.          | м | N  | 0   | р     |
| a i | Num       | Titre                            |       | Pas de bordur  | re                   |      |                     | fac  | Date /     | MS PC | MS Mac     |      |             |   |    |     |       |
|     | Rampe52   | Tables des matières et index ave |       |                |                      |      |                     | 25   | 12/03/2011 | 25    | 25         |      |             |   |    |     |       |
|     | Rampe51   | Plus loin avec PowerPoint 2011   | 1.000 |                |                      |      |                     | 61   | 11/03/2011 | 0     | 61         |      |             |   |    |     |       |
|     | Rampe50   | Premiers pas avec PowerPoint 20  | E     | Toutes les bor | rdures               |      |                     | 71   | 05/03/2011 | 0     | 71         |      |             |   |    |     |       |
|     | Rampe49   | Windows Live Mesh 2011           |       |                |                      |      |                     | 10,5 | 23/11/2010 | 20,5  | 20,5       |      |             |   |    |     |       |
|     | Rampe48   | Office 2011 et les Web apps      |       | Bordures exté  | 3ordures extérieures |      |                     | 39   | 25/10/2010 | 0     | 39         |      |             |   |    |     |       |
|     | Rampe47   | Premiers pas avec Word 2011 vo   |       |                |                      |      |                     | 82   | 19/10/2010 | 0     | 82         |      |             |   |    |     |       |
|     | Rampe46   | Premiers pas avec Word 2011 vo   |       | Bordures exté  | érieures épai        | sses |                     | 72   | 14/10/2010 | 0     | 72         |      |             |   |    |     |       |
|     | Rampe45   | Premiers pas avec Outlook 2011   |       |                |                      |      |                     | 104  | 22/10/2010 | 0     | 104        |      |             |   |    |     |       |
| 2   | Rampe39   | First steps with Outlook 2011 US |       |                |                      |      |                     | 77   | 23/10/2010 | 0     | 77         |      |             |   |    |     |       |
|     | Rampe38   | Messenger 8 et Messenger 2011    |       | Bordure bas    |                      |      |                     | 13,5 | 17/09/2010 | 33,5  | 33,5       |      |             |   |    |     |       |
| 2   | Rampe36.1 | Plus Ioin avec Word 2010         | -     |                |                      |      |                     | 0    | 01/05/2010 | 97    | 0          |      |             |   |    |     |       |
| 2   |           |                                  | 100   | Bordure haut   |                      |      |                     | 585  |            | 176   | 585        |      |             |   |    |     |       |
|     |           |                                  |       |                |                      |      |                     | 1796 |            |       |            |      |             |   |    |     |       |
| 1   |           |                                  | 100   | Bordure gauc   | he                   |      |                     |      |            |       |            |      |             |   |    |     |       |
|     |           |                                  |       | source of gave |                      |      |                     |      |            |       |            |      |             |   |    |     |       |
|     |           |                                  | 112   | Bordure droite | 0                    |      |                     |      |            |       |            |      |             |   |    |     |       |
| 5   |           |                                  | 12.04 | source alone   | 9.2                  |      |                     |      |            |       |            |      |             |   |    |     |       |
| 5   |           |                                  |       |                |                      |      |                     |      |            |       |            |      |             |   |    |     |       |
|     |           |                                  | 100   | Develope on he |                      |      |                     |      |            |       |            |      |             |   |    |     |       |

Lors de la création d'un tableau dans une feuille de calculs, le quadrillage entre les cellules, avec la séparation des colonnes et des lignes est estompée et le quadrillage ne sera pas imprimé.

| iPad           | <del>?</del>       |                                                                   |                |   |            |          |        |         | <b>22:09</b><br>Rampes-stat | s2         |                |
|----------------|--------------------|-------------------------------------------------------------------|----------------|---|------------|----------|--------|---------|-----------------------------|------------|----------------|
| $(\leftarrow)$ | <b>.</b>           | $\diamond$                                                        |                |   | Accueil    | Inse     | ertion | Dessin  | Formules                    | Donr       | nées           |
|                |                    | Calibri (Corps)                                                   | 11             | G | Ι          | <u>S</u> |        | <b></b> | A =                         | <b>*</b> ¶ | ÷              |
| f>             | Num                |                                                                   |                |   |            | В        | ordur  | es      |                             |            |                |
| 1              | A                  | B                                                                 |                | Ρ | Pas de boi | rdure    |        |         |                             | /lac       | Date           |
| 2              | Rampe52            | Tables des matières et index ave                                  |                |   |            |          |        |         |                             | 25         | 5 12/          |
| 3<br>4         | Rampe51<br>Rampe50 | Plus loin avec PowerPoint 2011<br>Premiers pas avec PowerPoint 20 | $\blacksquare$ | Т | outes les  | bord     | ures   |         |                             | 63<br>73   | 1 11/<br>1 05/ |

Pour quadriller un tableau ou une partie d'un tableau, sélectionnez les cellules et touchez l'outil quadrillage de l'onglet accueil puis choisissez une bordure.

|                | Bordures                      |         | Bordures                                 |
|----------------|-------------------------------|---------|------------------------------------------|
| EB             | Pas de bordure                |         | Bordure gauche                           |
|                |                               | EH      | Bordure droite                           |
| $\blacksquare$ | Toutes les bordures           |         |                                          |
|                | Bordures extérieures          | <u></u> | Bordure en haut et en bas                |
|                | Borduros oxtóriouros ópaissos | <u></u> | Bordure épaisse en bas                   |
|                | boldules exterieules epaisses |         | Bordure simple en haut et épaisse en bas |
| H              | Bordure bas                   |         | Bordure double (bas)                     |
| $\square$      | Bordure haut                  |         | Bordure simple en haut et double en bas  |
|                | Bordure gauche                |         | Style de trait                           |
|                | Bordure droite                |         |                                          |
| 0.00000003     |                               |         | Couleur de ligne                         |

Toutes les bordures.

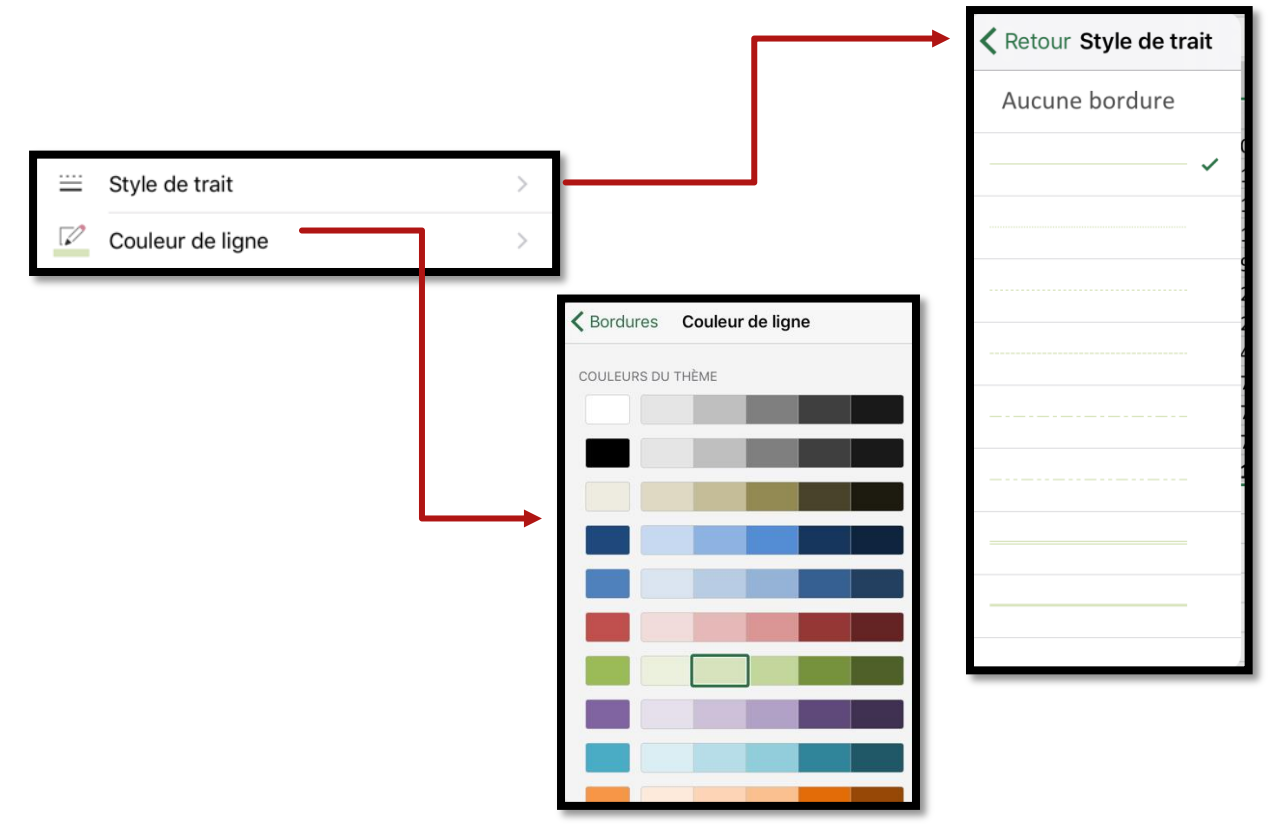

| iPad | °<br>[]. 5 | Accueil Insertion                                  | Ra<br>Dessin Fo | 15:37<br>mpes-stat<br>rmules | s2<br>Donné | es Ri     | ivision   | Affich    | age    |        |    |     | Q   | 193% <b>-</b><br>Q Q+ |
|------|------------|----------------------------------------------------|-----------------|------------------------------|-------------|-----------|-----------|-----------|--------|--------|----|-----|-----|-----------------------|
|      |            | Calibri (Corps) 11 <b>G</b> <i>I</i> <u>S</u>      | <u>A</u>        | -                            | 19          |           | Br 5      | AB<br>12  | s to   |        | 9  | ΣÅΥ |     |                       |
| fx   | Num        |                                                    |                 |                              |             | s         | tyles d   | e cellul  | e      |        |    |     | ~ ( | 0                     |
|      | A          | В                                                  | с               | DE                           | Satisfa     | isant. in | satisfais | ant et ne | eutre  |        | κ  | L   | м   | N                     |
| 1    | Num        | Titre                                              | N.pages %       | 6PC %N                       |             |           |           |           |        |        | c  |     |     |                       |
| 2    | Rampe52    | Tables des matières et index avec Word 2007 à 2011 | 50              | 50                           | Aa          | Aa        | Aa        | Aa        |        |        | 5  |     |     |                       |
| 3    | Rampe51    | Plus Join avec PowerPoint 2011                     | 61              | 0 1                          | Donné       | es et mo  | odèle     |           |        |        | 1  |     |     |                       |
| 4    | Rampe50    | Premiers pas avec PowerPoint 2011                  | 71              | 0 1                          | An          | 4.4       | An        | 44        | An .   | 4.3    | 1  |     |     |                       |
| 5    | Rampe49    | Windows Live Mesh 2011                             | 41              | 50                           |             |           |           |           |        |        | 5  |     |     |                       |
| 6    | Rampe48    | Office 2011 et les Web apps                        | 39              | 0 :                          | Aa          | Aa        |           |           |        |        | 9  |     |     |                       |
| 7    | Rampe47    | Premiers pas avec Word 2011 volume 2               | 82              | 0 3                          | Titree      | at an th  | lae.      |           |        |        | 2  |     |     |                       |
| 8    | Rampe46    | Premiers pas avec Word 2011 volume 1               | 72              | 0 :                          | Tittes      | erenne    | 162       |           |        | _      | 2  |     |     |                       |
| 9    | Rampe45    | Premiers pas avec Outlook 2011 FR                  | 104             | 0 :                          | Aa          | Aa        | Aa        | Aa        | Aa     | Aa     | 14 |     |     |                       |
| 10   | Rampe39    | First steps with Outlook 2011 US                   | 77              | 0 1                          | Styles      | de cellu  | le avec t | hème      |        |        | 7  |     |     |                       |
| 11   | Rampe38    | Messenger 8 et Messenger 2011                      | 67              | 50                           | 10000       | 122.227   | 10000     | 10.000    |        | 120.00 | .5 |     |     |                       |
| 12   | Rampe36.1  | Plus loin avec Word 2010                           | 97              | 100                          | 20 %        | 20 %      | 20 %      | 20 %      | 20 %   | 20 %   | 0  |     |     |                       |
| 13   |            | Tota                                               | al 761          |                              | 40.%        | 40%       | 40%       | 40 %      | 40 %   | 40.%   | s  |     |     |                       |
| 14   |            |                                                    |                 |                              | 075.974     | 40.00     | 40.10     |           | 199.00 | 1.00   |    |     |     |                       |
| 15   |            |                                                    |                 |                              | 60 %        | 60 %      | 60 %      | 60 %      | 60 %   | 60 %   |    |     |     |                       |
| 16   |            |                                                    |                 |                              |             |           |           |           |        |        |    |     |     |                       |
| 17   |            |                                                    |                 |                              | 100 %       | 100 %     | 100 %     | 100 %     | 100 %  | 100 %  |    |     |     |                       |
| 18   |            |                                                    |                 |                              |             |           | -         |           | 1      | 1      |    |     |     |                       |

### Choisir un style de cellules.

Vous pouvez appliquer un style de cellule depuis l'outil styles de cellule.

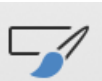

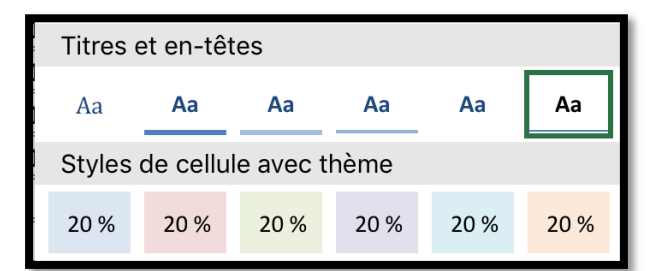

| Pad | *<br>[ <u>*</u> +5 | Accueil Ins                                        | ertion De | F<br>essin F | 15:3<br>lampes<br>ormule | 37<br>stats2<br>IS D | lonnées | Révisi  | on Afficha | ge    |          |     |      | Q   | 193×二<br>Q Q+ |
|-----|--------------------|----------------------------------------------------|-----------|--------------|--------------------------|----------------------|---------|---------|------------|-------|----------|-----|------|-----|---------------|
|     |                    | Calibri (Corps) 11 G I S                           | ⊞ <       | A            | -                        | 1                    | ۹ 🖂     | 1 🕹     | ABC 123    | ta    | <b>.</b> | / 2 | E 28 |     |               |
| fs  | r.                 |                                                    |           |              |                          |                      |         |         |            |       |          |     |      | ~ ( |               |
| 4   | A                  | В                                                  |           | с            | D                        | ε                    | F       | G       | н          | 1     | 3        | к   | E    | м   | N             |
| 1   | Num                | Titre                                              | N         | .pages       | %PC 9                    | 6Mac                 | Tot PC  | Tot Mac | Date       | MS PC | MS Mac   |     |      |     |               |
| 2   | Rampe52            | Tables des matières et index avec Word 2007 à 2011 |           | 50           | 50                       | 50                   | 25      | 25      | 12/03/2011 | 25    | 25       |     |      |     |               |
| 3   | Rampe51            | Plus loin avec PowerPoint 2011                     |           | 61           | 0                        | 100                  | 0       | 61      | 11/03/2011 | 0     | 61       |     |      |     |               |
| 4   | Rampe50            | Premiers pas avec PowerPoint 2011                  |           | 71           | 0                        | 100                  | 0       | 71      | 05/03/2011 | 0     | 71       |     |      |     |               |
| 5   | Rampe49            | Windows Live Mesh 2011                             |           | 41           | 50                       | 50                   | 20,5    | 20,5    | 23/11/2010 | 20,5  | 20,5     |     |      |     |               |
| 6   | Rampe48            | Office 2011 et les Web apps                        |           | 39           | 0                        | 100                  | 0       | 39      | 25/10/2010 | 0     | 39       |     |      |     |               |
| 7   | Rampe47            | Premiers pas avec Word 2011 volume 2               |           | 82           | 0                        | 100                  | 0       | 82      | 19/10/2010 | 0     | 82       |     |      |     |               |
| 8   | Rampe46            | Premiers pas avec Word 2011 volume 1               |           | 72           | 0                        | 100                  | 0       | 72      | 14/10/2010 | 0     | 72       |     |      |     | 1 1           |
| 9   | Rampe45            | Premiers pas avec Outlook 2011 FR                  |           | 104          | 0                        | 100                  | 0       | 104     | 22/10/2010 | 0     | 104      |     |      |     |               |
| 10  | Rampe39            | First steps with Outlook 2011 US                   |           | 77           | 0                        | 100                  | 0       | 77      | 23/10/2010 | 0     | 77       |     |      |     |               |
| 11  | Rampe38            | Messenger 8 et Messenger 2011                      |           | 67           | 50                       | 50                   | 33,5    | 33,5    | 17/09/2010 | 33,5  | 33,5     |     |      |     |               |
| 12  | Rampe36.1          | Plus loin avec Word 2010                           |           | 97           | 100                      | 0                    | 97      | 0       | 01/05/2010 | 97    | 0        |     |      |     |               |
| 13  |                    |                                                    | Total     | 761          |                          |                      | 176     | 585     |            | 176   | 585      |     |      |     |               |
| 14  |                    |                                                    |           |              |                          |                      | 23,13%  | 76,87%  | 3          | 1     |          |     |      |     |               |
| 15  |                    |                                                    |           |              |                          |                      |         |         |            |       |          |     |      |     |               |

#### Appliquer un style de table.

| iPad    | id 중 16:33<br>Rampes-stats2 |                                                    |              |       |        |          |         |            |        |           |        |       | * 89      | % 💷 ) |            |
|---------|-----------------------------|----------------------------------------------------|--------------|-------|--------|----------|---------|------------|--------|-----------|--------|-------|-----------|-------|------------|
| ${}^{}$ | <b>[</b> <>                 | Accueil Insertion                                  | Dessin F     | ormul | es C   | Données  | Révisi  | on Afficha | ge     |           |        |       | Q         | Q     | <u>ළ</u> + |
|         | III Ta                      | bleau 🎴 Photos 🝺 Appareil photo 🕞 Formes 🧮         | Zone de text | ie 🔰  | 🔏 Reco | ommandés | 6       | Graphiques | +⊖ Con | nmentaire | 🃀 Lien | S Cor | mpléments |       |            |
| $f_X$   | Num                         |                                                    |              |       |        |          |         |            |        |           |        |       |           |       | ~          |
|         | А                           | В                                                  | С            | D     | Е      | F        | G       | н          | 1      | J         | К      | L     | м         |       | N          |
| 1       | Num                         | Titre                                              | N.pages      | %PC   | %Mac   | Tot PC   | Tot Mac | Date       | MS PC  | MS Mac    |        |       |           |       |            |
| 2       | Rampe52                     | Tables des matières et index avec Word 2007 à 2011 | 50           | 50    | 50     | 25       | 25      | 12/03/2011 | 25     | 25        |        |       |           |       |            |
| 3       | Rampe51                     | Plus loin avec PowerPoint 2011                     | 61           | . 0   | 100    | 0        | 61      | 11/03/2011 | 0      | 61        |        |       |           |       |            |

Au lieu de quadriller un tableau vous pouvez utiliser différents styles qui vous sont proposés par Excel.

Sélectionnez les cellules qui délimitent votre tableau et allez dans l'onglet insertion > tableau.

| Pad 🗢 |            |                                |              |           |                | Ram       | 16:33<br>pes-stats? |         |             | _        |            |              |         |
|-------|------------|--------------------------------|--------------|-----------|----------------|-----------|---------------------|---------|-------------|----------|------------|--------------|---------|
| ତ     | <u>ය</u> හ |                                | Accueil      | Insertion | Dessin         | Formules  | Donné               | ies Ré  | vision Af   | fichage  | Tableau    |              |         |
|       |            | 🛅 Insérer                      | Supprime     | Opt       | tions de style | ; 📮 c     | onvertir er         | n plage | Styles      | de table | Texte de   | remplacement |         |
| fx    | Num        |                                |              |           |                |           |                     |         |             |          |            |              |         |
| 4     | A          |                                | В            |           |                | С         | D                   | E       | F           | G        | н          | 1            | J       |
|       | Num 💌      | Titre                          |              |           | N.;            | oages 💌 🕅 | 6PC 💌 %             | Mac 💽   | Tot PC 💌 Te | ot Mac 💌 | Date 💌     | MS PC 💌 M    | S Mac 💌 |
|       | ame 3      | Tabler der matièrer et inder g | vec Word 200 | 7 à 2011  |                | 50        | 50                  | 50      | 25          | 25       | 12/03/2011 | 25           | 25      |
|       | ) Le tabl  | eau comporte des en-têtes      | +.           |           |                | 61        | 0                   | 100     | 0           | 61       | 11/03/2011 | 0            | 61      |
| - 15  | ampeso     | rienners pas avec rowerronit   | 2011         |           |                | 71        | 0                   | 100     | 0           | 71       | 05/03/2011 | 0            | 71      |
| F     | Rampe49    | Windows Live Mesh 2011         |              |           |                | 41        | 50                  | 50      | 20,5        | 20,5     | 23/11/2010 | 20,5         | 20,5    |
| F     | Rampe48    | Office 2011 et les Web apps    |              |           |                | 39        | 0                   | 100     | 0           | 39       | 25/10/2010 | 0            | 39      |
| F     | Rampe47    | Premiers pas avec Word 2011    | volume 2     |           |                | 82        | 0                   | 100     | 0           | 82       | 19/10/2010 | 0            | 82      |
| F     | Rampe46    | Premiers pas avec Word 2011    | volume 1     |           |                | 72        | 0                   | 100     | 0           | 72       | 14/10/2010 | 0            | 72      |
| F     | Rampe45    | Premiers pas avec Outlook 201  | L1 FR        |           |                | 104       | 0                   | 100     | 0           | 104      | 22/10/2010 | 0            | 104     |
| F     | Rampe39    | First steps with Outlook 2011  | JS           |           |                | 77        | 0                   | 100     | 0           | 77       | 23/10/2010 | 0            | 77      |
| F     | Rampe38    | Messenger 8 et Messenger 20    | 11           |           |                | 67        | 50                  | 50      | 33,5        | 33,5     | 17/09/2010 | 33,5         | 33,5    |
| 2 F   | Rampe36.1  | Plus loin avec Word 2010       |              |           |                | 97        | 100                 | 0       | 97          | 0        | 01/05/2010 | 97           | 0       |
| 3     |            |                                |              |           | Total          | 761       |                     |         | 176         | 585      |            | 176          | 585     |
| 4     |            |                                |              |           |                |           |                     |         | 23,13%      | 76,87%   |            |              |         |

Excel a appliqué un style standard au tableau.

| iPad :   | \$         |                                                    |             | 16:34                                                        | * 88 | × 🗆            |
|----------|------------|----------------------------------------------------|-------------|--------------------------------------------------------------|------|----------------|
| Ð        | <b>6</b> 5 | Accueil Insertion Dess                             | in Formule  | s Données Révision Affichage Tableau                         | Q Q  | <u>&amp;</u> + |
| <u> </u> |            |                                                    | in tornore. |                                                              |      |                |
|          |            | 🛗 Insérer 🔚 Supprimer 🛛 🔯 Options de               | e style     | Convertir en plage 📝 Styles de table 🧰 Texte de remplacement |      |                |
| fx       | Num        |                                                    |             | Styles de table                                              |      | ~              |
|          |            |                                                    |             |                                                              |      |                |
|          | A          | 8                                                  | L.          | Clair K                                                      | L    |                |
| 1        | Num *      | Titre                                              | N.pages     | PC * MS Mac *                                                |      |                |
| 2        | Rampe52    | Tables des matieres et index avec Word 2007 a 2011 | 50          |                                                              |      |                |
| 2        | Rampe51    | Premiers pas avec PowerPoint 2011                  | 71          | 0 71                                                         |      |                |
| 5        | Rampe49    | Windows Live Mech 2011                             | 41          |                                                              |      |                |
| 6        | Rampe48    | Office 2011 et les Web apps                        | 39          | 0 39                                                         |      |                |
| 7        | Rampe47    | Premiers pas avec Word 2011 volume 2               | 82          | 0 82                                                         |      |                |
| 8        | Rampe46    | Premiers pas avec Word 2011 volume 1               | 72          | 0 72                                                         |      |                |
| 9        | Rampe45    | Premiers pas avec Outlook 2011 FR                  | 104         | Moyen 0 104                                                  |      |                |
| 10       | Rampe39    | First steps with Outlook 2011 US                   | 77          | 0 77                                                         |      |                |
| 11       | Rampe38    | Messenger 8 et Messenger 2011                      | 67          | 33,5 33,5                                                    |      |                |
| 12       | Rampe36.1  | Plus loin avec Word 2010                           | 97          | 97 0                                                         |      |                |
| 13       |            | Tota                                               | al 761      | 176 585                                                      |      |                |
| 14       |            |                                                    |             |                                                              |      | _              |
| 15       |            |                                                    |             |                                                              |      |                |
| 16       |            |                                                    |             |                                                              |      | -              |
| 17       |            |                                                    |             | Energi                                                       |      | _              |
| 18       |            |                                                    |             |                                                              |      | -              |
| 20       |            |                                                    |             |                                                              |      |                |
| 20       |            |                                                    |             |                                                              |      |                |
| 22       |            |                                                    |             |                                                              |      |                |

Un onglet contextuel tableau apparaît où vous pouvez choisir un autre style de table. Rampe de Lancement 125

# Sauvegarder et gérer son OneDrive.

## Création initiale du classeur.

Quand vous créez un nouveau classeur, Excel lui attribue comme nom Classeur ou Classeur1 (ou plus).

| iPad 🗟                             | 5          |        |   |    |         |    |          |     |      | 16:5<br>Classe | 8<br>HJF |        |     |       |            |      |   |   | \$ 51 9 | % 💷 >      |
|------------------------------------|------------|--------|---|----|---------|----|----------|-----|------|----------------|----------|--------|-----|-------|------------|------|---|---|---------|------------|
| ${}^{\textcircled{\baselineskip}}$ | <b>D</b> . |        |   |    | Accueil | Ir | nsertion | Des | ssin | Formule        | s Do     | onnées | Rév | ision | Affic      | nage |   | Q | Q       | <u>ج</u> + |
| С                                  | alibri (   | Corps) | 8 | 11 | G       | Ι  | S        | EE  | Ċ    | А              | ≡.       | ¢      | ľ   | 7     | ABC<br>123 | tr.  | 0 | Σ | ٨S      | 7          |
| fx                                 |            |        |   |    |         |    |          |     |      |                |          |        |     |       |            |      |   |   |         | ~          |
|                                    | A          |        | В | (  | 5       | D  | E        |     | F    | G              |          | н      | I.  |       | J          | К    | L | м |         | N          |
| 1 2                                |            | -•     |   |    |         |    |          |     |      |                |          |        |     |       |            |      |   |   |         |            |
| 3                                  |            |        |   |    |         |    |          | 1   |      |                |          |        |     |       |            |      |   |   |         |            |

Ici le nom est Classeur.

En standard votre classeur Excel est enregistré automatiquement, sauf si vous avez mis le commutateur dans une autre position dans le menu fichier.

Pour avoir une sauvegarde immédiate touchez l'outil fichier et choisissez un autre nom puis enregistrez le classeur.

| iPad 🗟                                                           |                            |           |  |  |  |  |  |  |
|------------------------------------------------------------------|----------------------------|-----------|--|--|--|--|--|--|
| € ⊵ ∽ ∂                                                          | Accueil                    | Insertion |  |  |  |  |  |  |
| Fichie                                                           | er                         |           |  |  |  |  |  |  |
| Enregistrement aut                                               | Enregistrement automatique |           |  |  |  |  |  |  |
| Les modifications sont automatiquement enregistrées<br>dans iPad |                            |           |  |  |  |  |  |  |

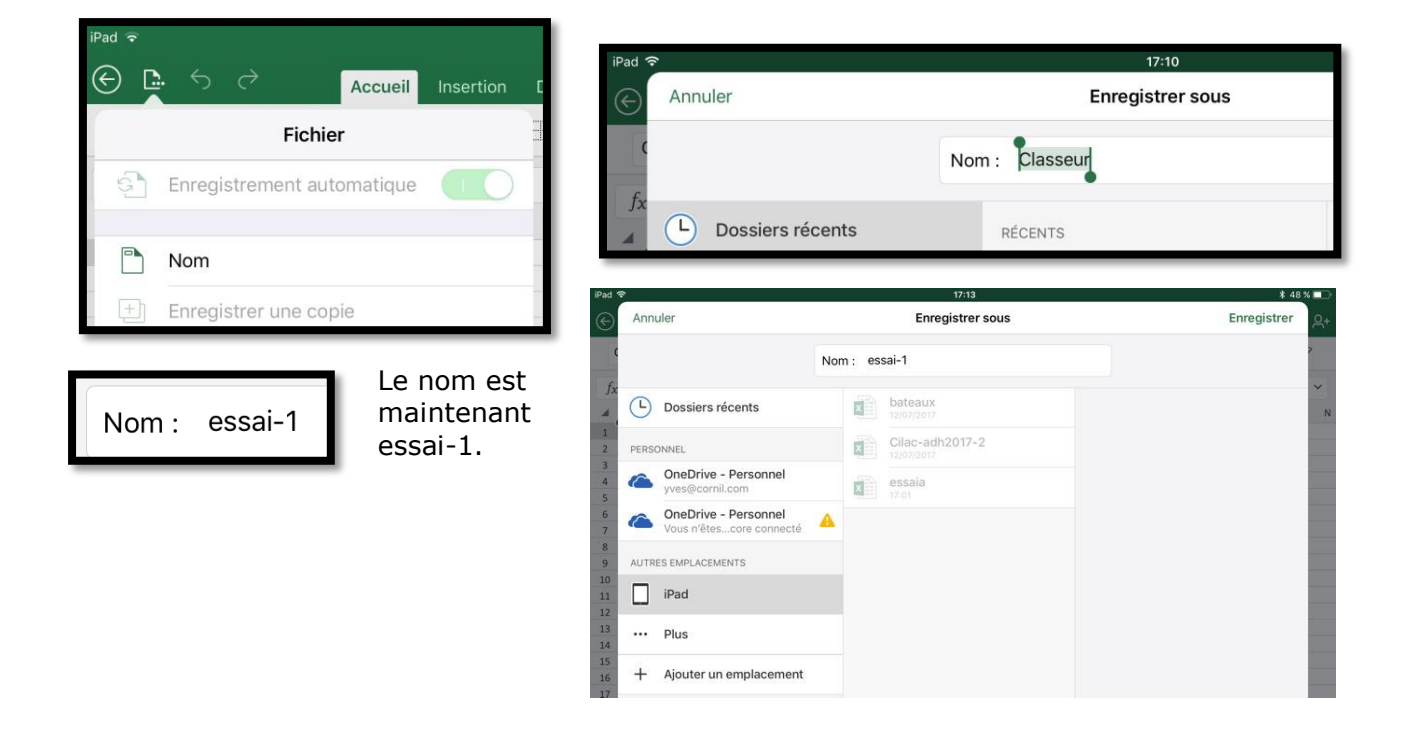

## Dupliquer et sauvegarder un classeur.

| ad 🗢   |                                      |             |       |         | 17  | :28     |     |        |          |            |      |            | \$ 45 9    | 6 |
|--------|--------------------------------------|-------------|-------|---------|-----|---------|-----|--------|----------|------------|------|------------|------------|---|
| 9      | S C Accueil Ins                      | sertion De  | essin | Formu   | les | Données | Ré  | vision | Affichag | e Table    | au   | Q          | Q          | 2 |
|        | Fichier                              |             | Ħ     | \$      | A   | ≡.      | (   |        |          | s tr       |      | Σ          | ۸<br>z     | 7 |
| କ୍ର    | Enregistrement automatique           |             | )     |         |     |         |     |        |          |            |      |            |            | ~ |
| Les mo | odifications sont automatiquement er | nregistrées |       |         | c   | D       | E   | F      | G        | H          |      | 1          | К          |   |
| dans U | SneDrive                             |             |       | en n. p | 50  | 50      | 50  | 25     | 25       | 12/03/2011 | 25   | 25 XIS Wat |            |   |
|        |                                      |             |       |         | 61  | 0       | 100 | 0      | 61       | 11/03/2011 | 0    | 61         |            |   |
| C.     | Nom                                  |             |       |         | 71  | 0       | 100 | 0      | 71       | 05/03/2011 | 0    | 71         |            |   |
|        |                                      |             | 1     |         | 41  | 50      | 50  | 20,5   | 20,5     | 23/11/2010 | 20,5 | 20,5       | 1          |   |
| (+h    | Enropietros una conia                |             | 1     |         | 39  | 0       | 100 | 0      | 39       | 25/10/2010 | 0    | 39         | -          |   |
| 뜨      | Enregistrer une copie                |             | -     |         | 82  | 0       | 100 | 0      | 82       | 19/10/2010 | 0    | 82         | -          |   |
| ÷.     |                                      |             |       |         | 104 | 0       | 100 | 0      | 104      | 22/10/2010 | 0    | 104        |            |   |
| U)     | Envoyer une copie                    |             |       |         | 77  | 0       | 100 | 0      | 77       | 23/10/2010 | 0    | 77         |            |   |
|        |                                      |             |       |         | 67  | 50      | 50  | 33,5   | 33,5     | 17/09/2010 | 33,5 | 33,5       | 1          |   |
| 5      | Restaurer                            | 2           | >     |         | 97  | 100     | 0   | 97     | 0        | 01/05/2010 | 97   | 0          | 1          |   |
|        |                                      |             | 1     | Total   | 761 |         | -   | 176    | 585      |            | 176  | 585        |            |   |
| B      | Exporter                             |             |       |         |     |         |     | 23,13% | 76,87%   |            |      |            | <b>5</b> 4 |   |

Touchez l'outil fichier, puis **Enregistrer une copie** (anciennement dupliquer). Lors de la copie Excel ajoute un préfixe (anciennement un suffixe) au nom de fichier ; vous pouvez modifier le nom proposé et choisir un emplacement pour sauvegarder le fichier dupliqué. Touchez **Enregistrer**.

| iPad 🗟  | 17:28                      | * 45 % 💷       |
|---------|----------------------------|----------------|
| Annuler | Enregistrer une copie      | Enregistrer Q+ |
|         | Nom : Copier Rampes-stats2 | 2              |

#### Excel a ajouté le préfixe Copier.

| iPad 후               |                                                   | 17:30                 | \$ 45 % 💼   |
|----------------------|---------------------------------------------------|-----------------------|-------------|
| $\odot$              | Annuler                                           | Enregistrer une copie | Enregistrer |
| C                    |                                                   | Nom : Rampes-stats2a  | 2           |
| fx                   | L Dossiers récents                                | bateaux<br>12/07/2012 | ~           |
| 1 2 3                | PERSONNEL                                         | Cilac-adh2017-2       |             |
| 4 5 6 7              | ConeDrive - Personnel<br>yves@cornil.com          | essai-1               |             |
| 9<br>10              | ConeDrive - Personnel<br>Vous n'êtescore connecté | essaia                |             |
| 11<br>12             | AUTRES EMPLACEMENTS                               |                       |             |
| 13<br>14<br>15       | iPad                                              |                       |             |
| 16<br>17<br>18       | ••• Plus                                          |                       |             |
| 19<br>20<br>21<br>22 | + Ajouter un emplacement                          |                       |             |

Le fichier Rampes-stat2a sera enregistré sur l'iPad.

| iPad 🗢  |      | 17:49 Charther                                                        | \$ 41 % 🔳                         |
|---------|------|-----------------------------------------------------------------------|-----------------------------------|
|         | AUJO | URD'HUI                                                               |                                   |
| Yves    | ×    | Rampes-stats2a                                                        | <br>$\Rightarrow$                 |
| Ð       | ×    | Rampes-stats2<br>Téléchargé 17:28   OneDrive de Yves Cornil » synchro | <br>\$                            |
| Nouveau | ×    | essai-1<br>iPad                                                       | <br>\$                            |
|         | ×    | essaia<br>IPad                                                        | <br>\$                            |
| Q       | ×    | Cilac-adh2017-2<br>IPad                                               | <br>$\overrightarrow{\mathbf{x}}$ |
| Partagé | HIER |                                                                       |                                   |
|         | ×    | Rampes-stats<br>OneDrive de Yves Cornil » recap-publications          | <br>$\overrightarrow{\mathbf{x}}$ |
| Ouvrir  | ×    | musique1<br>OneDrive de Yves Cornil » synchro                         | <br>$\Rightarrow$                 |

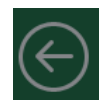

En touchant la flèche principale on a la vue backstage et l'on peut voir que le fichier Rampes-stats2a sur l'iPad.

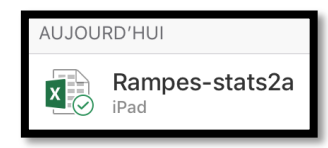

| iPad 🗟  |                                                   | 17:50                                                                                                    | <u>\$ 41</u> % 🗈        |
|---------|---------------------------------------------------|----------------------------------------------------------------------------------------------------|-------------------------|
| $\odot$ | Annuler                                           | Enregistrer une copie                                                                                                    | Enregistrer 🔍           |
| c       |                                                   | Nom : Copier Rampes-stats2a                                                                                                    | >                       |
| fx      | Dossiers récents                                  | RÉCENTS                                                                                                    | ~<br>н                  |
| 1 2 2   | PERSONNEL                                         | OneDrive de Yves Cornil » synchro                                                                                                    | 3/201                   |
| 4 5     | ConeDrive - Personnel<br>yves@cornil.com          | Concerning of the second second secon | 3/201<br>3/201<br>1/201 |
| 6       | ConeDrive - Personnel<br>Vous n'êtescore connecté | synchro     OneDrive de Yves Cornil » synchro                                                                                                    | 0/201                   |

#### Enregistrer une copie de Rampes-stat2a.

| iPad 🗢  |                                                   | 17:50                   |   | <u>\$ 41</u> % 🔳     |
|---------|---------------------------------------------------|-------------------------|---|----------------------|
| $\odot$ | Annuler                                           | Enregistrer une copie   |   | Enregistrer          |
| C       |                                                   | Nom : Rampes-stats2a    | ٥ | 2                    |
| fx      | Dossiers récents                                  | 00-yvesatcornilpointcom | > | H                    |
| 1 2     | PERSONNEL                                         | abm                     | > | 3/20                 |
| 3 4 5   | ConeDrive - Personnel<br>yves@cornil.com          | Aos Lille               | > | 3/20<br>3/20<br>1/20 |
| 6       | ConeDrive - Personnel<br>Vous n'êtescore connecté | 🔺 📄 Aos Rennes          | > | 0/20                 |

*Je vais maintenant enregistrer le fichier sur mon OneDrive.* Rampe de Lancement 125

| iPad 👻  |        |                          |          | 17:50                                   |     |    |                        | \$ 41                      | ×=>   |
|---------|--------|--------------------------|----------|-----------------------------------------|-----|----|------------------------|----------------------------|-------|
| $\odot$ | Annule | er                       |          | Enregistrer une copie                   | 6   |    | Enreg                  | istrer                     | Q+    |
| c       |        |                          | Nom : Ra | mpes-stats2a                            |     |    |                        |                            | 2     |
| fx      |        |                          |          | 1. BEINE EE W                           |     |    |                        |                            | ~     |
|         | (L) (  | Dossiers récents         |          | rampes_ndf                              | . 6 |    | allemand               | >                          | н     |
| 1       | DEDCON | INIET                    |          | Tampes-pui                              | e   | -  | bateaux                | 5                          | 2/201 |
| 3       | PERSON | intel                    | 0        | rampes-sources                          | >   | _  | batedux                |                            | 3/201 |
| 4       |        | Ves@cornil.com           |          |                                         |     | 7  | captures               | >                          | 3/201 |
| 5       |        | OneDrive - Personnel     | . 0      | recap-publications                      | >   |    |                        |                            | 1/201 |
| 7       |        | /ous n'êtescore connecté | <b>A</b> |                                         | 6   |    | captures ipad et plus  | >                          | 0/201 |
| 8       |        |                          |          | save-musique                            | >   |    |                        |                            | 0/201 |
| 9       | AUTRES | EMPLACEMENTS             |          |                                         | Č.  |    | danses                 | >                          | 0/201 |
| 11      | П і    | Pad                      |          | statuts                                 | >   |    |                        |                            | 9/201 |
| 12      |        |                          | -        | eurobre                                 |     |    | doigts-et-mains        | >                          | 5/201 |
| 13      | ••• F  | Plus                     |          | synchro                                 |     | 3  | fichier-mail1          |                            |       |
| 15      |        |                          | -        | test                                    | S . |    |                        |                            |       |
| 16      | + /    | Ajouter un emplacement   |          |                                         |     |    | inventaire-log-MacBook | ventaire-log-MacBook Tosh1 |       |
| 17      |        |                          | 1        | videos                                  | >   |    |                        |                            |       |
| 10      |        |                          |          | 2002 0000020202020202020202020202020202 | 1   | 12 | inventaire-log2        |                            |       |

Excel pour iPad (2.3)

Je choisis le dossier synchro sur mon OneDrive et je touche **Enregistrer**.

| iPad ᅙ  | 17:51 "Chercher                                                        | \$ 41 % 🔳         |
|---------|------------------------------------------------------------------------|-------------------|
|         | AUJOURD'HUI                                                            |                   |
| Yves    | Rampes-stats2a<br>Téléchargé 17:51   OneDrive de Yves Cornil » synchro | <br>$\Diamond$    |
| Ð       | Rampes-stats2a                                                         | <br>$\Rightarrow$ |
| Nouveau | Rampes-stats2<br>Téléchargé 17:28   OneDrive de Yves Cornil » synchro  | <br>$\Diamond$    |

#### Rampes-stats2a

Х

Téléchargé 17:51 | OneDrive de Yves Cornil » synchro

*Le fichier Rampes-stat2a a été enregistré dans le dossier synchro de mon OneDrive.* 

## Déconnexion du OneDrive.

| iPad 후 |       | 18:25                                                                  | \$ 38 % 🔳                         |
|--------|-------|------------------------------------------------------------------------|-----------------------------------|
|        | AUJOL | IRD'HUI                                                                |                                   |
| Yves   | ×     | Rampes-stats2a<br>Téléchargé 17:51   OneDrive de Yves Cornil » synchro | <br>$\overrightarrow{\mathbf{x}}$ |
| ⊛ী     | ×     | Rampes-stats2a                                                         | <br>$\overrightarrow{\mathbf{x}}$ |

*Pour me déconnecter de mon OneDrive je touche l'avatar du compte Yves dans le panneau de gauche ; Excel affiche les services connectés.* 

|             | <b>C</b> ompte                                                                                                    |  |  |  |  |  |  |  |
|-------------|----------------------------------------------------------------------------------------------------|--|--|--|--|--|--|--|
| Déconnexion |                                                                                                    |  |  |  |  |  |  |  |
|             | Votre compte ne sera plus affiché, mais nous allons<br>terminer la synchronisation de vos modifications. Pour<br>terminer la déconnexion, forcez la fermeture de<br>l'application. |  |  |  |  |  |  |  |

*Je touche ensuite le compte Yves Cornil puis déconnexion.* 

Le compte OneDrive va disparaître après synchronisation et enregistrement des paramètres par Excel pour iPad.

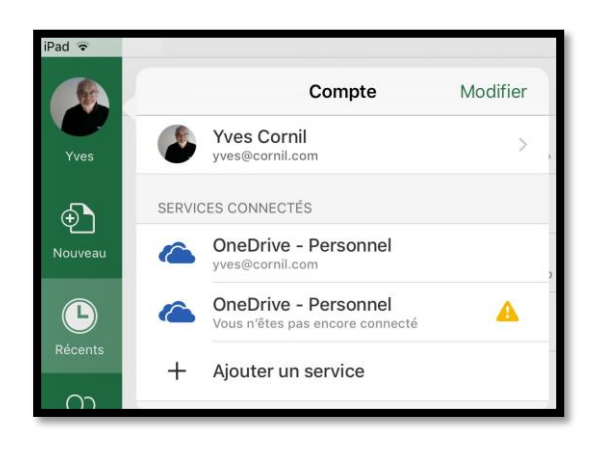

#### Déconnexion Votre compte va disparaître de

l'affichage, mais nous allons achever la synchronisation de vos modifications et enregistrer les paramètres de votre compte.

Déconnexion

Annuler

Je confirme la déconnexion.

| iPad ᅙ                 | 18:26               | \$ 38 % 🔳 |
|------------------------|---------------------|-----------|
|                        | AUJOURD'HUI         |           |
| Se connecter           | Rampes-stats2a      | ··· 🕸     |
| Ð                      | essai-1<br>IPad     | ··· 🕸     |
| Nouveau                | essaia<br>IPad      | … ☆       |
| Bécents                | Cilac-adh2017-2     | … ☆       |
| $\bigcirc$             | LA SEMAINE DERNIÈRE |           |
| Partagé                | bateaux<br>iPad     | … ☆       |
| -                      |                     |           |
| Ouvrir                 |                     |           |
|                        |                     |           |
|                        |                     |           |
|                        |                     |           |
|                        |                     |           |
| Applications<br>Office |                     |           |
|                        |                     |           |

Les fichiers du OneDrive ne sont plus affichés.

| Pad ¥        | 16:47                                                                                | Pour vous connecter au                                   |
|--------------|--------------------------------------------------------------------------------------|----------------------------------------------------------|
|              | Q, Rechercher                                                                        | OneDrive touchez                                         |
| Se connector | HER bateaux copie1                                                                   | l'avatar se connecter                                    |
| Nouveau      | clac-mac                                                                             | 🚽 🔹 🚽 🚽 dans le panneau de                               |
| Ŀ            | fichier-mail1<br>Taléchargé Her, 15/24   Oradbrive de Yyea Cornil + synchro          | Se connecter gauche ; donnez                             |
| Récents      | Rampes-stats4                                                                        | ensuite l'identifiant du                                 |
| Partagé      | Rampes-stats2<br>Tel/d/hergit14/09/20171   GnaDrive die Yves Cornil = synchro        | OneDrive puis le mot de passe                            |
|              | Rampes-stats2b<br>OneDrive de Yves Carnil = synchre                                  |                                                          |
| Ouvrie       | LE MOIS DERNIER                                                                      | dissocie puis todenez le bouton                          |
|              | Rampes-stats2                                                                        | se connecter.                                            |
|              | musique2                                                                             | * * So connoctor                                         |
|              | inventaire-log4<br>Takichergé 14/03/2017   OneDrive de Yves Coroli = synchro         |                                                          |
|              | Rampes-stats<br>Tellcharge 13/07/2017   OneDrive de Yves Cornil = recap-publications | Tapez l'adresse de courrier ou le numéro de téléphone du |
|              | musique1<br>Tal/charge 13/07/2017   OseDrive de Yves Cornil + systchro               | ··· ☆ compte que vous voulez utiliser avec Excel.        |
|              | musique-MacBook Tosh1 Selicharge 13/07/2017   GesDrive de Yves Carnil > synchro      | ··· \$                                                   |
|              | tension<br>Tellichargi 13/07/2017   OweDrive de Ywes Cornil - synchris               | Tapez votre adresse de courrier ou numéro de téléphone   |
|              | spammeurs01<br>Teléchargé 53/07/2017   DiseBrive de Yves Cornil + synchro            | ··· x                                                    |
| Applications | mvpactivity37563-s11<br>Neichrege 12072017   Omschrie die Yves Cornil = systehrio    | ··· xì                                                   |
| CARLO        | ventes-machines                                                                      |                                                          |

#### Reconnexion au OneDrive.

#### Ouvrir un classeur Excel.

Pour ouvrir un classeur Excel vous pouvez passer par ouvrir ou récents.

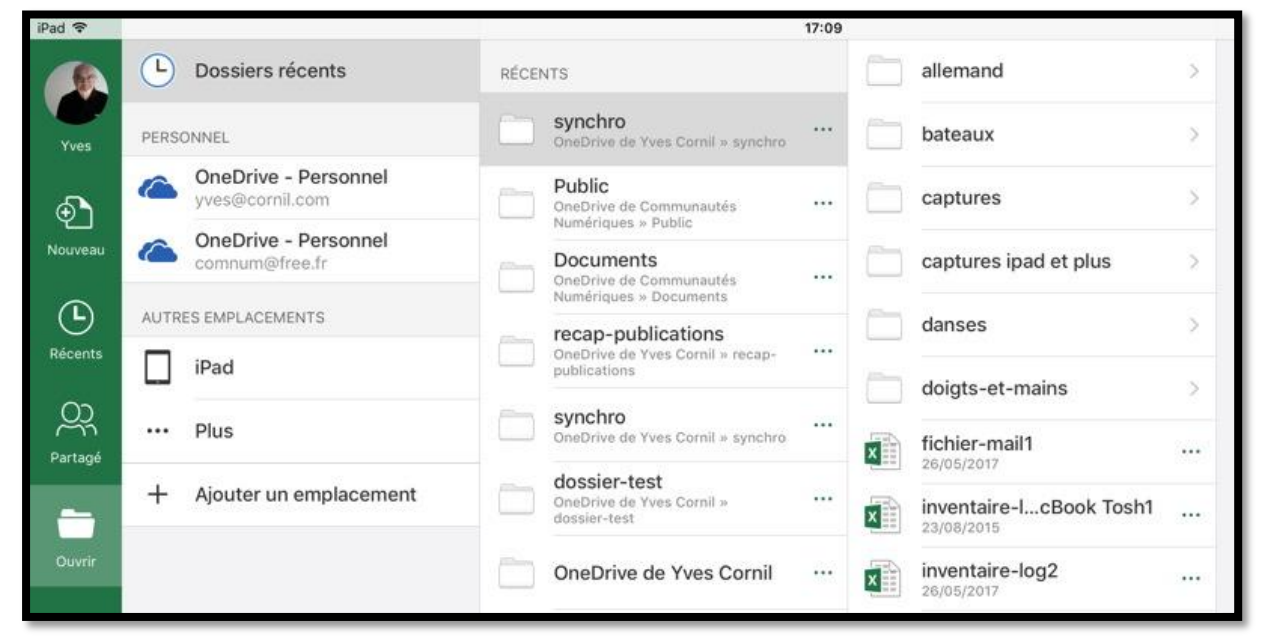

Si vous choisissez **ouvrir** il vous faudra choisir l'endroit où est stocké le classeur : OneDrive et (éventuellement) dossier du OneDrive ou iPad.

> Vous pouvez accéder à plusieurs OneDrive ainsi qu'à votre iCloud Drive.

Si vous choisissez **récents** choisissez le fichier dans la liste proposée (aujourd'hui, hier, etc.) ; le fichier peut être sur le OneDrive, sur l'iPad ou sur votre iCloud Drive.

## Utilisation des feuilles de calculs.

#### Insérer une colonne.

L'insertion d'une colonne se fait sur la colonne située à gauche par rapport à la colonne où vous êtes positionné (c'est-à-dire la colonne sélectionnée).

Pour insérer une colonne, touchez le haut de la colonne pour la sélectionner et dans la barre d'outils qui s'affiche touchez ensuite **insérer** (insérer à gauche dans la version 1).

| iPad 🗧         | 2        |             |         |              |         |          |        |        | V   | 17:33<br>entes cop | ie   |                       |        |    |
|----------------|----------|-------------|---------|--------------|---------|----------|--------|--------|-----|--------------------|------|-----------------------|--------|----|
| $(\mathbf{e})$ |          |             |         |              | Accueil | Insert   | tion   | Dessin | For | mules              | Don  | nées                  | Révisi | on |
|                |          | Calibri (Co | rps)    | 2 <b>G</b>   | Ι       | <u>S</u> | H      | ۵.     | А   | ≣                  | P:   | $\longleftrightarrow$ | ľ      | 5  |
| fx             | Total    |             |         |              |         |          |        |        |     |                    |      |                       |        |    |
|                | А        | В           | С       | C            |         | E        |        | F      |     | G                  |      | н                     |        |    |
| 1              | machines | ianvier     | février | m            | urs     | Tenal    |        | - X-   |     | 0                  |      |                       |        |    |
| 2              | iMac     | Couper      | Copier  | Effacer le c | ontenu  | Rempl    | issage | Insé   | rer | Suppr              | imer | Mas                   | quer   |    |
| 3              | iPad     | 200         | 2       | 00           | 155     |          | 555    | 71,8   | 9%  | <u>)</u>           |      |                       |        |    |
| 4              | ipod     | 35          |         | 25           | 17      |          | 77     | 9,9    | 7%  |                    |      |                       |        |    |
| 5              |          | 285         | 2       | 55           | 222     |          | 772    |        |     |                    |      |                       |        |    |
| 6              |          |             |         |              |         |          |        |        |     |                    |      |                       |        |    |

*Je vais reprendre le tableau qui m'a servi de guide pour une première découverte du tableur Excel pour iPad (un peu d'exercice pour commencer, page 34 et suivantes) pour compléter nos ventes du trimestre et passer maintenant au semestre.* 

Dans la colonne E nous avons le total de vente des machines ; je vais ajouter 3 colonnes pour les mois d'avril à juin. Je sélectionne la colonne E et je touche **insérer**.

| iPad | ₹<br>    |               |         |         |            | v         | 17:34<br>ventes copie |              |
|------|----------|---------------|---------|---------|------------|-----------|-----------------------|--------------|
| ¢    |          | <i>→</i>      |         | Accueil | Insertion  | Dessin Fo | ormules Do            | nnées Révisi |
|      |          | Calibri (Corp | os) 12  | GI      | <u>s</u> 🖽 | <u>A</u>  | = 1                   |              |
| fx   |          |               |         |         |            |           |                       |              |
|      | А        | В             | С       | D       | E          | F         | G                     | н            |
| 1    | machines | janvier       | février | mars    |            | Total     |                       |              |
| 2    | iMac     | 50            | 40      | 50      |            | 140       | 18,13%                |              |
| 3    | iPad     | 200           | 200     | 155     |            | 555       | 71,89%                |              |
| 4    | ipod     | 35            | 25      | 17      |            | 77        | 9,97%                 | 2            |
| 5    |          | 285           | 265     | 222     |            | 772       |                       |              |
| 6    |          |               |         |         |            |           |                       |              |

Une colonne a été ajoutée à gauche de la colonne E ; l'ancienne colonne E est devenue F et une nouvelle colonne E est venue s'ajouter.

> Implicitement on ajoute une colonne à gauche de la colonne sélectionnée.

| iPad 🤄  | *               |                |           |            |           |               | 17:46<br>ventes copie |               |             |
|---------|-----------------|----------------|-----------|------------|-----------|---------------|-----------------------|---------------|-------------|
| $\odot$ | D 5             | 2              |           | Accueil    | Insertion | Dessin Fo     | ormules Don           | nées Révisior | n Affichage |
|         | Ħ               | Tableau 🞑 Phot | os 🚺 Appa | reil photo | Formes    | Zone de texte | 🦻 Recomr              | mandés 📲 Gr   | raphiques + |
| fx      |                 |                |           |            |           |               |                       |               |             |
|         | A               | В              | С         | D          | E         | F             | G                     | н             | E           |
| 1       | machines        | janvier        | février   | mars       |           |               |                       | Total         |             |
| 2       | iMac            | 50             | 40        | 50         |           |               |                       | 140           | 18,13%      |
| 3       | iPad            | 200            | 200       | 155        |           |               |                       | 555           | 71,89%      |
| 4       | ipod            | 35             | 25        | 17         |           |               |                       | 77            | 9,97%       |
| 5       | and a second of | 285            | 265       | 222        |           |               |                       | 772           |             |
| 6       |                 |                |           |            |           |               |                       |               |             |

Je recommence l'opération 2 fois pour ajouter mes 3 colonnes.

# Que sont devenus les calculs des pourcentages de ventes par machines ?

| iPad 🕙                             | •        |               |           |            | 17:51<br>ventes conie |               |           |                |            |  |  |
|------------------------------------|----------|---------------|-----------|------------|-----------------------|---------------|-----------|----------------|------------|--|--|
| ${}^{\textcircled{\baselineskip}}$ | D. 5     | Ì             |           | Accueil    | Insertion             | Dessin Fo     | rmules Do | nnées Révision | Affichage  |  |  |
|                                    | III Ta   | ableau 🔛 Phot | os 🚺 Appa | reil photo | Formes                | Zone de texte | 🤖 Recom   | imandés 📲 Gr   | aphiques 🕂 |  |  |
| fx                                 | =SOMME(  | H2 / H\$5 )   |           |            |                       |               |           |                |            |  |  |
|                                    | A        | В             | с         | D          | E                     | F             | G         | н              | 1          |  |  |
| 1                                  | machines | janvier       | février   | mars       |                       |               |           | Total          |            |  |  |
| 2                                  | iMac     | 50            | 40        | 50         |                       |               |           | 140            | 18,13%     |  |  |
| 3                                  | iPad     | 200           | 200       | 155        |                       |               |           | 555            | 71,89%     |  |  |
| 4                                  | ipod     | 35            | 25        | 17         |                       |               |           | 77             | 9,97%      |  |  |
| 5                                  |          | 285           | 265       | 222        |                       |               |           | 772            | 1.000      |  |  |
|                                    |          |               |           |            |                       |               |           |                |            |  |  |

Avant de compléter le tableau avec les ventes d'un nouveau trimestre, intéressons-nous aux calculs des pourcentages qui étaient dans la colonne F et qui sont maintenant dans la colonne I.

Les pourcentages sont toujours les mêmes car Excel a tenu compte du décalage des cellules et a adapté les formules, si bien que le pourcentage de vente des iMac (I2) est devenu =somme(H2/H\$5).

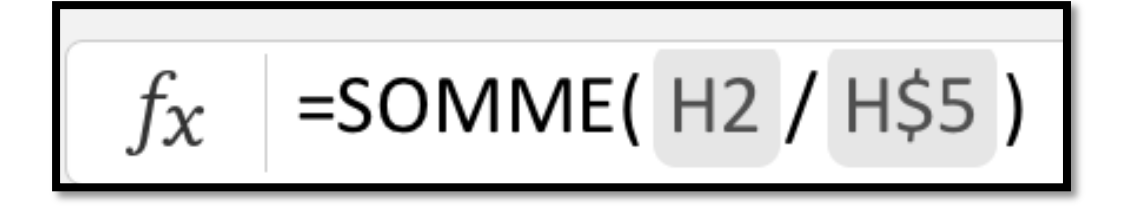

| $f_X$ | $f_X$ =SOMME( B2:D2 ) |         |         |      |   |   |   |       |        |  |  |  |  |
|-------|-----------------------|---------|---------|------|---|---|---|-------|--------|--|--|--|--|
|       | A                     | В       | С       | D    | E | F | G | Н     | 1      |  |  |  |  |
| 1     | machines              | janvier | février | mars |   |   |   | Total |        |  |  |  |  |
| 2     | iMac                  | 50      | 40      | 50   |   |   |   | 140   | 18,13% |  |  |  |  |
| 3     | iPad                  | 200     | 200     | 155  |   |   |   | 555   | 71,89% |  |  |  |  |
| 4     | ipod                  | 35      | 25      | 17   |   |   |   | 77    | 9,97%  |  |  |  |  |
| 5     |                       | 285     | 265     | 222  |   |   |   | 772   |        |  |  |  |  |
| 6     |                       |         |         |      |   |   |   |       |        |  |  |  |  |

#### Que sont les formules des totaux devenues dans la version 1.1 ?

Avant de compléter le tableau avec les ventes d'un nouveau trimestre, intéressons-nous aussi aux calculs des totaux qui étaient dans la colonne E et qui sont maintenant dans la colonne H.

```
=SOMME(B2:D2)
```

Les formules des calculs des totaux par machines n'ont pas évoluées parce que les cellules concernées des colonnes E à G sont vides.

| iPad 3           | 7                   |            | -                   | <u>1</u> ,7  | 22:07<br>ventes copi | e          |           |           |        |  |  |
|------------------|---------------------|------------|---------------------|--------------|----------------------|------------|-----------|-----------|--------|--|--|
| $( \leftarrow )$ | <b>A</b> 5          | $\diamond$ | ACCUEIL             | INSERTION    | FORMULES             | S RÉVISION | AFFICHAGE | :         |        |  |  |
|                  | Calibri             | 12         | <b>G</b> I <u>S</u> | <u>s</u>   = | A                    |            | Standard  | 🕼 Norma   |        |  |  |
| fx               | $f_x$ =SOMME(B2:G2) |            |                     |              |                      |            |           |           |        |  |  |
|                  | А                   | В          | С                   | D            | E                    | F          | G         | Н         | 1      |  |  |
| 1                | machines            | janvier    | février             | mars         |                      |            |           | Total     |        |  |  |
| 2                | iMac                | 50         | 40                  | 50           | 0                    | 0          | 0         | =SOMME(B2 | 18,13% |  |  |
| 3                | iPad                | 200        | 200                 | 155          |                      |            |           | 555       | 71,89% |  |  |

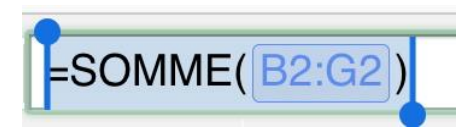

*Si maintenant je saisis des données dans les cellules E2 à G2, la formule évolue automatiquement parce que les cellules E2 à G2 ne sont plus vides.* 

**NDLR** :on aura le même fonctionnement dans la version pour Excel 2016 pour Mac (15.37) ainsi que pour la version pour Windows.

#### Que sont les formules des totaux devenues dans la version 2.3 ?

| •¶¢            | 0        |               |         | _       | 09:41<br>ventesti |            |              |               |              |  |  |  |  |  |  |  |
|----------------|----------|---------------|---------|---------|-------------------|------------|--------------|---------------|--------------|--|--|--|--|--|--|--|
| $(\mathbf{E})$ |          |               |         | Accueil | Insertion         | Dessin F   | ormules Do   | nnées Révisio | on Affichage |  |  |  |  |  |  |  |
|                |          | Calibri (Corr | os) 12  | G I     | <u>s</u> ⊞        | <u>م</u> A | = <b>!</b> ¶ |               | S ABC 123    |  |  |  |  |  |  |  |
| fx             | =SOMME(  | 32:D2 )       |         |         |                   |            |              |               |              |  |  |  |  |  |  |  |
|                | А        | В             | с       | D       | E                 | F          | G            | н             | 1            |  |  |  |  |  |  |  |
| 1              | machines | janvier       | février | mars    | avril             | mai        | juin         | Total         |              |  |  |  |  |  |  |  |
| 2              | iMac     | 50            | 40      | 50      |                   |            |              | 140           | 18,13%       |  |  |  |  |  |  |  |
| 3              | iPad     | 200           | 200     | 155     |                   |            |              | 555           | 71,89%       |  |  |  |  |  |  |  |
| 4              | ipod     | 35            | 25      | 17      |                   |            |              | 77            | 9,97%        |  |  |  |  |  |  |  |
| 5              |          | 285           | 265     | 222     |                   |            |              | 772           |              |  |  |  |  |  |  |  |
| 6              |          |               |         |         |                   |            |              |               |              |  |  |  |  |  |  |  |

Avant de compléter le tableau avec les ventes d'un nouveau trimestre, intéressons-nous aussi aux calculs des totaux qui étaient dans la colonne E et qui sont maintenant dans la colonne H.

=SOMME(B2:D2)

*Les formules des calculs des totaux par machines n'ont pas évoluées parce que les cellules concernées des colonnes E à G sont vides.* 

| ull≎       | Q        |                    |         |      | 09:41<br>ventesti |           |              |              |             |  |  |  |  |  |  |
|------------|----------|--------------------|---------|------|-------------------|-----------|--------------|--------------|-------------|--|--|--|--|--|--|
| $_{\odot}$ |          | ¢                  |         | Accu | eil Insertion     | Dessin Fo | ormules Donr | nées Révisio | n Affichage |  |  |  |  |  |  |
|            |          | Calibri (Corps) 12 |         | G I  | <u>s</u> ⊞        | A A       | ₽            |              | ABC 123     |  |  |  |  |  |  |
| fx         | =SOMME(  | B2:D2 )            |         |      |                   |           |              |              |             |  |  |  |  |  |  |
|            | А        | В                  | С       | D    | E                 | F         | G            | Н            | 1           |  |  |  |  |  |  |
| 1          | machines | janvier            | février | mars | avril             | mai       | juin         | Total        |             |  |  |  |  |  |  |
| 2          | iMac     | 50                 | 40      | 50   | 70                | 100       | 80           | 140          | 18,13%      |  |  |  |  |  |  |
| 3          | iPad     | 200                | 200     | 155  | 5 245             | 180       | 110          | 555          | 71,89%      |  |  |  |  |  |  |
| 4          | ipod     | 35                 | 25      | 17   | 7 30              | 45        | 24           | 77           | 9,97%       |  |  |  |  |  |  |
| 5          |          | 285                | 265     | 222  | 2 345             | 325       | 214          | 772          |             |  |  |  |  |  |  |
| 6          |          |                    |         |      |                   |           |              |              |             |  |  |  |  |  |  |

*Je saisis les ventes d'avril à juin et je regarde la cellule H2 qui contient la formule initiale =SOMME(B2:D2) ; il faudra mettre à jour les cellules de la colonne H.* 

|    |              |         |         | G    | Ι | <u>S</u> | $\blacksquare$ | $\diamond$ | A  |     | <b>:</b> ¶ |            |     | 7     | ABC<br>123 | t |
|----|--------------|---------|---------|------|---|----------|----------------|------------|----|-----|------------|------------|-----|-------|------------|---|
| fx | =SOMME(B2:G2 |         |         |      |   |          |                |            |    |     |            |            |     |       |            |   |
|    | A            | В       | С       | D    |   | E        |                | F          |    | G   |            | ŀ          | ł   | 1     | 8          |   |
| 1  | machines     | janvier | février | mars |   | avri     | 1              | m          | ai | jui | 7          | То         | tal |       |            |   |
| 2  | iMac         | 50      | 40      | 50   |   | 70       |                | 100        |    | 80  |            | MME( B2:G2 |     | 18,13 |            |   |

La cellule H2 devient =SOMME(B2:G2) ; il faudra modifier aussi les autres cellules de la colonne H.
|    |                                       | Calibri (Cor | ps) 12  | G I  | <u>S</u> | A   | ≡ :¶ |       | ABC +  |  |  |
|----|---------------------------------------|--------------|---------|------|----------|-----|------|-------|--------|--|--|
| fx | <i>f</i> <sub>X</sub> =SOMME( B5:G5 ) |              |         |      |          |     |      |       |        |  |  |
|    | А                                     | В            | С       | D    | Е        | F   | G    | Н     | I      |  |  |
| 1  | machines                              | janvier      | février | mars | avril    | mai | juin | Total |        |  |  |
| 2  | iMac                                  | 50           | 40      | 50   | 70       | 100 | 80   | 390   | 23,55% |  |  |
| 3  | iPad                                  | 200          | 200     | 155  | 245      | 180 | 110  | 1090  | 65,82% |  |  |
| 4  | ipod                                  | 35           | 25      | 17   | 30       | 45  | 24   | 176   | 10,63% |  |  |
| 5  |                                       | 285          | 265     | 222  | 345      | 325 | 214  | 1656  |        |  |  |
| 6  |                                       |              |         |      |          |     |      |       |        |  |  |

Voilà qui est fait.

# Insérer plusieurs colonnes.

| fx | Total         |         |         |      |              |        |                 |         |            |             |         |   |
|----|---------------|---------|---------|------|--------------|--------|-----------------|---------|------------|-------------|---------|---|
|    | A             | В       | С       | D    | E            | F      | G               | н 🛛     | 1          | J           | К       | L |
| 1  | machines      | janvier | février | mars | avril        | mai    | iuin            | Teral   |            |             |         |   |
| 2  | iMac          | 50      | 40      | c    | ouper Copier | Coller | Collage spécial | Effacer | le contenu | Remplissage | Insérer | • |
| 3  | iPad          | 200     | 200     | 155  | 245          | 180    | 110             | 1090    | 59,76%     |             |         |   |
| 4  | IPad Pro 12.9 | 0       | 0       | 0    | 0            | 48     | 120             | 168     | 9,21%      |             |         |   |
| 5  | ipod          | 35      | 25      | 17   | 30           | 45     | 24              | 176     | 9,65%      |             |         |   |
| 6  |               | 285     | 265     | 222  | 345          | 373    | 334             | 1824    |            |             |         |   |
| 7  |               |         |         |      |              |        |                 |         |            |             |         |   |
| 8  |               |         |         |      |              |        |                 |         |            |             |         |   |
| 9  |               |         |         |      |              |        |                 |         |            |             |         |   |
| 10 |               |         |         |      |              |        |                 |         |            |             |         |   |
| 11 | -             |         |         |      |              |        |                 |         |            |             |         |   |
| 12 |               |         |         |      |              |        |                 |         |            |             |         |   |
| 13 |               |         |         |      |              |        |                 |         |            |             |         |   |
| 14 |               |         |         |      |              |        |                 |         |            |             |         |   |
| 15 |               |         |         |      |              |        |                 |         |            |             |         |   |
| 16 |               |         |         |      |              |        |                 |         |            |             |         |   |
| 17 |               |         |         |      |              |        |                 |         |            |             |         |   |
| 18 |               |         |         |      |              |        | •               | •       |            |             |         |   |
| 19 |               |         |         |      |              |        |                 |         |            |             |         |   |

| 80 |               |             |            |            |           |               | (8:10<br>entești |                           |           |               |             |          | 1      | 100 % |   |
|----|---------------|-------------|------------|------------|-----------|---------------|------------------|---------------------------|-----------|---------------|-------------|----------|--------|-------|---|
| )  | ₽ 5 d         |             |            | Accueil    | Insertion | Dessin Form   | ules Donr        | ées Révision              | Affichage |               |             |          | ଡ      | Q     | 8 |
|    | Table Table   | sau 🔛 Phote | os 💽 Appar | reil photo | Formes    | Zone de texte | Recomm           | andés 👔 Grap <sup>i</sup> | niques 🏷  | ) Commentairr | 3 🐶 Lien    | S Complé | iments |       |   |
| fx | Total         |             |            |            |           |               |                  |                           |           |               |             |          |        |       | ~ |
| 4  | A             | в           | с          | D          | E         | F             | G                | н                         |           | 1.1           | к           | L        |        | М     |   |
| 1  | machines      | janvier     | février    | mars       | avril     | mai           | juin.            | Total                     |           |               |             |          |        |       |   |
| 2  | iMac          | 50          | 40         | 50         | Cr        | Auper Copier  | Coller           | Collage spécial           | Effacer   | le contenu    | Remplissage | Insérer  |        |       |   |
| 3  | iPad          | 200         | 200        | 155        | 245       | 180           | 110              | 1090                      | 59,76%    |               |             |          |        |       |   |
| 1  | IPad Pro 12.9 | 0           | 0          | 0          | 0         | 48            | 120              | 168                       | 9,21%     |               |             |          |        |       |   |
| ŝ. | ipod          | 35          | 25         | 17         | 30        | 45            | 24               | 176                       | 9,65%     |               |             |          |        |       |   |
| 5  |               | 285         | 265        | 222        | 345       | 373           | 334              | 1824                      |           |               | 1           |          |        |       |   |
| 7  |               |             |            |            |           |               |                  |                           |           |               |             |          |        |       |   |

| ¢             |         |         |      |       |     |      |    |     |       |        |   |
|---------------|---------|---------|------|-------|-----|------|----|-----|-------|--------|---|
| А             | в       | с       | D    | E     | F   | G    | H. | 3 1 | к     | L      | м |
| machines      | janvier | février | mars | avril | mai | juln |    | (   | Total |        |   |
| iMac          | 50      | 40      | 50   | 70    | 100 | 80   |    |     | 390   | 21,38% |   |
| iPad          | 200     | 200     | 155  | 245   | 180 | 110  |    |     | 1090  | 59,76% |   |
| IPad Pro 12.9 | 0       | 0       | 0    | 0     | 48  | 120  |    |     | 168   | 9,21%  |   |
| ipod          | 35      | 25      | 17   | 30    | 45  | 24   |    |     | 176   | 9,65%  |   |
|               | 285     | 265     | 222  | 345   | 373 | 334  |    |     | 1824  |        |   |

Je veux ajouter 3 colonnes à gauche de la colonne H.

- Je sélectionne la colonne H puis je tire le point vert de droite vers la droite pour sélectionner 2 colonnes à droite.
- > Je touche Insérer dans le menu qui s'affiche.
- > 3 colonnes sont alors ajoutée à gauche de la colonne H.

| iPad  | ·        |              |             |                 | an          | Co        | 17:31<br>opier ventes1i |              |             |
|-------|----------|--------------|-------------|-----------------|-------------|-----------|-------------------------|--------------|-------------|
| ¢     | <u>□</u> |              |             | Accueil         | Insertion   | Dessin Fo | ormules Don             | nées Révisio | n Affichage |
|       |          | Calibri (Cor | ps) 12      | GI              | <u>s</u> 🖽  | <u>A</u>  | = 1                     |              | ₩ ABC 123   |
| $f_X$ | avril    |              |             |                 |             |           |                         |              |             |
|       | А        | В            | С           | D               | E II        | F         | G                       | н            | 1           |
| 1     | machines | ianvier      | février     | mars            | artil       | mai       | iuin                    | Total        |             |
| 2     | iMac     | Couper       | Copier Effa | acer le contenu | Remplissage | e Insérer | Supprimer               | Masquer )    | 23,55%      |
| 3     | iPad     | 200          | 200         | 155             | 245         | 180       | 110                     | 1090         | 65,82%      |
| 4     | ipod     | 35           | 25          | 17              | 30          | 45        | 24                      | 176          | 10,63%      |
| 5     |          | 285          | 265         | 222             | 345         | 325       | 214                     | 1656         |             |
| 6     |          |              |             |                 |             |           |                         |              |             |
| 0     |          |              |             |                 |             |           |                         |              |             |
| 9     |          |              |             |                 |             |           |                         |              |             |
| 10    |          |              |             |                 |             |           |                         |              |             |
| 11    |          |              |             |                 |             |           |                         |              |             |
| 12    |          |              |             |                 |             |           |                         |              |             |
| 13    |          |              |             |                 |             |           |                         |              |             |
| 14    |          |              |             |                 |             |           |                         |              |             |
| 15    |          |              |             |                 |             |           |                         |              |             |
| 16    |          |              |             |                 |             |           |                         |              |             |
| 17    |          |              |             |                 |             |           |                         |              |             |
| 18    |          |              |             | •               | •           |           |                         |              |             |
| 20    |          |              |             |                 |             |           |                         |              |             |
| 20    |          |              |             |                 |             |           |                         |              |             |

### Suppression d'une ou plusieurs colonnes.

- Pour supprimer une colonne, sélectionnez-la en touchant le haut de la colonne (ici E) puis touchez Supprimer dans le menu qui s'est affiché.
- Pour supprimer plusieurs colonnes, sélectionnez tout d'abord une colonne (ici E) et glissez le point vert de droite vers la droite pour sélectionner les colonnes de droite F et G (ou plus) ; glissez le point vert de gauche vers la gauche pour sélectionner les colonnes de gauche D et C (ou plus).

| fx | avril    |         |         |          |                   |            |            |           |         |
|----|----------|---------|---------|----------|-------------------|------------|------------|-----------|---------|
|    | А        | В       | С       | D        | E                 | F          | G 🛛        | н         | I       |
| 1  | machines | janvier | février | mars     | avril             | nesi       | iuin       | Total     |         |
| 2  | iMac     | 50      | Couper  | Copier E | ffacer le contenu | Remplissag | je Insérer | Supprimer | Masquer |
| 3  | iPad     | 200     | 200     | 15       | 5 245             | 180        | 110        | 1090      | 65,82%  |
| 4  | ipod     | 35      | 25      | 1        | 7 30              | 45         | 24         | 176       | 10,63%  |
| 5  |          | 285     | 265     | 22       | 2 345             | 325        | 214        | 1656      |         |
| 6  |          |         |         |          |                   |            |            |           |         |

• Touchez ensuite **Supprimer** dans le menu qui s'est affiché.

|   | А        | В       | С       | D    | E     | F      |
|---|----------|---------|---------|------|-------|--------|
| 1 | machines | janvier | février | mars | Total |        |
| 2 | iMac     | 50      | 40      | 50   | 140   | 18,13% |
| 3 | iPad     | 200     | 200     | 155  | 555   | 71,89% |
| 4 | ipod     | 35      | 25      | 17   | 77    | 9,97%  |
| 5 |          | 285     | 265     | 222  | 772   |        |

Les colonnes ont été supprimées.

# Insérer une ou plusieurs lignes.

#### Insérer une ligne.

| fx | ipod     |         |         |        |           |                  |           |            |           |         |
|----|----------|---------|---------|--------|-----------|------------------|-----------|------------|-----------|---------|
|    | А        | В       | С       |        |           |                  |           |            |           |         |
| 1  | machines | janvier | février | Couper | Copier Ef | facer le contenu | Remplissa | ge Insérer | Supprimer | Masquer |
| 2  | iMac     | 50      | 40      | 50     | 70        | 100              | 80        | 390        | 23,55%    |         |
| 3  | iPad     | 200     | 200     | 155    | 245       | 180              | 110       | 1090       | 65,82%    |         |
| 4  | ipod     | 35      | 25      | 17     | 30        | 45               | 24        | 176        | 10,63%    |         |
| 5  |          | 285     | 265     | 222    | 345       | 325              | 214       | 1656       |           |         |
| 6  |          |         |         |        |           |                  |           |            |           |         |

Pour insérer une ligne, touchez le numéro de la ligne (à gauche), la line est alors sélectionnée, touchez ensuite l'outil **insérer** dans le menu qui s'affiche.

|        | F      | F                  | - C         |         |           |         |
|--------|--------|--------------------|-------------|---------|-----------|---------|
| Couper | Copier | Effacer le contenu | Remplissage | Insérer | Supprimer | Masquer |
| F(     |        | 70 100             | 00          | 200     |           |         |

**NB** : Pour sélectionner une ligne touchez le numéro de ligne.

> La ligne sera insérée au-dessus de la ligne sélectionnée.

|    | Tab                     | leau 🎴 Pho | tos 🚺 App | areil photo | Formes | Zone de texte | 📝 Recomm | nandés | Graphiques + | 5 |  |  |
|----|-------------------------|------------|-----------|-------------|--------|---------------|----------|--------|--------------|---|--|--|
| fx | $f_{X}$ =SOMME( B2:B5 ) |            |           |             |        |               |          |        |              |   |  |  |
|    | А                       | В          | С         | D           | E      | F             | G        | Н      | I            |   |  |  |
| 1  | machines                | janvier    | février   | mars        | avril  | mai           | juin     | Total  |              |   |  |  |
| 2  | iMac                    | 50         | 40        | 50          | 70     | 100           | 80       | 390    | 23,55%       |   |  |  |
| 3  | iPad                    | 200        | 200       | 155         | 245    | 180           | 110      | 1090   | 65,82%       |   |  |  |
| 4  | IPad Pro 12.9           |            |           |             |        |               |          |        |              |   |  |  |
| 5  | ipod                    | 35         | 25        | 17          | 30     | 45            | 24       | 176    | 10,63%       |   |  |  |
| 6  |                         | 285        | 265       | 222         | 345    | 325           | 214      | 1656   |              |   |  |  |
| 7  |                         |            |           |             |        |               |          |        |              |   |  |  |

Une ligne a été ajoutée au-dessus de la ligne 4 (iPod) qui a recalculée en ligne 5 et la nouvelle ligne devient la ligne 4.

J'ai entré « iPad Pro 12.9 » dans la cellule A4.

# Que sont devenus les calculs par mois après l'insertion d'une ligne ?

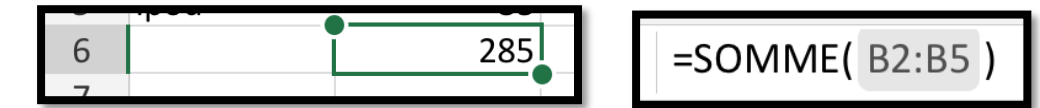

*La formule de calcul a évolué automatiquement ; l'ancien total de B5 (somme de B2 à B4) est devenu somme de B2 à B5 dans la cellule B6.* 

#### Insérer plusieurs lignes.

| 36        | 37 OneDrive          | 24/02/14 | 2014 FP02     | Créer un questionnaire en ligne avec OneDrive Excel Online sur un | 8  | 0  |
|-----------|----------------------|----------|---------------|-------------------------------------------------------------------|----|----|
| 37        | 31 Adobe Reader      | 07/01/14 | 2014 FP01     | Imprimer un document PDF en livret avec Adobe Acrobat             | 4  | 50 |
| <u>38</u> | 37 OneDrive          | 10/01/17 | 2017 Rampe113 | À la découverte de OneDrive                                       | 98 | 33 |
| 39        | 30 Parallels Desktop | 28/08/16 | 2016 Rampe112 | Parallels Desktop 12                                              | 53 | 0  |
| 40        | 30 Word iPad         | 22/08/16 | 2016 Rampe111 | Word pour iPad 1.24                                               | 4  | 0  |

| 33 | 37 Word iPad         | 03/04/14 2014 FP05       | Word Online à Word pour iPad                                      | 4   | 0  |
|----|----------------------|--------------------------|-------------------------------------------------------------------|-----|----|
| 34 | 35 OneDrive          | 27/0 Couper Copier Effac | cer le contenu Remplissage Insérer Supprimer Masquer              | 5   | 0  |
| 35 | 37 OneDrive          | 24/02/14 201411002       | tenvoyer designet, staved onebrive sur un mae.                    | 5   | 0  |
| 36 | 37 OneDrive          | 24/02/14 2014 FP02       | Créer un questionnaire en ligne avec OneDrive Excel Online sur un | 8   | 0  |
| 37 | 31 Adobe Reader      | 07/01/14 2014 FP01       | Imprimer un document PDF en livret avec Adobe Acrobat             | 4   | 50 |
| 38 | 37 OneDrive          | 10/01/17 2017 Rampel13   | À la découverte de OneDrive                                       | 98  | 33 |
| 39 | 30 Parallels Desktop | 28/08/16 2016 Rampel12   | Parallels Desktop 12                                              | 53  | 0  |
| 40 | 30 Word iPad         | 22/08/16 2016 Rampel11   | Word pour iPad 1.24                                               | 4   | 0  |
| 41 | 30 PowerPoint iPhone | 15/07/16 2016 Rampel10   | PowerPoint pour iPhone 1.23                                       | 58  | 0  |
| 42 | 30 PowerPoint iPad   | 20/07/16 2016 Rampe109   | PowerPoint pour iPad 1.23                                         | 116 | 0  |
| 43 | 37 PowerPoint 2011   | 17/04/16 2016 Rampe108   | PowerPoint 2011 - À la redécouverte de PowerPoint 2011            | 125 | 0  |

Sélectionnez une ligne en touchant le numéro de ligne, à gauche (ici 38), tirez ensuite vers le bas la ligne sélectionnée depuis le point vert jusqu'à obtenir le nombre de lignes voulu ; ici les lignes 38 à 42 ont été sélectionnées, soient 5 lignes.

| Couper | Copier | Effacer le contenu | Remplissage | Insérer | Supprimer | Masquer |
|--------|--------|--------------------|-------------|---------|-----------|---------|
|--------|--------|--------------------|-------------|---------|-----------|---------|

Touchez ensuite l'outil **Insérer** dans la barre de menu proposée.

| 36 | 37 | OneDrive     | 24/02/14 | 2014 | FP02     | Créer un questionnaire en ligne avec OneDrive Excel Online sur un | 8  | 0  |
|----|----|--------------|----------|------|----------|-------------------------------------------------------------------|----|----|
| 37 | 31 | Adobe Reader | 07/01/14 | 2014 | FP01     | Imprimer un document PDF en livret avec Adobe Acrobat             | 4  | 50 |
| 38 |    |              |          |      |          |                                                                   |    |    |
| 39 |    |              |          |      |          |                                                                   |    |    |
| 40 |    |              |          |      |          |                                                                   |    |    |
| 41 |    |              |          |      |          |                                                                   |    |    |
| 42 |    |              |          |      |          |                                                                   |    |    |
| 43 | 37 | OneDrive     | 10/01/17 | 2017 | Rampe113 | À la découverte de OneDrive                                       | 98 | 33 |

5 lignes vierges ont été insérées au-dessus de la ligne 38 et les numéros de lignes ont été recalculés.

## Supprimer une ligne ou plusieurs lignes.

#### Supprimer une ligne.

| 37        | 31 | Adobe Reader | 07/01/14 | 201 | 4 FP01  |              | Imprimer ur   | document PDF    | en livret a | vec Adobe Ac | robat   | 4  |
|-----------|----|--------------|----------|-----|---------|--------------|---------------|-----------------|-------------|--------------|---------|----|
| 38        |    |              | Cou      | per | Copier  | Efface       | er le contenu | Remplissage     | Insérer     | Supprimer    | Masquer |    |
| 39        |    |              |          |     |         |              | Ъ             |                 |             |              |         |    |
| 40        |    |              |          |     |         |              | С             |                 |             |              |         |    |
| 41        |    |              |          |     |         |              | D             |                 |             |              |         |    |
| <u>42</u> |    |              |          |     |         |              | E             |                 |             |              |         |    |
| 43        | 37 | OneDrive     | 10/01/17 | 201 | 7 Rampe | e <u>113</u> | À la découve  | erte de OneDriv | е           |              |         | 98 |

Sélectionnez la ligne puis touchez **supprimer.** 

| 37        | 31 Adobe Reader      | 07/01/14 | 2014 | FP01     | Imprimer un document PDF en livret avec Adobe Acrobat | 4  |
|-----------|----------------------|----------|------|----------|-------------------------------------------------------|----|
| 38        |                      |          |      |          | A                                                     |    |
| 39        |                      |          |      |          | В                                                     |    |
| 40        |                      |          |      |          | С                                                     |    |
| 41        |                      |          |      |          | D                                                     |    |
| <u>42</u> | 37 OneDrive          | 10/01/17 | 2017 | Rampe113 | À la découverte de OneDrive                           | 98 |
| 43        | 30 Parallels Desktop | 28/08/16 | 2016 | Rampe112 | Parallels Desktop 12                                  | 53 |

La ligne sélectionnée a été supprimée.

### Supprimer plusieurs lignes.

| 35  | 37   | OneDrive     |       | 24/02/14  | 2014   | EDU3        | Envoyer des p     | hotos avec Onel | rivo cur u | n Mac         |         | 5   |
|-----|------|--------------|-------|-----------|--------|-------------|-------------------|-----------------|------------|---------------|---------|-----|
| 36  | 37   | OneDrive     |       | 24/01 Co  | uper   | Copier E    | ffacer le contenu | Remplissage     | Insérer    | Supprimer     | Masquer | 8   |
| 37  | 31   | Adobe Reader |       | 07/01714  | 2014   | <u>PPU1</u> | Imprimer un a     |                 | nvret ave  | C AUODE ACTOL | at      | 4   |
| 38  |      |              |       |           |        |             | A                 |                 |            |               |         |     |
| 39  |      |              |       |           |        |             | В                 |                 |            |               |         |     |
| 40  |      |              |       |           |        |             | C                 |                 |            |               |         |     |
| 41  |      |              |       |           |        |             | D                 |                 |            |               |         |     |
| 42  | 37   | OneDrive     |       | 10/01/17  | 2017   | Rampe113    | À la découvert    | e de OneDrive   |            |               |         | 98  |
| _   |      |              |       |           |        |             |                   |                 |            |               |         |     |
| _   |      |              | _     | _         |        |             |                   |                 |            |               |         |     |
| Οοι | ıper | Copier       | Effac | cer le co | ontenu | ı Re        | mplissage         | Insérer         | Sup        | oprimer       | Masq    | uer |

Sélectionnez les lignes puis touchez **supprimer.** 

| 37 | 31 | Adobe Reader      | 07/01/14 | 2014 | FP01     | Imprimer un document PDF en livret avec Adobe Acrobat | 4  |
|----|----|-------------------|----------|------|----------|-------------------------------------------------------|----|
| 38 |    |                   |          |      |          | A                                                     |    |
| 39 |    |                   |          |      |          | В                                                     |    |
| 40 | 37 | OneDrive          | 10/01/17 | 2017 | Rampe113 | À la découverte de OneDrive                           | 98 |
| 41 | 30 | Parallels Desktop | 28/08/16 | 2016 | Rampe112 | Parallels Desktop 12                                  | 53 |
| 42 | 30 | Word iPad         | 22/08/16 | 2016 | Rampe111 | Word pour iPad 1.24                                   | 4  |

Les lignes sélectionnées ont été supprimées.

# Ne soyez pas dur de la feuille.

#### **Classeur avec une seule feuille.**

| iPad ·  |               |               |         |         |            |           | 16:39       |             |              |     |     |     |    | \$ 92 3 | N 💶 🗄      |
|---------|---------------|---------------|---------|---------|------------|-----------|-------------|-------------|--------------|-----|-----|-----|----|---------|------------|
| $\odot$ | <b>D</b> 5 0  |               |         | Accueil | Insertion  | Dessin Fo | rmules Doni | nées Révisi | on Affichage |     |     |     | Q  | Q       | <u>A</u> + |
|         |               | Calibri (Corp | ps) 12  | G I     | <u>s</u> 🖽 | <u>A</u>  |             | •           |              | 눦 🛗 | 0 Σ | źV  |    |         |            |
| fx      |               |               |         |         |            |           |             |             |              |     |     |     |    |         | ~          |
|         | A             | в             | с       | D       | Ε          | F         | G           | н           | E.           | J   | к   | T L |    | M       |            |
| 1       | machines      | janvier       | février | mars    | avril      | mai       | juin        | Total       |              |     |     |     |    |         |            |
| 2       | iMac          | 50            | 40      | 50      | 70         | 100       | 80          | 390         | 21,38%       |     |     |     |    |         |            |
| 3       | iPad          | 200           | 200     | 155     | 245        | 180       | 110         | 1090        | 59,76%       |     |     |     |    |         |            |
| 4       | IPad Pro 12.9 | 0             | 0       | 0       | 0          | 48        | 120         | 168         | 9,21%        |     |     |     |    |         |            |
| 5       | ipod          | 35            | 25      | 17      | 30         | 45        | 24          | 176         | 9,65%        |     |     |     |    |         |            |
| 6       |               | 285           | 265     | 222     | 345        | 373       | 334         | 1824        |              |     |     |     |    |         |            |
| 7       |               |               |         |         |            |           |             |             |              |     |     |     |    |         |            |
| 34      |               |               |         |         |            |           |             |             |              |     |     |     |    |         |            |
| 35      |               |               |         |         |            |           |             |             |              |     |     |     |    |         |            |
|         | Fouil1 +      |               |         |         |            |           |             |             |              |     |     |     | So | omme :  | 0          |

Depuis notre petit exercice de ventes de machines nous avons travaillé sur un classeur avec une seule feuille (ci-dessus) ; le classeur s'appelle ventes1i.xlsx et la feuille s'appelle Feuill1 (en bas à gauche).

| Feuil1 | + |  |
|--------|---|--|
|        |   |  |

#### **Classeur avec plusieurs feuilles.**

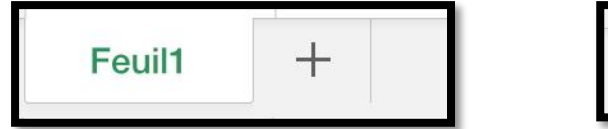

| Feuil1 | Feuil2 | + |
|--------|--------|---|
| 19 A   |        |   |

Pour ajouter une feuille de calculs à un classeur, touchez l'onglet + qui est situé en bas à gauche de la feuille qui est affichée.

Excel va ajouter un onglet en lui attribuant un nom, ici Feuil2.

Rampe de Lancement 125

#### **Renommer une feuille de calculs.**

| 33 |         |           |         |          |      |                  |  |
|----|---------|-----------|---------|----------|------|------------------|--|
| Re | enommer | Dupliquer | Masquer | Déplacer | Supp | rimer la feuille |  |
|    | Feuil1  | Feuil2    | +       |          |      |                  |  |

1. Pour modifier le nom d'une feuille de calculs, appuyez sur l'onglet de la feuille (ici Feuil1) puis dans le menu qui s'affiche touchez **Renommer**.

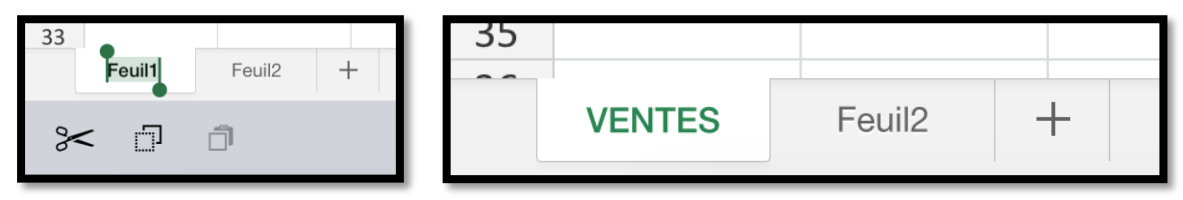

- 2. Entrez le nouveau nom (ici VENTES).
- Une autre méthode (plus rapide), c'est de toucher 2 fois (comme un double clic) le nom de la feuille et de saisir le nouveau nom.

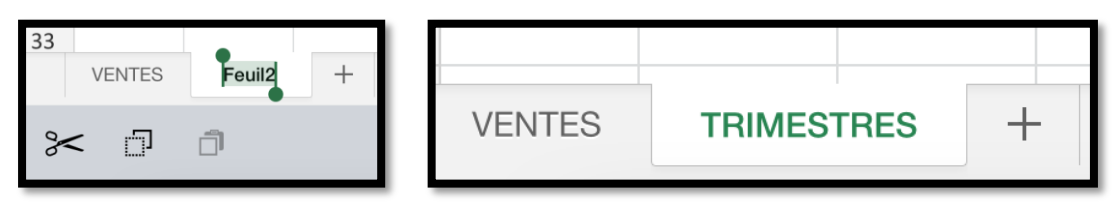

Ici Feuil2 a été renommée en TRIMESTRES.

### Établir des liaisons entre 2 feuilles de calculs d'un classeur.

| iPad 🤄                             | ଟ ପ            |                 |           |          |             | 21          | :28            |
|------------------------------------|----------------|-----------------|-----------|----------|-------------|-------------|----------------|
| ${}^{\textcircled{\baselineskip}}$ | <b>⊡</b> . ∽ ∂ |                 |           | Accueil  | Insertion D | essin Formu | les Données    |
|                                    |                | Calibri (Corps) | 12        | G I      | <u>s</u> == | A _A        | = <b>:</b> ¶ 🖻 |
| fx                                 |                |                 |           |          |             |             |                |
|                                    | А              | В               | С         | D        | E           | F           | G              |
| 1                                  | machines       | janvier         | février   | mars     | avril       | mai         | juin           |
| 2                                  | iMac 21p       | 50              | 40        | 50       | 70          | 100         | 80             |
| 3                                  | iPad           | 200             | 200       | 155      | 245         | 180         | 110            |
| 4                                  | IPad Pro 12.9  | 0               | 0         | 0        | 0           | 48          | 120            |
| 5                                  | ipod           | 35              | 25        | 17       | 30          | 45          | 24             |
| 6                                  |                | 285             | 265       | 222      | 345         | 373         | 334            |
| 7                                  |                |                 |           |          |             |             |                |
| 8                                  |                |                 |           |          |             |             |                |
| 9                                  | iMac 21p       | 64 950 €        | 51 960 €  | 64 950 € | 90 930 €    | 130 500 €   | 104 400 €      |
| 10                                 | iPad           | 120 000 €       | 120 000 € | 93 000 € | 147 000 €   | 109 800 €   | 67 100 €       |
| 11                                 | IPad Pro 12.9  | 0€              | 0€        | 0€       | 0€          | 38 400 €    | 96 000 €       |
| 12                                 | ipod           | 10 850 €        | 7 750 €   | 5 270 €  | 9 600 €     | 14 400 €    | 7 680 €        |
| 13                                 |                |                 |           |          |             |             |                |

*Voilà ce que je voudrais obtenir : la valeur des ventes, mois par mois en fonction du prix de chaque machine, prix donnés dans la feuille Prix.* 

À cet effet j'ai créé une feuille de calculs nommée Prix qui contiendra le prix des machines.

| VENTES | TVA | Prix | + |
|--------|-----|------|---|

|   | А                 | В         | С          | D         | E         | F         | G          |
|---|-------------------|-----------|------------|-----------|-----------|-----------|------------|
| 1 | Prix des machines | 5         |            |           |           |           |            |
| 2 |                   |           |            |           |           |           |            |
| 3 | machines          | janvier   | février    | mars      | avril     | mai       | juin       |
| 4 | iMac 21p          | 1 299,00€ | 1 299,00 € | 1 299,00€ | 1 299,00€ | 1 305,00€ | 1 305,00 € |
| 5 | iPad              | 600,00€   | 600,00€    | 600,00€   | 600,00€   | 610,00€   | 610,00€    |
| 6 | IPad Pro 12.9     | 0,00€     | 0,00€      | 0,00€     | 800,00€   | 800,00€   | 800,00 €   |
| 7 | ipod              | 310,00€   | 310,00€    | 310,00€   | 320,00€   | 320,00€   | 320,00 €   |
| 0 |                   |           |            |           |           |           |            |

| =somme(       |         |         |
|---------------|---------|---------|
| А             | В       | С       |
| machines      | janvier | février |
| iMac 21p      | 50      | 40      |
| iPad          | 200     | 200     |
| IPad Pro 12.9 | 0       | 0       |
| ipod          | 35      | 25      |
|               | 285     | 265     |
| iMac 21p      | =somme( |         |
| iPad          |         |         |

|    | 100           |           |
|----|---------------|-----------|
| 4  | A             | В         |
| 1  | machines      | janvier   |
| 2  | iMac 21p      | 50        |
| 3  | iPad          | 200       |
| 4  | IPad Pro 12.9 | 0         |
| 5  | ipod          | 35        |
| 6  |               | 285       |
| 7  |               |           |
| 8  |               |           |
| 9  | iMac 21p      | =somme(B2 |
| 10 | iPad          |           |

La feuille des prix.

| iMac 21p | =somme( B2 * | 4 |
|----------|--------------|---|
| iDe d    | - 10000      |   |

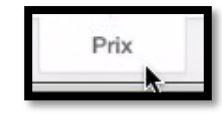

*Dans la cellule B9 (valeur des iMac vendus en janvier):* 

- j'entre le début de la fonction =somme( ,
- puis je touche la cellule B2, la formule devient =somme(B2,
- je saisis l'astérique (multiplier), la formule est alors =somme(B2\*
- Je touche l'onglet de la feuille Prix pour changer de feuille de calculs.

| fx | =somme( B2     | =somme( B2 * Prix!B4 |  |  |  |  |  |  |
|----|----------------|----------------------|--|--|--|--|--|--|
|    | А              | В                    |  |  |  |  |  |  |
| 1  | Prix des machi | ines                 |  |  |  |  |  |  |
| 2  |                |                      |  |  |  |  |  |  |
| 3  | machines       | janvier              |  |  |  |  |  |  |
| 4  | iMac 21p       | 1 299,00 €           |  |  |  |  |  |  |

• Je touche ensuite la cellule B4 (prix d'un iMac en janvier), puis je saisis une parenthèse droite pour terminer la formule qui devient :

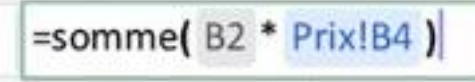

 je termine par un "return" sur le clavier virtuel ou sur le clavier Bluetooth (ou autre système).

La formule est devenue =somme(cellule B2\*feuille Prix!Cellule B4).

> Prix!B4 signifie cellule B4 de la feuille Prix.

On vient de créer, de façon très simple une liaison avec liaison entre 2 feuilles de calculs.

| 9  | iMac 21p      | 64 950 € |
|----|---------------|----------|
| 10 | iPad          |          |
| 11 | IPad Pro 12.9 |          |
| 12 | ipod          |          |

Et voilà le résultat.

*Il restera à recopier la formule pour le reste de la feuille avec la commande de remplissage.* 

# Figer la première ligne.

| iPad & | •<br>┣ ᠭ ở       |                   | Accueil Insertion | 17:56<br>activity1<br>Dessin Formules | Données Révision        | Affichage    |     |              |        | Q            | \$ 57%)<br>Q | ₽+ |
|--------|------------------|-------------------|-------------------|---------------------------------------|-------------------------|--------------|-----|--------------|--------|--------------|--------------|----|
|        | Barre de formule | Quadrillage O En- | tētes 🚺 Onglets   | de classeur 🚺 Feu                     | ille droite à gauche    | 🕀 Zoom avant | Q   | Zoom arrière | E Fi   | ger les vole | ets          |    |
| fx     | Dailymotion      |                   |                   |                                       |                         |              |     |              |        |              | ŝ            | ^  |
|        | А В              | с                 | D E               |                                       | F                       | G            | н   | I J          | к      | L            | М            | N  |
| 1      | type category    | create date an    | npub Update date  |                                       | Title                   | N.pages      | %PC | %Mac ger     | Tot PC | Tot Mac      | MS PC        | MS |
| 2      | 10 Dailymotion   | 23/05/11 2        | 011 02/06/11      | Publier des vidéos sur                | Dailymotion.            | 5            | 0   | 100          | 0 0    | 5            | 0            | -  |
| 3      | 0 All subjects   | 01/01/14 2        | 014 04/08/14      | informatique pour Ma                  | c, PC, Surface RT et a  | opareils 1   | 40  | 60           | 0 0    | 1            | 0            | 2  |
| 4      | 14 Excel 2011    | 14/08/13 2        | 013 01/01/14      | Excel 2011 pour le Mai                | E                       | 30           | 0   | 100          | 0 0    | 30           | 0            | 8  |
| 5      | 12 iPad          | 04/07/11 2        | 011 30/09/13      | A la découverte de l'IP.              | ad et des appareils sou | s iOS 6 47   | 0   | 100          | 0 0    | 47           | 0            | 2  |

Si vous avez une feuille composée d'une longue liste il peut être pratique d'avoir la ligne de titre qui reste toujours affichée.

| iPad H  |                  |                  |                             | 17:56<br>activity1                   |                                       | <b>\$</b> 57 % <b>□</b> }         |
|---------|------------------|------------------|-----------------------------|--------------------------------------|---------------------------------------|-----------------------------------|
| $\odot$ | la to ∂          |                  | Accueil Insertion           | Dessin Formules Données F            | Révision Affichage                    | <b>२</b> २ २                      |
|         | Barre de formule | Quadrillage O En | n-têtes 🚺 Onglets           | de classeur 🚺 Feuille droite à gauct | he 🔵 🔍 Q Zoom avant 🔍                 | Zoom arrière 🛛 🕅 Figer les volets |
| fx      | Dailymotion      |                  |                             |                                      |                                       | Figer les volets                  |
|         | A B              | С                | D E                         | F                                    | G H                                   | Figer les volets                  |
| 1       | type category    | create date a    | anpub Update date           | Title                                | N.pages %PC                           | Figer la ligne supérieure         |
| 2       | 10 Dailymotion   | 23/05/11         | 2011 02/06/11               | Publier des vidéos sur Dailymotion.  | 5 0                                   |                                   |
| 4       | 14 Excel 2011    | 14/08/13         | 2014 04/08/14 2013 01/01/14 | Excel 2011 pour le Mac               | <u>e K) et appareils</u> 1 40<br>30 0 | Figer la première colonne         |
|         | 10 iDed          | 04/07/11         | 2011 20/00/12               | In décomposts de liffed et des sent  | 17 0 10C C                            | 7                                 |

Sélectionnez la deuxième ligne > onglet affichage > figer les volets et dans le menu déroulant touchez **figer la première ligne**.

| iPad 🖣 | *                          |                  |                 | 17:56<br>antiotect                          |              |     |         |             |           | *         | 67 % 🗖 |
|--------|----------------------------|------------------|-----------------|---------------------------------------------|--------------|-----|---------|-------------|-----------|-----------|--------|
| €      | <b>₽</b>                   | Ac               | cueil Insertion | Dessin Formules Données Révision            | Affichage    |     |         |             |           | 8 (       | २ , २+ |
|        | Barre de formule Quadrill  | age 🚺 En-tête    | s 🚺 Onglets     | de classeur 🚺 Feuille droite à gauche 🕖     | Q Zoom avant | Q   | Zoom ar | rière       | Figer l   | es volets |        |
| $f_X$  | Dailymotion                |                  |                 |                                             |              |     |         | Fige        | r les vol | ets       |        |
| 4      | АВ                         | C D              | E               | F                                           | G            | н   |         | Figer les   | volets    |           | P      |
| 1      | type category              | create date anpu | b Update date   | Title                                       | N.pages      | %PC | m       | Figer la l  | iane su   | périeure  | E      |
| 18     | 11 OS X 10.7 Lion          | 20/07/11 201     | 25/07/11        | la découverte de Mac OS X Lion, 10.7        | 3            | 0   | Gradie. |             |           |           |        |
| 19     | 11 OS X 10.8 Mountain Lior | 08/08/12 201     | 08/08/12 A      | la découverte de Mac OS X Mountain Lion. 10 | 0.8 2        | 0   | (IIII)  | Figer la r  | oremière  | colonr    | 10     |
| 20     | 11 OS X 10.10 Yosemite be  | 04/08/14 201     | 08/09/14        | la découverte de Mac OS X 10.10 Yosemite b  | eta 2        | 0   | 10.00   | . iger id j |           |           | - I    |
| 21     | 14 Outlook 2011            | 29/09/10 201     | 14/04/12        | irst steps with Outlook 2011. english       | 2            | 0   | 100     | U           | U]        | 41        | U]     |
| 22     | 14 Outlook 2011            | 29/09/10 201     | 14/04/12        | Premier pas avec Outlook 2011               | 40           | 0   | 100     | 0           | 0         | 40        | 0      |
| 23     | 11 Parallels               | 18/01/11 201     | 02/07/13        | Parallels Desktop pour le Mac version 9     | 18           | 30  | 70      | 0           | 5         | 13        | 0      |
| 24     | 11 Parallels               | 18/01/11 201     | 02/07/13        | arallels Desktop pour le Mac version 8      | 30           | 30  | 70      | 0           | 9         | 21        | 0      |
| 25     | 14 PowerPoint 2008         | 18/04/09 200     | 03/03/12 F      | owerPoint 2008? Mais c'est très simple!     | 29           | 0   | 100     | 0           | 0         | 29        | 0      |
| 26     | 15 PowerPoint 2010         | 29/09/10 201     | 02/11/12 P      | PowerPoint 2010                             | 70           | 100 | 0       | 0           | 70        | 0         | 70     |
|        |                            |                  |                 |                                             |              |     |         |             |           |           |        |

La ligne de titre (ici colorisée en vert pâle) restera affichée lors du déplacement, vers le bas, dans la feuille (et quand vous remonterez).

# Formules et fonctions.

## Les fonctions.

Les fonctions sont des formules prédéfinies pour vous aider à réaliser des opérations complexes.

*Pour commencer, je vous propose de voir la fonction somme et quelques fonctions dérivées.* 

#### La fonction somme.

Calcule la somme des nombres dans une plage de cellules.

#### Syntaxe

#### =SOMME(nombre1;nombre2;...)

1 à 255 arguments.

| Formule             | Description (résultat)                                                 |
|---------------------|------------------------------------------------------------------------|
| =SOMME(3;2)         | Additionne 3 et 2 (5)                                                  |
|                     | Additionne 5, 15 et 1,                                                 |
| =SOMME("5";15;VRAI) | parce que les valeurs de texte sont traduites en nombres, et la valeur |
|                     | logique VRAI est traduite par le nombre 1 (ce qui donne 21)            |
| =SOMME(A2:A4)       | Additionne les valeurs contenues dans les cellules A2 à A4.            |
| =SOMME(A2:A4;15)    | Additionne les valeurs contenues dans les cellules A2 à A4 et 15.      |

La fonction **somme** est la fonction qui est la plus utilisée dans Excel.

Exemple :

| f> | <i>f<sub>x</sub></i> =SOMME(G2:G36) |            |       |          |                                          |         |     |      |     |        | ^      |       |        |     |
|----|-------------------------------------|------------|-------|----------|------------------------------------------|---------|-----|------|-----|--------|--------|-------|--------|-----|
| 4  | A B                                 | С          | D     | E        | F                                        | G       | н   | 1    | J   | к      | L      | М     | Ν      | 0   |
| 1  | type catégorie                      | Date créa. | anput | Date maj | Titre                                    | N.pages | %PC | %Mac | gen | Tot PC | Tot Ma | MS PC | MS Mad | App |
| 34 | 14 Office Live Workspace            | 03/08/09   | 2009  | 06/11/10 | Office Live Workspace. Périmé            | 8       | 50  | 50   | 0   | 4      | 4      | 4     | 4      |     |
| 35 | 14 PowerPoint 2008                  | 18/04/09   | 2009  | 03/03/12 | PowerPoint 2008? Mais c'est très simple! | 29      | 0   | 100  | 0   | 0      | 29     | 0     | 29     |     |
| 36 | 14 Mesh                             | 12/11/08   | 2008  | 26/12/12 | Messenger 8 pour Mac. Périmé             | 13      | 50  | 50   | 0   | 7      | 7      | 7     | 7      |     |
| 37 |                                     |            |       |          |                                          | 982     |     |      |     | 499    | 483    | 487   | 295    | 15  |
| 38 |                                     |            |       |          |                                          |         |     |      |     |        |        |       |        |     |

=somme(G2:G32) effectue la somme des cellules G2 à G32.

#### La fonction moyenne.

C'est la même syntaxe que la fonction somme. Donne la moyenne des valeurs contenues dans la plage de cellules spécifiées.

Exemple :

| fs | $f_X$ =MOYENNE(G2:G36) |                       |            |       |          |                                          |         |     |  |  |  |
|----|------------------------|-----------------------|------------|-------|----------|------------------------------------------|---------|-----|--|--|--|
|    | A                      | В                     | С          | D     | E        | F                                        | G       | Н   |  |  |  |
| 1  | type                   | catégorie             | Date créa. | anpul | Date maj | Titre                                    | N.pages | %PC |  |  |  |
| 34 | 14                     | Office Live Workspace | 03/08/09   | 2009  | 06/11/10 | Office Live Workspace. Périmé            | 8       | 50  |  |  |  |
| 35 | 14                     | PowerPoint 2008       | 18/04/09   | 2009  | 03/03/12 | PowerPoint 2008? Mais c'est très simple! | 29      | 0   |  |  |  |
| 36 | 14                     | Mesh                  | 12/11/08   | 2008  | 26/12/12 | Messenger 8 pour Mac. Périmé             | 13      | 50  |  |  |  |
| 37 |                        |                       |            |       |          |                                          | 982     |     |  |  |  |
| 38 |                        |                       |            |       |          |                                          |         |     |  |  |  |
| 39 |                        |                       |            |       |          | nombre de pages moyenne d'un site        | 28      |     |  |  |  |
| 40 |                        |                       |            |       |          | nombre de pages maximum d'un site        | 107     |     |  |  |  |
| 41 |                        |                       |            |       |          | nombre de pages minimum d'un site        | 1       |     |  |  |  |
| 42 |                        |                       |            |       |          |                                          |         |     |  |  |  |

#### La fonction MAX.

Donne la valeur maximum contenue dans la plage de cellules spécifiées.

Exemple :

| f  | x =  | MAX(G2:G36)           |            |       |          |                                          |         |     |
|----|------|-----------------------|------------|-------|----------|------------------------------------------|---------|-----|
|    | А    | В                     | С          | D     | Е        | F                                        | G       | Н   |
| 1  | type | catégorie             | Date créa. | anput | Date maj | Titre                                    | N.pages | %PC |
| 34 | 14   | Office Live Workspace | 03/08/09   | 2009  | 06/11/10 | Office Live Workspace. Périmé            | 8       | 50  |
| 35 | 14   | PowerPoint 2008       | 18/04/09   | 2009  | 03/03/12 | PowerPoint 2008? Mais c'est très simple! | 29      | 0   |
| 36 | 14   | Mesh                  | 12/11/08   | 2008  | 26/12/12 | Messenger 8 pour Mac. Périmé             | 13      | 50  |
| 37 |      |                       |            |       |          |                                          | 982     |     |
| 38 |      |                       |            |       |          |                                          |         |     |
| 39 |      |                       |            |       |          | nombre de pages moyenne d'un site        | 28      |     |
| 40 |      |                       |            |       |          | nombre de pages maximum d'un site        | 107     | ~   |
| 41 |      |                       |            |       |          | nombre de pages minimum d'un site        | 1       |     |
| 42 |      |                       |            |       |          |                                          |         |     |

#### La fonction MIN.

La fonction MIN renvoie la moyenne des valeurs contenues dans la plage de cellules spécifiées.

Exemple :

| f: | $f_{\chi}$ =MIN(G2:G36)                  |                       |          |      |          |                                          |            |    |  |
|----|------------------------------------------|-----------------------|----------|------|----------|------------------------------------------|------------|----|--|
|    | А                                        | В                     | С        | D    | E        | F                                        | G          | Н  |  |
| 1  | type catégorie Date créa, anput Date mai |                       |          |      | Date maj | Titre                                    | N.pages%PC |    |  |
| 34 | 14                                       | Office Live Workspace | 03/08/09 | 2009 | 06/11/10 | Office Live Workspace. Périmé            | 8          | 50 |  |
| 35 | 14                                       | PowerPoint 2008       | 18/04/09 | 2009 | 03/03/12 | PowerPoint 2008? Mais c'est très simple! | 29         | 0  |  |
| 36 | 14                                       | Mesh                  | 12/11/08 | 2008 | 26/12/12 | Messenger 8 pour Mac. Périmé             | 13         | 50 |  |
| 37 |                                          |                       |          |      |          |                                          | 982        |    |  |
| 38 |                                          |                       |          |      |          |                                          |            |    |  |
| 39 |                                          |                       |          |      |          | nombre de pages moyenne d'un site        | 28         |    |  |
| 40 |                                          |                       |          |      |          | nombre de pages maximum d'un site        | 107        | 0  |  |
| 41 |                                          |                       |          |      |          | nombre de pages minimum d'un site        | 1          |    |  |
| 42 |                                          |                       |          |      |          |                                          | <u> </u>   |    |  |

#### La fonction NBVAL.

La fonction NBVAL renvoie le nombre de cellules non vides dans la plage de cellules spécifiées.

Exemple :

| fx  | =NBVAL(K2:K195)                                           |   |     |     |     |          |         |
|-----|-----------------------------------------------------------|---|-----|-----|-----|----------|---------|
|     | F                                                         | G | Н   | I   | J   | К        | L       |
| 1   | sujet                                                     | М | PC  | Mac | Gen | durée    | YT T    |
| 185 | Word2011 - 10 les tableaux 1/2                            | 0 | 0   | 100 | 0   | 00:17:15 | 21      |
| 186 | Word 2011 - 12 Modèles, styles, table des matières, index | 0 | 0   | 100 | 0   | 00:18:21 | 1       |
| 187 | Word 2011 - 13 Graphiques, SmartArt, zone texte, bannière | 0 | 0   | 100 | 0   | 00:13:06 | 1       |
| 188 | Word2011 - 11 les tableaux 2/2                            | 0 | 0   | 100 | 0   | 00:19:41 | 10      |
| 189 | WordPress - Gérer un blog avec Word 2010 YTMVP            | 0 | 100 | 0   | 0   | 00:13:21 | 95      |
| 190 | WordPress - Gérer un blog avec Word 2010                  | 0 | 100 | 0   | 0   | 00:13:21 | 88      |
| 191 | YouTube. Changer le son avec audioSwap                    | 0 | 50  | 50  | 0   | 00:04:10 | 703     |
| 192 | YouTube. Envoyer des films sur YouTube 1                  | 0 | 0   | 100 | 0   | 00:09:38 | 148 735 |
| 193 | YouTube. Envoyer des films sur YouTube 2                  | 0 | 0   | 100 | 0   | 00:04:33 | 173 986 |
| 194 | YouTube. Publier une vidéo sous Firefox                   | 0 | 0   | 100 | 0   | 00:09:06 | 141     |
| 195 | YouTube. Publier une vidéo sous Internet Explorer 9       | 0 | 100 | 0   | 0   | 00:04:09 | 132     |
| 196 |                                                           |   |     |     |     | 26:52:12 | 793 437 |
| 197 |                                                           |   |     |     |     |          |         |
| 198 | Nombre de films YouTube référencés dans ce tableau        |   |     |     |     | 194      | 192     |

#### La fonction NB.SI.

La fonction NB.SI renvoie le nombre de cellules d'un intervalle qui remplissent une condition donnée.

=NB.SI(plage; critère)

plage: plage des cellules à dénombrer.

**critère:** critère de dénombrement sous la forme d'une valeur constante, d'une référence de cellule ou d'une expression de comparaison.

#### Exemples :

 $f_{\chi}$  =NB.SI(L2:L195;">0")

*Compte le nombre de cellules comprises entre L2 et L195 qui sont supérieures à zéro.* 

=NB.SI(J2:J143; ">50000")-J156

*Compte le nombre de cellules comprises entre J2 et J143 qui contiennent des valeurs > 50000 moins le contenu de la cellule J156.* 

#### =NB.SI(J2:J143;">1000")-SOMME(J156:J159)

*Compte le nombre de cellules comprises entre J2 et J143 qui contiennent des valeurs > 1000 moins la somme des cellules J156 à J159.* 

#### =NB.SI(J2:J143;"<1000")-NB.SI(J2:J143;"<1")

*Compte le nombre de cellules comprises entre J2 et J143 qui contiennent des valeurs < 1000 moins le nombre de cellules de J2 à J143 qui contiennent des valeurs inférieures à 1.* 

#### La fonction SOMME.SI.

La fonction SOMME.SI renvoie la somme des cellules d'une plage qui remplissent une condition donnée.

=NB.SI(plage;critère;sommeplage)

**plage:** plage des cellules à comparer au critère.

**critère:** critère sous la forme d'une valeur constante, d'une référence de cellule ou d'une expression de comparaison.

Si sommeplage est omis, SOMME.SI fera directement la somme des cellules de l'argument plage.

Exemples :

| fx  | =SOMME.SI(L2:L195;">100000")       |   |     |     |     |         |    |
|-----|------------------------------------|---|-----|-----|-----|---------|----|
|     | F                                  | G | Н   | I   | J   | к       |    |
| 1   | sujet                              | М | PC  | Мас | Gen | durée   | ΥT |
| 214 | Nombre de films créés en 2014      |   | 18  |     |     |         |    |
| 215 | Nombre de films créés en 2013      |   | 41  |     |     |         |    |
| 216 | Nombre de films créés en 2012      |   | 20  |     |     |         |    |
| 217 | Nombre de films créés en 2011      |   | 12  |     |     |         |    |
| 218 | Nombre de films créés en 2010      |   | 5   |     |     |         |    |
| 219 | Nombre de films créés en 2009 et < |   | 98  |     |     |         |    |
| 220 |                                    |   | 194 |     |     |         |    |
| 221 |                                    |   |     |     |     |         |    |
| 222 | Nombres d'accès                    |   |     |     |     |         |    |
| 223 | >100.000                           |   |     |     |     | 322 721 |    |
| 224 | >50.000 et <100.000                |   |     |     |     | 112 944 |    |

*La cellule K223 contiendra la somme des valeurs des cellules L2 à L195 dont la valeur est supérieure à 100.000.* 

| fx  | =SOMME.SI(L2:L195;">1000")-SOMME(K223:K226) |   |    |     |     |         |     | ^      |
|-----|---------------------------------------------|---|----|-----|-----|---------|-----|--------|
|     | F                                           | G | Н  | T   | J   | к       | L   | М      |
| 1   | sujet                                       | м | PC | Mac | Gen | durée   | ΥT  | TPC Tr |
| 221 |                                             |   | 1  |     |     |         |     |        |
| 222 | Nombres d'accès                             |   |    |     |     |         |     |        |
| 223 | >100.000                                    |   |    |     |     | 322 721 | 2   | 2      |
| 224 | >50.000 et <100.000                         |   |    |     |     | 112 944 | 2   | 4      |
| 225 | >10000                                      |   |    |     |     | 171 257 | 9   | 13     |
| 226 | >5000                                       |   |    |     | 3   | 53 569  | 8   | 21     |
| 227 | >1000                                       |   |    |     |     | 92 448  | 42  | 63     |
| 228 | <1001                                       |   |    |     |     | 40 498  | 129 | 192    |
| 229 |                                             |   |    |     |     | 793 437 | 192 |        |

*La cellule K227 contiendra la somme des valeurs des cellules L2 à L195 dont la valeur est supérieure à 1.000 moins la somme des cellules K223 à K226.* 

### Opérateurs de calcul et ordre des opérations.

*Les opérateurs spécifient le type de calcul à effectuer sur les éléments d'une formule. Excel effectue des calculs dans un ordre standard, mais vous pouvez également contrôler l'ordre des calculs.* 

#### **Opérateurs arithmétiques.**

Pour effectuer les opérations mathématiques de base (addition, soustraction ou multiplication), combiner des nombres et obtenir des résultats numériques, utilisez les opérateurs arithmétiques suivants.

| Opérateur arithmétique | Signification (exemple)             |
|------------------------|-------------------------------------|
| + (signe plus)         | Addition (3+3)                      |
| - (signe moins)        | Soustraction (3-1) ou négation (-1) |
| * (astérisque)         | Multiplication (3*3)                |
| / (barre oblique)      | Division (3/3)                      |
| % (signe pourcentage)  | Pourcentage (20 %)                  |
| Signe ^                | Élévation à la puissance (3^2)      |

#### **Opérateurs de comparaison.**

Vous pouvez comparer deux valeurs avec les opérateurs suivants. Lorsque deux valeurs sont comparées à l'aide de ces opérateurs, le résultat est la valeur logique VRAI ou FAUX.

| Opérateur de comparaison       | Signification (exemple)             |
|--------------------------------|-------------------------------------|
| =                              | Égal à (A1=B1)                      |
| > (signe supérieur à)          | Supérieur à (A1>B1)                 |
| < (signe inférieur à)          | Inférieur à (A1 <b1)< td=""></b1)<> |
| >= (signe supérieur ou égal à) | Supérieur ou égal à (A1>=B1)        |
| <= (signe inférieur ou égal à) | Inférieur ou égal à (A1<=B1)        |
| <> (signe différent de)        | Différent de (A1<>B1)               |

#### **Opérations de jointure.**

Utilisez le perluète<sup>3</sup> (ou « et commercial » **&**) pour joindre une ou plusieurs chaînes de caractères afin d'obtenir un seul texte.

| Opérateur de jointure | Signification (exemple)                                                       |
|-----------------------|-------------------------------------------------------------------------------|
| & (et commercial)     | Joint deux valeurs pour obtenir une valeur de texte continue ("Nord"&"ouest") |

#### **Opérateurs de référence.**

Combinez des plages de cellules pour effectuer des calculs avec les opérateurs suivants.

| Opérateur de référence | Signification (exemple)                                                                                                    |
|------------------------|----------------------------------------------------------------------------------------------------|
| : (deux-points)        | Opérateur de plage qui permet d'obtenir une référence pour toutes les cellules entre deux références, y compris les deux références (B5:B15) |
| ; (point-virgule)      | Opérateur d'union qui combine plusieurs références dans une référence<br>(SOMME(B5:B15;D5:D15))                                              |
| (espace simple)        | Opérateur d'intersection qui permet d'obtenir une référence pour les cellules communes aux deux références (B7:D7 C6:C8)                     |

<sup>&</sup>lt;sup>3</sup> Se dit aussi esperluette.

#### Ordre des opérations dans les formules.

*Une formule dans Excel commence toujours avec le signe égal (=). Les éléments du calcul (opérandes), séparés par des opérateurs de calcul, figurent après le signe égal. Excel calcule la formule de gauche à droite, selon un ordre spécifique pour chaque opérateur dans la formule.* 

Si vous combinez plusieurs opérateurs dans une formule, Excel effectue les opérations dans l'ordre indiqué dans le tableau suivant. Si une formule contient des opérateurs avec la même priorité — par exemple, si une formule contient un opérateur de multiplication et un opérateur de division — Excel prend en compte les opérateurs de gauche à droite.

| Opérateur                                               | Description                                     |
|---------------------------------------------------------|-------------------------------------------------|
| : (deux-points)<br>; (point-virgule)<br>(espace simple) | Opérateurs de référence                         |
| – (signe moins)                                         | Négation (comme dans -1)                        |
| % (signe pourcentage)                                   | Pourcentage                                     |
| Signe ^                                                 | Élévation à la puissance                        |
| * (astérisque)<br>/ (barre oblique)                     | Multiplication et division                      |
| + (signe plus)<br>– (signe moins)                       | Addition et soustraction                        |
| & (et commercial)                                       | Lie deux chaînes de caractères (concaténation). |

Pour modifier l'ordre d'évaluation, placez entre parenthèses la partie de la formule devant être calculée en premier. Par exemple, la formule suivante donne le résultat 11 car Excel calcule la multiplication avant l'addition. La formule multiplie 2 par 3 puis ajoute 5 au résultat. =5+2\*3

Toutefois, si vous utilisez des parenthèses pour modifier la syntaxe, Excel ajoute 5 et 2 puis multiplie le résultat par 3 pour obtenir 21. =(5+2)\*3

Dans l'exemple ci-dessous, les parenthèses qui encadrent la première partie de la formule forcent Excel à calculer B4+25 puis à diviser le résultat par la somme des valeurs des cellules D5, E5 et F5.

=(B4+25)/SOMME(D5:F5)

#### **Conversion des valeurs dans les formules par Excel.**

Lorsque vous entrez une formule, Excel attend certains types de valeurs pour chaque opérateur. Si vous entrez un type de valeur différent de celui attendu, Excel peut parfois convertir la valeur.

| La formule                      | donne le résultat<br>suivant | Explication                                                                                                    |
|---------------------------------|------------------------------|----------------------------------------------------------------------------------------------------|
| "1" + "2"                       | 3                            | Lorsque vous utilisez le signe plus (+), Excel attend des<br>nombres dans la formule. Même si les guillemets<br>indiquent que "1" et "2" sont des valeurs de texte, Excel<br>convertit automatiquement les valeurs de texte en<br>nombres. |
| =1+"4,00€"                      | 5                            | Lorsqu'une formule attend un nombre, Excel convertit le<br>texte s'il est dans un format généralement accepté pour<br>un nombre.                                                                                                    |
| ="01/06/2001" -<br>"01/05/2001" | 31                           | Excel interprète le texte comme une date au format<br>jj/mm/aaaa, convertit les dates en numéros de série,<br>puis calcule la différence entre ceux-ci.                                                                                    |
| =Racine("8+1")                  | #VALEUR!                     | Excel ne peut pas convertir le texte "8+1" en nombre.<br>Vous pouvez utiliser "9" ou "8"+"1" au lieu de "8+1"<br>pour convertir le texte en nombre et renvoyer le<br>résultat 3.                                                           |
| ="A"&VRAI                       | AVRAI                        | Lorsque du texte est attendu, Excel convertit les<br>nombres et valeurs logiques telles que VRAI et FAUX en<br>texte.                                                                                                    |

# Trier des listes.

# Tri sur les données d'un tableau.

| iPad 🤏 | P)         |            |             |       |          |        |           |         | 18:21     |         |          |         |        |              |        |     |     |          |                                          |          | \$ 54 | × 🕩        |
|--------|------------|------------|-------------|-------|----------|--------|-----------|---------|-----------|---------|----------|---------|--------|--------------|--------|-----|-----|----------|------------------------------------------|----------|-------|------------|
| ©      | <b>D</b> 5 | ð          |             | Accu  | reil Ins | ertion | Dessi     |         | rmules    |         | nées     | Révisi  |        | Afficha      | je     |     |     |          |                                          | Q        | Q     | <u>ج</u> + |
|        |            | Verdana    | 10          | G I   | <u>S</u> |        | 6         | A       | 16        | 19      | <b>•</b> | 8       | 7      | ABC<br>123   | tR     |     | 9   | Σ        | Å 🏹                                      |          |       |            |
| $f_X$  | categor    | γ          |             |       |          |        |           |         |           |         |          |         |        |              |        |     |     | т        | rier et filtr                            | er       |       |            |
|        | A          | 8          | c           | D     | E        |        |           |         |           | F       |          |         |        |              | G      |     | ₹↓  | Trier pa | r ordre cro                              | issant   |       | N          |
| 1      | type ca    | ategory    | create date | anpub | Update o | late   |           |         |           | Title   | е        |         |        |              | N.page | 5 9 | 21  | Trier pa | r ordre déc                              | roissa   | nt    | IS         |
| 2      | 10 D       | ailymotion | 23/05/11    | 2011  | 02/0     | 6/11   | Publier d | les vid | éos sur   | Dailyr  | notion   | L.      |        |              |        | 5   | A.  | mer pa   | or or or or or or or or or or or or or o | 101330   |       |            |
| 3      | 0 AI       | l subjects | 01/01/14    | 2014  | 04/0     | 8/14   | .'inform  | atique  | pour M    | ac, PC  | , Surfa  | ce RT   | et app | areils       |        | 1   |     |          |                                          |          |       |            |
| -4     | 14 E       | cel 2011   | 14/08/13    | 2013  | 01/0     | 1/14   | Excel 20  | 11 pot  | ir le Ma  | C       |          |         |        | others to be | 3      | 0   | -   | 1992/08  | 12 a)                                    | - 28 - 5 | 2     | 1.2        |
| 5      | 12 iP      | ad         | 04/07/11    | 2011  | 30/0     | 9/13   | A la déce | ouvert  | e de l'iP | ad et   | des ap   | parells | Sous   | OS 6         | 4      | 7   | ZV. | Afficher | les bouto                                | ns de f  | itre  |            |
| 6      | 12 iP      | ad         | 21/09/13    | 2014  | 01/0     | 1/14   | A la déci | ouverb  |           | ad et   | des ap   | parells | SOUS   | 05.7         |        | 4   |     |          |                                          |          |       |            |
| 7      | 12 iP      | ad         | 03/04/14    | 2014  | 09/0     | 5/14   | A la déci | ouvert  | e de Wo   | ord por | ur iPad  | 1       |        |              | 1      | 7   |     | Effacer  | tout                                     |          |       |            |
| 8      | 12 iP      | ad         | 30/09/14    | 2014  | 30/0     | 9/14 / | A la déci | ouvert  | e de Ex   | cel por | ur iPad  | (unde   | r cons | tructio      |        | 1   |     |          |                                          |          |       | 1          |
| 9      | 11 iP      | hoto       | 03/06/11    | 2011  | 03/0     | 6/11   | Photo'1   | 1       |           |         |          | -       |        |              | -      | 4   |     | Dánnali  | and the second                           |          |       |            |
| 10     | 11 iT      | unes       | 16/09/09    | 2009  | 05/0     | 7/11   | Tunes 1   | 0 pour  | Mac, P    | C       |          |         |        |              | 3      | 1   |     | кеарри   | quer tous                                |          |       | 1          |
|        | 11.44      | -11        | 20/00/11    | 2011  | 20.0     | 0/11   | Mail      | 1       | /11       | -       |          | 13      |        | _            |        | -   |     |          |                                          |          |       | -          |

Pour trier une colonne, sélectionnez la colonne et touchez l'outil trier dans l'onglet accueil et sélectionnez l'ordre de tri (trier en ordre croissant ou décroissant).

| fx | categ | gory                |             |       |             |                                            |         |     |      |     |        |         | 8     | ^  |
|----|-------|---------------------|-------------|-------|-------------|--------------------------------------------|---------|-----|------|-----|--------|---------|-------|----|
| a. | А     | B                   | с           | D     | E           | F                                          | G       | н   | I    | J   | к      | L       | М     | 1  |
| 1  | type  | category            | create date | anput | Update date | Title                                      | N.pages | %PC | %Mac | gen | Tot PC | Tot Mac | MS PC | MS |
| 2  | 10    | YouTube             | 26/03/11    | 2011  | 04/03/12    | Publier des vidéos sur YouTube.            | 7       | 0   | 100  | 0   | 0      | 7       | 0     |    |
| 3  | 11    | WordPress           | 25/05/11    | 2011  | 03/11/12    | Publier un blog avec WordPress             | 27      | 45  | 55   | 0   | 12     | 15      | 12    |    |
| 4  | 14    | Word 2011           | 29/09/10    | 2010  | 15/04/12    | Word 20117 Mais c'est très simple          | 43      | 0   | 100  | 0   | 0      | 43      | 0     |    |
| 5  | 15    | Word 2010           | 14/02/10    | 2010  | 04/11/12    | Initiation à Word 2010                     | 3       | 100 | 0    | 0   | 3      | 0       | 3     |    |
| 6  | 15    | Word 2008           | 14/02/10    | 2010  | 04/11/12    | Word 2008? Mais c'est très simple.         | 33      | 100 | 0    | 0   | 33     | 0       | 33    | 1  |
| 7  | 15    | Word 2007           | 01/01/10    | 2010  | 15/02/10    | Word 2007 (Rampe 31 32)                    | 33      | 100 | 0    | 0   | 33     | 0       | 33    |    |
| 8  | 15    | Windows RT          | 14/12/12    | 2012  | 14/03/13    | Windows RT sur la tablette Surface         | 31      | 100 | 0    | 0   | 31     | 0       | 31    |    |
| 9  | 14    | Windows Live Device | 03/08/10    | 2010  | 30/11/10    | Windows Live Device pour Mac et PC. Périmé | 1       | 50  | 50   | 0   | 1      | 1       | 1     | -  |
| 10 | 15    | Windows 8           | 04/03/12    | 2012  | 05/07/13    | Windows 8 et 8.1 sur le Mac                | 42      | 100 | 0    | 0   | 42     | 0       | 42    |    |
| 11 | 15    | Windows 7           | 07/09/09    | 2009  | 04/03/12    | Windows 7 sur le Mac                       | 13      | 100 | 0    | 0   | 13     | 0       | 13    |    |

Ici tri la colonne B (category en ordre décroissant).

# Imprimer sur une imprimante AirPrint.

Pour imprimer le classeur Excel ou une feuille touchez l'outil fichier > **imprimer**.

| d 🐨             |                                                         |         |            | 18:35                                                  |         |           |      |       |          |        | \$ 51 N |   |
|-----------------|---------------------------------------------------------|---------|------------|--------------------------------------------------------|---------|-----------|------|-------|----------|--------|---------|---|
| ) [             | <b>5</b> 0                                              | Accue   | I Insertio | activity)<br>I Dessin Formules Données Révision Affich | age     |           |      |       |          | Q      | Q       | 8 |
|                 | Fichier                                                 | I       | <u>s</u> 8 |                                                        | e ta    | (internet | 9    | Σ     | 18       |        |         |   |
| ୍ରି             | Enregistrement automatique                              | iOS 7   |            |                                                        |         |           |      |       |          | ^ (    | 3 🗲     |   |
| Les m<br>dans i | nodifications sont automatiquement enregistrées<br>iPad | D       | E          | F                                                      | G       | н         | I    | J     | к        | L      | м       |   |
|                 |                                                         | npub Up | date date  | Title                                                  | N.pages | %PC       | %Mac | oen 1 | Tot PC T | ot Mac | MS PC   | M |
| 105             | 5201                                                    | 2011    | 04/03/12   | Publier des vidéos sur YouTube.                        | 7       | 0         | 100  | 0     | 0        | 7      | 0       | 1 |
|                 | Nom                                                     | 2011    | 03/11/12   | Publier un blog avec WordPress                         | 27      | 45        | 55   | 0     | 12       | 15     | 12      |   |
|                 |                                                         | 2010    | 15/04/12   | Word 2011? Mais c'est très simple                      | 43      | 0         | 100  | 0     | 0        | 43     | 0       |   |
| 브               | Enregistrer une copie                                   | 2010    | 04/11/12   | Initiation à Word 2010                                 | 3       | 100       | 0    | 0     | 3        | 0      | 3       |   |
|                 |                                                         | 2010    | 04/11/12   | Word 2008? Mais c'est très simple.                     | 33      | 100       | 0    | 0     | 33       | 0      | 33      |   |
| D               | Envoyer une copie                                       | 2010    | 15/02/10   | Word 2007 (Rampe 31 32)                                | 33      | 100       | 0    | 0     | 33       | 0      | 33      |   |
| 1000            |                                                         | 2012    | 14/03/13   | Windows RT sur la tablette Surface                     | 31      | 100       | 0    | 0     | 31       | 0      | 31      |   |
| 3               | Restaurer                                               | 2010    | 30/11/10   | Windows Live Device pour Mac et PC. Périmé             | 1       | 50        | 50   | 0     | 1        | 1      | 1       |   |
| 1               |                                                         | 2012    | 05/07/13   | Windows 8 et 8.1 sur le Mac                            | 42      | 100       | 0    | 0     | 42       | 0      | 42      |   |
| 1               | Eventer                                                 | 2009    | 04/03/12   | Windows 7 sur le Mac                                   | 13      | 100       | 0    | 0     | 13       | 0      | 13      |   |
| 12              | Exporter                                                | 2011    | 14/11/12   | VirtualBox 4 et 4.24                                   | 15      | 0         | 100  | 0     | 0        | 15     | 0       |   |
|                 |                                                         | 2011    | 30/04/11   | Toast version 11                                       | 16      | 0         | 100  | 0     | 0        | 16     | 0       |   |
|                 |                                                         | 2013    | 21/03/13   | Skype pour OS X, Windows 8, IOS, Surface               | 20      | 50        | 50   | 0     | 10       | 10     | 10      |   |
| 9               | Imprimer                                                | 2010    | 09/04/13   | SkyDrive pour OSX, Windows 8, IOS, Surface             | 42      | 50        | 50   | 0     | 21       | 21     | 21      |   |
|                 |                                                         | 2010    | 02/11/12   | PowerPoint 2011? Mais c'est très simple!               | 45      | 0         | 100  | 0     | 0        | 45     | 0       |   |
|                 |                                                         | 2010    | 02/11/12   | PowerPoint 2010                                        | 70      | 100       | 0    | 0     | 70       | 0      | 70      |   |
| 0               | Propriétés                                              | 2009    | 03/03/12   | PowerPoint 2008? Mais c'est très simple!               | 29      | 0         | 100  | 0     | 0        | 29     | 0       | Γ |
| S               | Trophetes                                               | 2011    | 02/07/13   | Parallels Desktop pour le Mac version 9                | 18      | 30        | 70   | 0     | 5        | 13     | 0       |   |
|                 |                                                         | 2011    | 02/07/13   | Parallels Desktop pour le Mac version 8                | 30      | 30        | 70   | 0     | 9        | 21     | 0       |   |
| 0               | · · · · · · · · · · · · · · · · · · ·                   | 2010    | 14/04/12   | First steps with Outlook 2011, english                 | 2       | 0         | 100  | 0     | 0        | 2      | 0       |   |
| 121             | Envoyer des commentaires                                | 2010    | 14/04/12   | Premier pas avec Outlook 2011                          | 40      | 0         | 100  | 0     | 0        | 40     | 0       |   |
| -               |                                                         | 2012    | 08/08/12   | A la découverte de Mac OS X Mountain Lion. 10.8        | 2       | 0         | 100  | 0     | 0        | 2      | 0       | 1 |
| 2               | Aide et support                                         | 2011    | 25/07/11   | A la découverte de Mac OS X Lion, 10,7                 | 3       | 0         | 100  | 0     | 0        | 3      | 0       |   |
|                 |                                                         | 2011    | 25/07/11   | Mac OS X? Mais c'est très simple, 10.6                 | 23      | 0         | 100  | 0     | 0        | 23     | 0       | 1 |

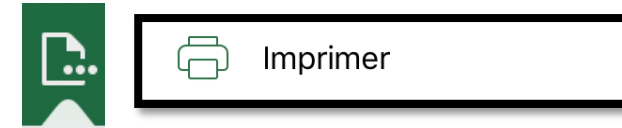

Vous aurez à choisir :

- L'orientation des pages à imprimer (paysage ou portrait) ;
- La taille (généralement A4) ;
- L'impression de la feuille active ou du classeur entier ou de la sélection ;
- L'échelle ;
- L'imprimante dans le réseau Wi-Fi ;
- La plage de pages à imprimer (si nécessaire) ;
- Le nombre de copies (si nécessaire) ;
- Noir ou couleur, recto ou recto-verso (selon les capacités de votre imprimante).

| <b>&lt;</b> Fich | nier                              |   |
|------------------|-----------------------------------|---|
| $\bigcirc$       | AirPrint                          | > |
| <b>-</b> /       | Ouvrir dans une autre application | > |

Touchez AirPrint.

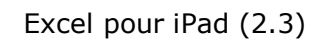

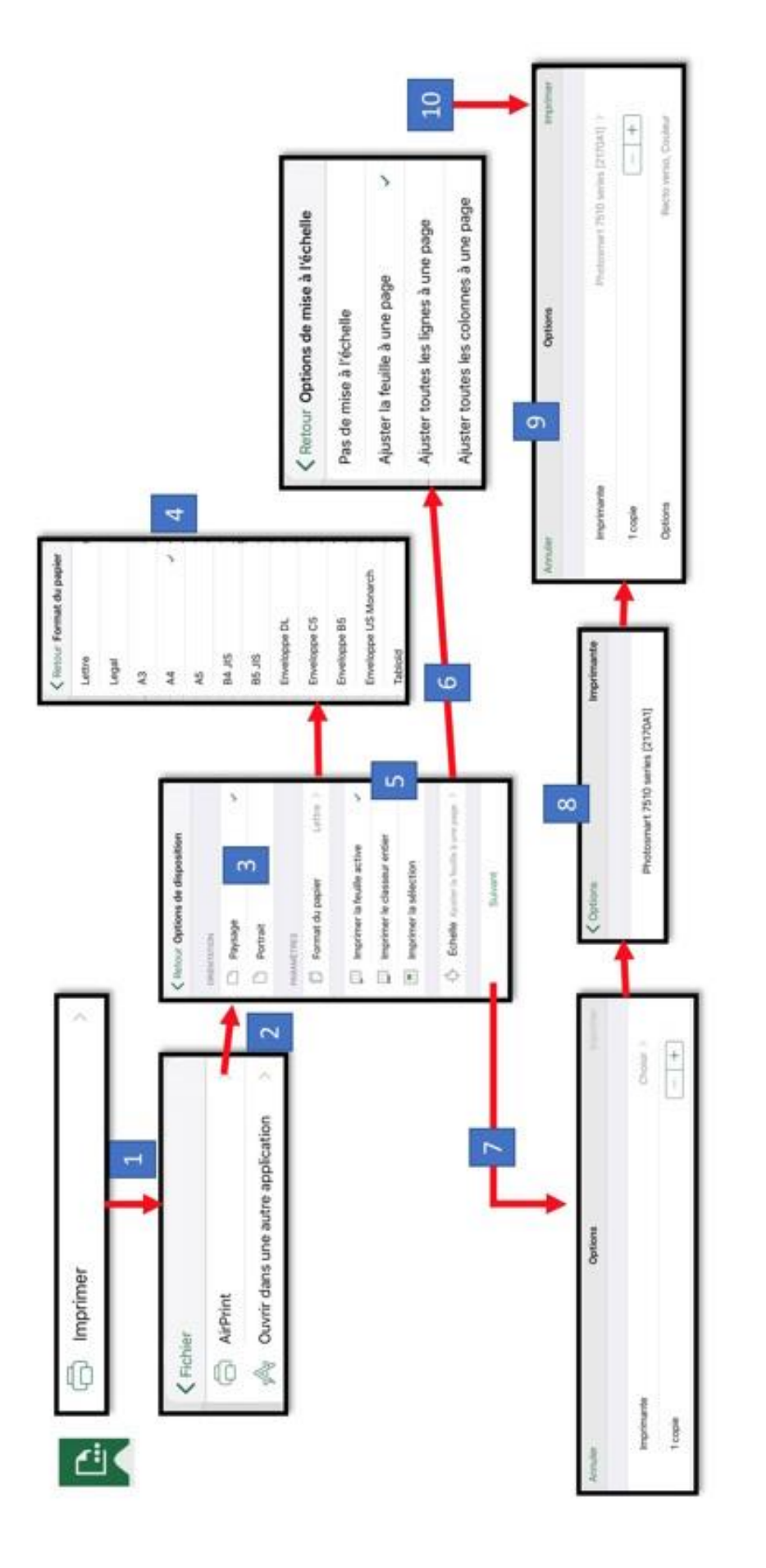

Rampe de Lancement 125

Mpressi

|                               | <b>K</b> Retour Format du papier |                                        |
|-------------------------------|----------------------------------|----------------------------------------|
| Retour Options de disposition | Lettre                           |                                        |
| ORIENTATION                   | Legal                            |                                        |
| 🗋 Paysage 🗸                   | A3                               |                                        |
| Portrait                      |                                  |                                        |
| PARAMÈTRES                    | A4 V                             |                                        |
| 🛱 Format du papier Lettre >   | A5                               |                                        |
|                               | B4 JIS                           |                                        |
| Imprimer la feuille active 🗸  | B5 JIS                           |                                        |
| Imprimer le classeur entier   | Enveloppe DL                     | Retour Options de mise à l'échelle     |
| Imprimer la sélection         | Enveloppe C5                     | Pas de mise à l'échelle                |
|                               | Enveloppe B5                     | Ajuster la feuille à une page 🗸 🗸      |
|                               | Enveloppe US Monarch             | Ajuster toutes les lignes à une page   |
| Suivant                       | Tabloïd                          | Ajuster toutes les colonnes à une page |

Zoom sur les options de disposition.

| nuler                                                                                                    | Options                                                                                                    | Imprimer             |
|----------------------------------------------------------------------------------------------------|----------------------------------------------------------------------------------------------------|----------------------|
| Imprimante                                                                                                    | Photosmart 75'                                                                                                    | 10 series [2170A1] > |
| 1 copie                                                                                                    |                                                                                                    | - +                  |
| Options                                                                                                    | F                                                                                                    | Recto verso, Couleur |
|                                                                                                    |                                                                                                    |                      |
| Recto verso                                                                                                    |                                                                                                    |                      |
| ll n'y a presque plus d'encre.                                                                                                    |                                                                                                    |                      |
|                                                                                                    |                                                                                                    |                      |
| tes unerv crefride and lights dat                                                                                                    | Tala Rubben NAC NAME can Tal PC Tal NumB PC MI Na Assis Sorrer                                                                                                    |                      |
| 1027mc/bas. 200331.2001. 0445322.20140cr dbs sub<br>5115mc/mbos. 2005531.2001. 0445322.20140cr dbs sub<br>5115mc/mbos. 2005531.2015.0115311.2015.0112.0112<br>5115mc/2012.0112.0112.0112.0112.0112.0112.0112                                                                                                    | B.nr. Trachides     P     Ol. 1260     Ol. 270     Ol. 270 <thol. 270<="" th=""></thol.>                                                                                                    |                      |
| Effective 8 Or4/372 2022 Or4/372 2022 Or4/372 2022 Or4/372 2022 Or4/372 202 Or4/372 Or4/37 Or4/37 Or4/37 Or4/3                                                                                                    | Lance Math.     42     100     01     42     0     01     0     0     0     0     0     0     0     0     0     0     0     0     0     0     0     0     0     0     0     0     0     0     0     0     0     0     0     0     0     0     0     0     0     0     0     0     0     0     0     0     0     0     0     0     0     0     0     0     0     0     0     0     0     0     0     0     0     0     0     0     0     0     0     0     0     0     0     0     0     0     0     0     0     0     0     0     0     0     0     0     0     0     0     0     0     0     0     0     0     0     0     0     0     0     0     0     0     0     0                                                                                                    |                      |
| 4.4 Dwarthers 2008 10.9-6420 2009 20.2012/2 Dwarthers 2009 11.9 million 2007 2007 2007 2007 2007 2007 2007 200                                                                                                    | U Bank Carlo Lin annotati     20     61     20     2     22     23     24     26     26     26     27     15     26     26     26     27     25     27     27     27     27     27     27     27     27     27     27     27     27     27     27     27     27     27     27     27     27     27     27     27     27     27     27     27     27     27     27     27     27     27     27     27     27     27     27     27     27     27     27     27     27     27     27     27     27     27     27     27     27     27     27     27     27     27     27     27     27     27     27     27     27     27     27     27     27     27     27     27     27     27     27     27     27     27     27     27     27     27     27     2                                                                                                    |                      |
| 11.125 x 1 x 3.2 Tomerica 9 - 000014 2 324 - 000004 1 and a monoto<br>14.07014 1 and a microsome 0 - 000014 1 and 0 - 000014 1 and 0 - 000014 1 | District of the community of the community of the c                        |                      |
| 11. These     1600002.2000     550727.2     These 3.2     3.4       13. These     0.00001.2001     0.0010.2001     0.0010.2001     0.0010.2001     0.0010.2001     0.0010.2001     0.0010.2001     0.0010.2001     0.0010.2001     0.0010.2001     0.0010.2001     0.0010.2001     0.0010.2001     0.0010.2001     0.0010.2001     0.0010.2001     0.0010.2001     0.0010.2001     0.0010.2001     0.0010.2001     0.0010.2001     0.0010.2001     0.0010.2001     0.0010.2001     0.0010.2001     0.0010.2001     0.0010.2001     0.0010.2001     0.0010.2001     0.0010.2001     0.0010.2001     0.0010.2001     0.0010.2001     0.0010.2001     0.0010.2001     0.0010.2001     0.0010.2001     0.0010.2001     0.0010.2001     0.0010.2001     0.0010.2001     0.0010.2001     0.0010.2001     0.0010.2001     0.0010.2001     0.0010.2001     0.0010.2001     0.0010.2001     0.0010.2001     0.0010.2001     0.0010.2001     0.0010.2001     0.0010.2001     0.0010.2001     0.0010.2001     0.0010.2001     0.0010.2001     0.0010.2001     0.0010.2001     0.0010.2001     0.0010.2001     0.0010.2001     0.0010.2001     0.0010.2001                                                                                                    | Sec. C     32     S0     S0     F1     F6     F6     F6     F8     S1     D       0.75 and 1.65 and determine and 2024     67     61     50     6     0     32     0     4     0     6     6     D     0     0     0     0     0     0     0     0     0     0     0     0     0     0     0     0     0     0     0     0     0     0     0     0     0     0     0     0     0     0     0     0     0     0     0     0     0     0     0     0     0     0     0     0     0     0     0     0     0     0     0     0     0     0     0     0     0     0     0     0     0     0     0     0     0     0     0     0     0     0     0     0     0     0     0     0     0     0     0                                                                                                    |                      |
|                                                                                                    | 1     40     60     0     1     0     1     0     1     0     1     0     0     0     1     0     0     0     0     1     0     1     0     0     1     0     1     0     0     1     0     1     0     1     0     1     0     1     0     1     0     1     0     1     0     1     0     1     0     1     0     1     0     1     0     1     0     1     0     1     0     1     0     1     0     1     0     1     0     1     0     1     0     1     0     1     0     1     0     1     0     1     0     1     0     1     0     1     0     1     0     1     0     1     0     1     0     1     0     1     0     1     0     1     0     1     0                                                                                                    |                      |
|                                                                                                    | Institut at Social     40     2451     61     2451     61     71       effent 100% FG     61     62     32     61     32     100     100     100     100     100     100     100     100     100     100     100     100     100     100     100     100     100     100     100     100     100     100     100     100     100     100     100     100     100     100     100     100     100     100     100     100     100     100     100     100     100     100     100     100     100     100     100     100     100     100     100     100     100     100     100     100     100     100     100     100     100     100     100     100     100     100     100     100     100     100     100     100     100     100     100     100     100     100     100     100     100     100                                                                                                    |                      |
|                                                                                                    | Mees, stims, contentin, at 2013     21     101     491     01     8       Monthen, stims, note and 2013     21     21     21     21     21     21     21     21     21     21     21     21     21     21     21     21     21     21     21     21     21     21     21     21     21     21     21     21     21     21     21     21     21     21     21     21     21     21     21     21     21     21     21     21     21     21     21     21     21     21     21     21     21     21     21     21     21     21     21     21     21     21     21     21     21     21     21     21     21     21     21     21     21     21     21     21     21     21     21     21     21     21     21     21     21     21     21     21     21     21     21                                                                                                    |                      |
| - North                                                                                                    | x en cense substant and static 4 and 1 and 1 and |                      |
|                                                                                                    | 510° <b>¥</b> 540                                                                                                    |                      |

*Options liées à l'imprimante et aperçu avant impression.* Rampe de Lancement 125

# Envoyer un fichier Excel en format PDF.

Depuis la version 1.1 d'Excel pour iPad vous pouvez envoyer votre feuille de calculs en format PDF.

Il existe 2 chemins pour envoyer une feuille de calculs en format PDF :

- Par l'outil fichier (comme pour l'impression) ;
- Par l'outil partager.

### Envoi d'un fichier PDF via l'outil fichier.

Le processus ressemble au processus de l'impression.

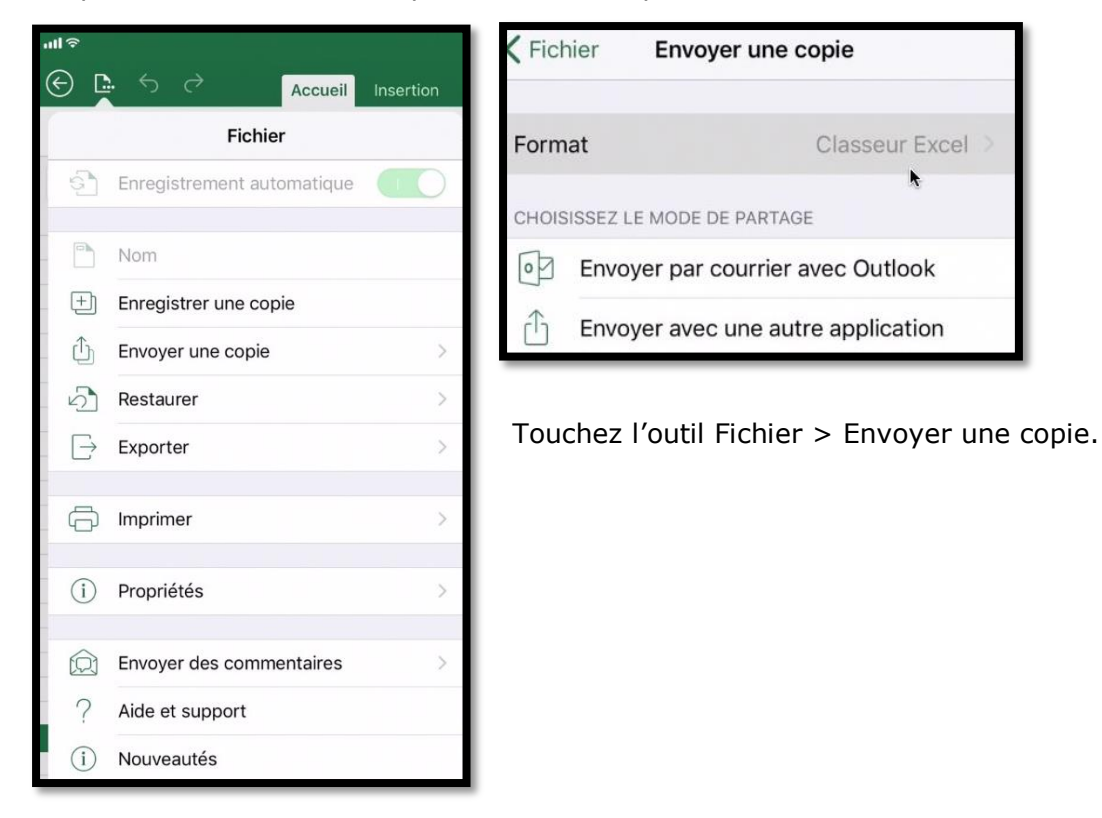

Vous aurez à choisir ou à faire :

- Le format (Excel ou PDF) ;
- L'application à utiliser (autre application ou Outlook, si elle est installée) ;
- L'orientation des pages à imprimer (paysage ou portrait) ;
- La taille (généralement A4) ;
- L'impression de la feuille active ou du classeur entier ou de la sélection ;
- L'échelle ;
- Choisir l'autre application, généralement Mail ;
- Compléter le message généré par Excel ;
- Envoyer le message.

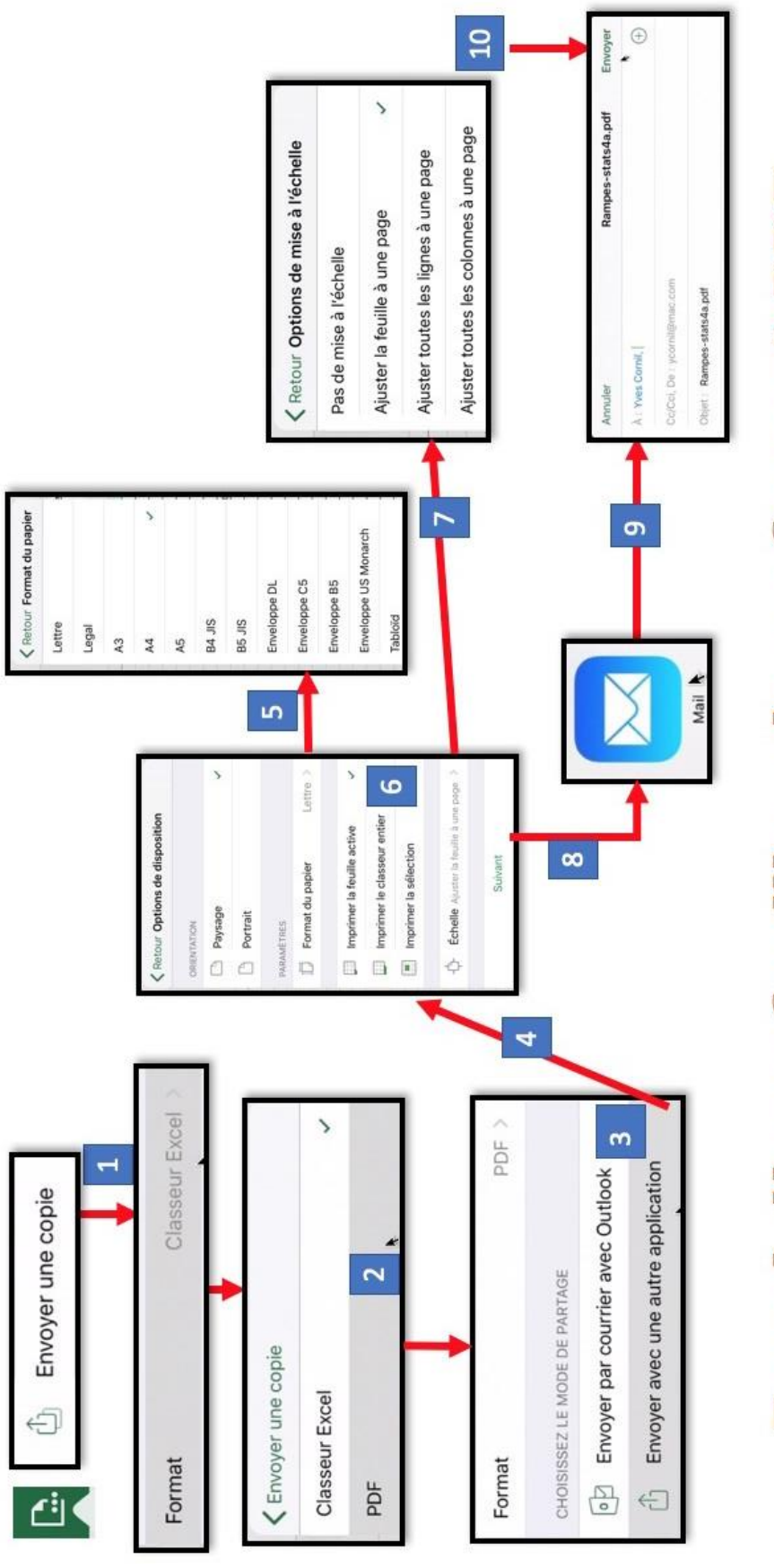

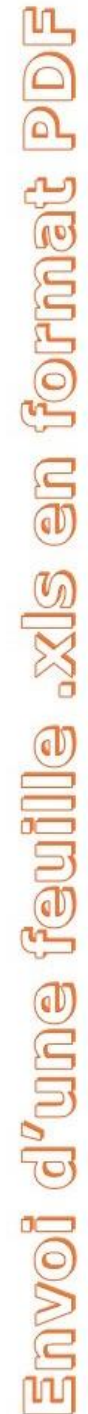

Rampe de Lancement 125

# Envoyer un classeur Excel par Mail.

Depuis l'outil Fichier vous pouvez envoyer un classeur Excel par Mail (ou autre procédé).

Il existe 2 chemins pour envoyer un classeur Excel :

- Par l'outil fichier (comme pour l'impression) ;
- Par l'outil partager.

#### Envoi d'un classeur Excel via l'outil fichier.

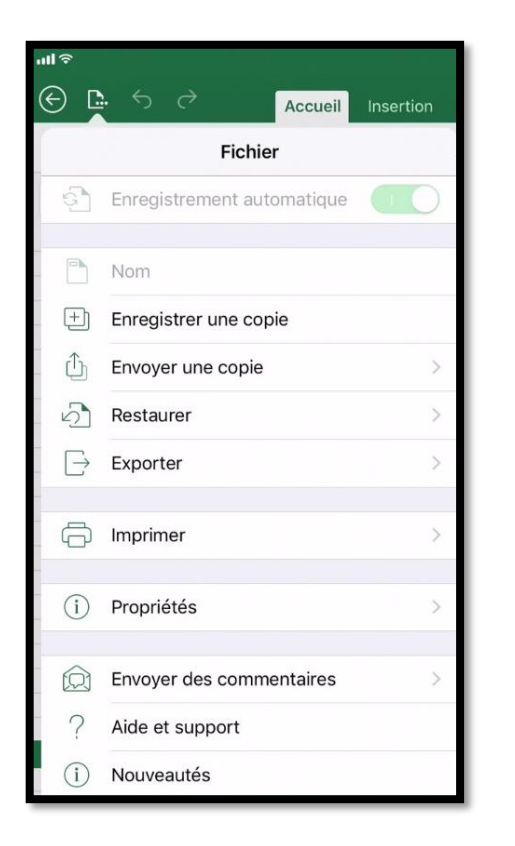

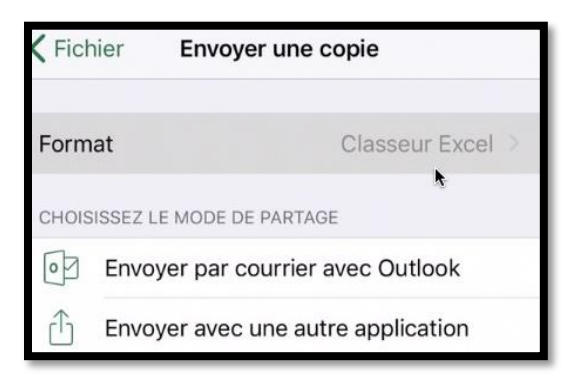

Touchez l'outil Fichier > Envoyer une copie.

Vous aurez à choisir ou à faire :

- Le format Classeur Excel est proposé (le changer au cas où il serait en PDF) ;
- L'application à utiliser (autre application ou Outlook, si elle est installée) ;
- Choisir l'autre application, généralement Mail ;
- Compléter le message généré par Excel ;
- Envoyer le message.

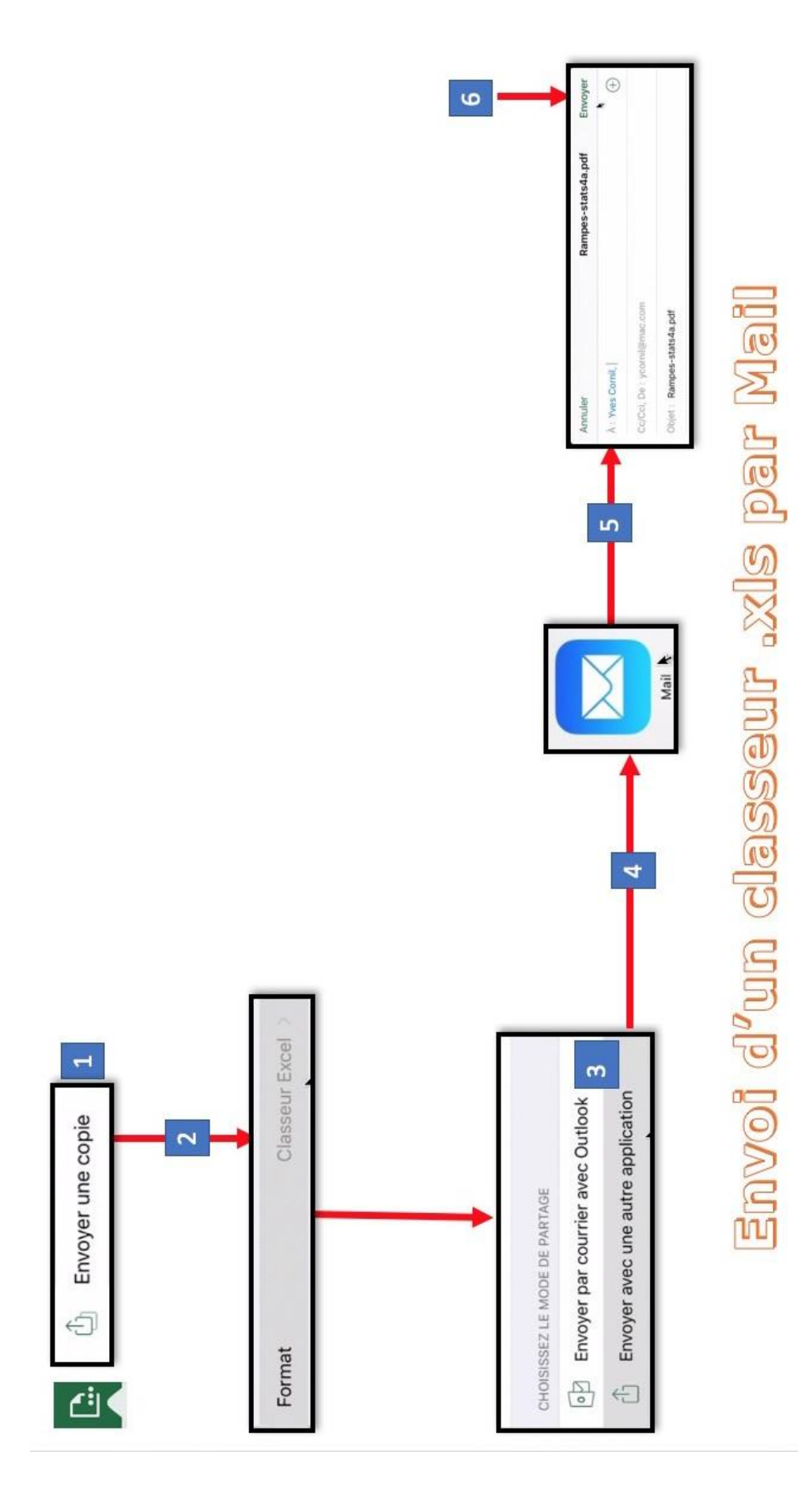

# Les gestes tactiles dans Excel pour iPad.

### Déplacements dans un fichier.

#### Faire défiler.

| Pad 1 | in the second | -    |                                |       |     | 113  | 17<br>10-101 | <b>a</b> 1 |      |      |     |                |          |       | \$ 56 % m   |
|-------|---------------|------|--------------------------------|-------|-----|------|--------------|------------|------|------|-----|----------------|----------|-------|-------------|
| C     | গ্র           |      | ACCUEIL INSE                   | RTION |     | ORMU | ILES         |            | RÉ\  | /151 | ON  | AFFICHAGE      |          |       | Q &+        |
|       | Calibri       |      | 12 G I S                       |       | ð   | A    |              | il.        |      |      | 1   | 5 Standard     | I Norma  | - 42  | ź           |
| fx    | vidéo         | is + | logiciels                      |       |     |      |              |            |      |      |     |                |          |       |             |
| 2     | A             | B    | c                              | D     | ΞĒ. | F.   | G            | н          | 1.5  | 1    | к   | L              | M        | N     | 0           |
| 1     | ident         | т    | nom détaillé ta                | ille  | np  | 1.1  | Th t         | U3 L       | 12 F | 4 1  | 8 1 | nom part       | taille p | dispo | 0.5.        |
| 2     | mb2           | d    | Western Digital MyBook 2To     | 2 000 | 3   | 0    | 0            | 0          | 1    | 0    | 0   |                | 0,0      | 0     |             |
| 3     | mb2           | P    | Western Digital MyBook 2To     | 0     | 0   | 0    |              |            |      |      | 1   | MyBook1T01     | 475,6    | 227,0 |             |
| 4     | mb2           | p    | Western Digital MyBook 22      | 0     | 0   | 0    |              |            |      |      | 1   | TimeMachine HD | 1 000,0  | 538,0 |             |
| 5     | mb2           | P    | Western Digital MyBook 2To     | 0     | 0   | 0    |              |            |      |      | 1   | MyBook1T02     | 509,0    | 265,8 |             |
| 6     | lc1           | d    | La Cie 1To                     | 1 000 | 2   | 0    | 2            | 0          | 1    |      | 1   |                | 0,0      | 0,0   |             |
| 7     | lc1           | p    | La Cie 1To                     | 0     | 1   | 6    | Y            |            | -    |      | 1   | LaCie1T01      | 475,0    | 227,9 | 1.          |
| 8     | lc1           | p    | La Cie 1To                     | - 0   |     | ۲    | Л            | ~          | 1    |      | 1   | LaCie1T02      | 397,0    | 339,6 | OS X 10.9.2 |
| .9    | wd3           | d    | Western Digital dit disque gas | N     |     | 1    | 1            |            | Л    |      | 1   |                | 0,0      | 0,0   |             |
| 10    | wd3           | p    | Western Digital dit disque ges |       | h   | 6    |              | 2          |      |      | ١   | WD3-01         | 196,1    | 146,0 |             |
| 11    | wd3           | p    | Western Digital dit disque     | ~     |     | ~    |              |            |      |      | 1   | WD3-02         | 302,8    | 91,2  | OS X 10.9.2 |
| 12    | mbhd          | d    | disque interne MacBook HD      | 250   |     |      | _            |            | 4    |      | 1   | MacBook HD     | 250,0    |       | OS X        |
| 13    | im1hd         | d    | disque interne iMac 21,5       | 1 000 | 1   | -    |              |            |      |      | 1   | Macintosh HD   | 1 000,0  | 618,3 | OS X 10.9.3 |
| 14    | pchd          | d    | disque interne Pc Compag       | 280   | 1   | 1    |              |            |      |      |     |                | 280,0    |       | W 8.1       |
| 15    | mbr           | d    | La Cie Rugged                  | 500   | 1   | 0    |              |            | 1    | 1    | 11  | MBRugged       | 500,0    |       | OS X        |
| 10    | lc120         | d    | La Cie 120 Go FW 400           | 120   | 1   | 0    |              |            | 0    | 1    |     |                | 120,0    | 97,0  | OS X 10.9   |
| 17    | WD1           | d    | Western Digital WD1            | 1 000 | 4   | 0    |              |            | 1    |      |     |                | 0,0      |       |             |
| 18    | WD1           | p    | Western Digital WD1            | 0     | 0   | 0    |              |            |      |      | ١   | WD1-1T01       | 99,3     | 87,0  | OS X 10.9.3 |
| 19    | WD1           | p    | Western Digital WD1            | 0     | 0   | 0    |              |            |      |      | ١   | WD1-1068       | 300,0    | 123,7 | OS X 10.6.8 |
| 20    | WD1           | P    | Western Digital WD1            | 0     | 0   | 0    |              |            |      |      | ١   | WD1-1085       | 399,5    | 326,0 | OS X 10.8.5 |
| 21    | WD1           | p    | Western Digital WD1            | 0     | 0   | 0    |              |            |      |      | ١   | WD1-1T03       | 198,7    | 198,4 | libre       |
| 22    | im2HD         | d    | disque interne iMac 20'        | 750   | 2   | 1    |              |            |      |      |     |                | 0,0      | 0,0   |             |
|       |               |      |                                | - 1   |     | •    |              |            |      |      |     | A              | P.5.P. 6 | 207.0 | an u        |

#### Zoom.

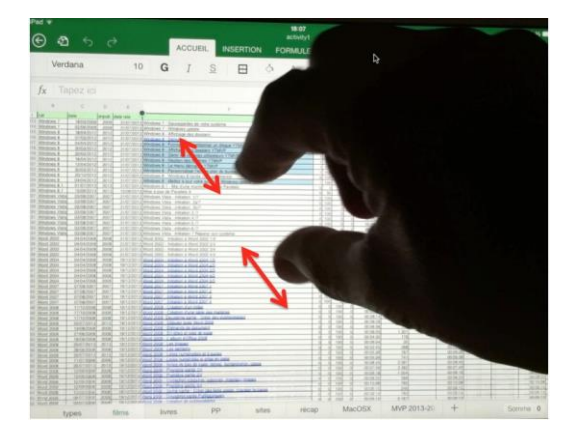

Touchez l'écran et déplacez le doigt vers le haut ou vers le bas ou vers la gauche ou vers la droite.

Le zoom se fera avec un déplacement de deux doigts sur l'écran (écarter et rapprocher les deux doigts).

#### Effectuer un zoom avant.

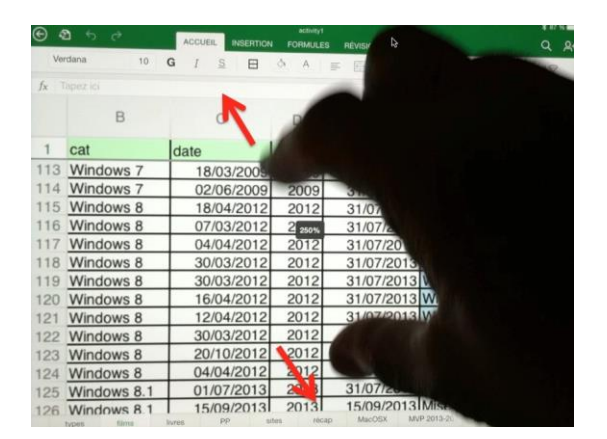

Pour agrandir le zoom, écartez les 2 doigts.

Excel affiche le pourcentage de zoom.

| 2 250% | 31 |
|--------|----|
| 2012   | 31 |

Ici zoom à 250%.

#### Effectuer un zoom arrière.

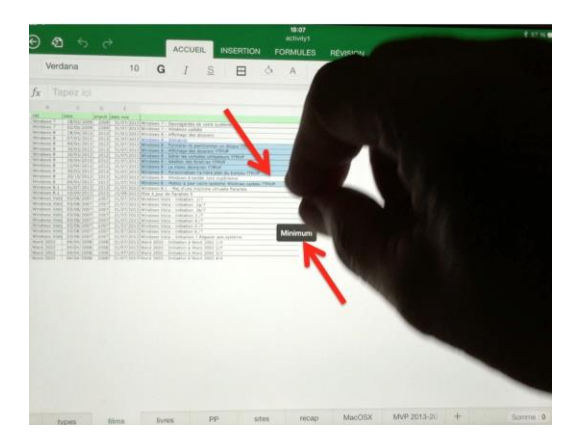

Pour réduire le zoom, rapprochez les 2 doigts. Excel affiche le pourcentage de zoom.

Ici zoom minimum.

### Sélectionner.

#### Sélectionner une cellule.

| iPad           | ං<br>ආ ර | ¢        | ACCU           |              | 18:35<br>ventes<br>ION FORMULES |
|----------------|----------|----------|----------------|--------------|---------------------------------|
|                | Calibri  | 12       | G I            | <u>s</u>   E | <u>A</u>                        |
| f <sub>x</sub> | =SOMM    | E(B2:B4) |                |              |                                 |
| 4              | A        | в        | С              | D            | E                               |
| 1              | machines | janvier  | février        | mars         |                                 |
| 2              | iMac     | 50       |                | 2            | 50                              |
| 3              | iPad     | 200      | ) <b>( ) '</b> | 1            | 55                              |
| 4              | ipod     | 35       | 5              | /            | 17                              |
| 5              |          | 285      | TU             |              |                                 |
| 6              |          |          |                |              |                                 |

Pour sélectionner une cellule, touchez la cellule (ou appuyez sur la cellule).

| iPad ৰ  | <b>?</b> |            |   |         |                     |    |
|---------|----------|------------|---|---------|---------------------|----|
| ${}^{}$ | ඩ ර      | $\diamond$ |   | ACCUEIL | INSERTION           | 1  |
|         | Calibri  | 12         | G | Ι       | <u>s</u> $\boxplus$ | \$ |
| fx      | SOMME    | (B2:B4)    |   |         |                     |    |
|         | А        | В          |   | С       | D                   |    |
| 2       | iMac     | 50         |   | 40      | 50                  |    |
| 3       | iPad     | 200        |   | 200     | 155                 |    |
| 4       | ipod     | 35         |   | 25      | 17                  |    |
| 5       |          | =SOMME(B2  |   |         |                     |    |
| 6       |          |            |   |         |                     |    |

Sélectionner plusieurs cellules.

Pour sélectionner plusieurs cellules, sélectionnez une cellule et tirez la poignée de sélection vers le bas ou vers la droite.

| Pad | °        |         | _       |            | ventes copie copie2 |          |  |  |  |  |  |
|-----|----------|---------|---------|------------|---------------------|----------|--|--|--|--|--|
| E   | হা গ     | ¢       | ACCUEIL | INSERTION  | FORMULES            | RÉVISION |  |  |  |  |  |
|     | Calibri  | 12      | G I     | <u>s</u> 🔛 | A A                 |          |  |  |  |  |  |
| fx  | Avril    |         |         |            | <u> </u>            |          |  |  |  |  |  |
| 24  | A        | В       | С       | D          | E                   | F        |  |  |  |  |  |
| 1   | machines | janvier | février | mars       | Avril               | Mai      |  |  |  |  |  |
| 2   | iMac     | 50      | 40      | 50         | 0                   | 0        |  |  |  |  |  |
| 3   | iPad     | 200     | 200     | 155        | 0                   | 0        |  |  |  |  |  |
| 4   | ipod     | 35      | 25      | 17         | 0                   | 0        |  |  |  |  |  |
| 5   |          | 285     | 265     | 222        |                     |          |  |  |  |  |  |
| 6   |          |         |         |            |                     |          |  |  |  |  |  |
| -   |          |         |         |            |                     |          |  |  |  |  |  |

Sélectionner une colonne.

Pour sélectionner une colonne, touchez l'entête de la colonne (la lettre).

# Sélectionner une ligne.

| P   | <sup>Yad</sup> ∻ | වේ රෙ    | ð          |        | ACCL  | JEIL     | INSERTIO    | N FO     | 17:09<br>activity2<br>RMULES | RÉVISION    | AFFICHAGE       |            |                | * 71<br>Q | %∎<br>¢+ |
|-----|------------------|----------|------------|--------|-------|----------|-------------|----------|------------------------------|-------------|-----------------|------------|----------------|-----------|----------|
|     |                  | Verdana  | 10         | G      | Ι     | <u>s</u> | E           | 3        | A ≡                          | . 🚍 🕯       | Standard        | S N        | ormal 🕂        | 2 V       |          |
|     | $f_X$            | 34       |            |        |       |          |             |          |                              |             |                 |            |                |           |          |
|     | $\mathcal{A}$    | A        | В          | С      |       | D        | E           |          |                              |             | F               |            |                | G         | F        |
|     | 1                | typ Coup | per Copier | Da e C | oller | Insé     | rer au-dess | us T tre | Supprimer                    | Effacer     | Masquer         | Ajuster a  | utomatiquement | N.pa      | ges %l   |
|     | 3                | 34 Excel | 2011       | 14/0   | 08/13 | 2013     | Rampe74     | Ala      | decouvert                    | e d'Excel 2 | 2011 vol 1      |            |                |           | 91       |
|     |                  | 34 Excel | 2011       | 14/0   | 08/13 | 2013     | Rampe75     | A la     | découvert                    | e d'Excel 2 | 2011 vol 2 (en  | cours de t | fabrication)   |           | 57       |
| 210 | 5                | 37 Word  | Online     | 28/0   | )3/14 | 2014     | Rampe76     | .2 A la  | découvert                    | e de Word   | Online sur iPa  | ad         |                |           | 32       |
|     | 6                | 34 Excel | Online     | 21/0   | 03/14 | 2014     | Rampe77     | A la     | découvert                    | e d'Excel C | Online sur iPac | 1          |                |           | 18       |
|     | 7                | 33 OneD  | rive       | 06/0   | 03/14 | 2014     | Rampe78     | A la     | découvert                    | e de OneD   | rive            |            |                |           | 25       |

Pour sélectionner une ligne touchez l'entête de ligne (numéro de ligne).

#### Sélectionner plusieurs lignes.

| Pad 🗧 | í.   |              |          |        |       |          |               | 17:0<br>activi | 9<br>1v2 |                       |            |              |         |            |          | \$ 71       | % 🗖 🗅       |
|-------|------|--------------|----------|--------|-------|----------|---------------|----------------|----------|-----------------------|------------|--------------|---------|------------|----------|-------------|-------------|
| E     | Ð    | $\sim$       |          | A      | ACCUE | EIL      | INSERTION     | FORMU          | LES I    | RÉVISION              | N A        | AFFICHAGE    |         |            |          | Q           | <u>୍</u> ୟ+ |
|       | Verd | lana         | 10       | G      | Ι     | <u>s</u> | EB            | 👌 🔥            | ≡        | $\longleftrightarrow$ | ABC<br>123 | Standard     |         | Normal     | tı,      | A<br>z<br>V | ŝ           |
| fx    | 34   |              |          |        |       |          |               |                |          | •                     |            |              |         |            |          |             | j)          |
|       | A    | В            |          | С      |       | D        | E             |                | 5        |                       | -          | F            |         |            |          | G           | ł           |
| 1     | typ  | Couperie     | Copieroa | e Coll | er a  | Inséi    | rer au-dessu: | s T treSupp    | rimer    |                       |            | Masquer      | Ajust   | er automat | iquement | N.pag       | ges %       |
| 3     | 34   | Excel 2011   |          | 14/08  | /13 2 | 2013     | Rampe74       | A la dèc       | uvert    | ~                     | 201        | 1 vol 1      |         |            |          | 9           | 91          |
| 4     | 34   | Excel 2011   | L.       | 14/08  | /13 2 | 2013     | Rampe75       | A la déce      | nue l    | Lincel                | 201        | 1 vol 2 (en  | cours d | de fabrica | tion)    |             | 57          |
| 5     | 37   | Word Online  |          | 28/03  | /14 2 | 2014     | Rampe76.      | 2 A la déc     | uverte   | de Wor                | d On       | line sur iPa | d       |            |          | 1           | 32          |
| 6     | 34   | Excel Online |          | 21/03  | /14 2 | 2014     | Rampe77       | A la déc       | uverte   | d'Excel               | Onli       | ne sur iPad  |         |            |          |             | 18          |
| 7     | 33   | OneDrive     |          | 06/03  | /14 2 | 2014     | Rampe78       | A la déc       | uverte   | de One                | Drive      | e            |         |            |          | 1           | 25          |
| 8     | 37   | Word iPad    |          | 20/05  | /14 2 | 2014     | Rampe79.      | 3 A la dé      | verte    | de Wor                | d su       | r iPad       |         |            |          | (           | 50          |
| 9     | 37   | Excel iPad   |          | 10/08  | /14 2 | 2014     | Rampe80       | A la déce      | uverte   | d'Excel               | sur        | iPad         |         |            |          | 10          | 00          |
| 10    | 35   | Windows RT   |          | 08/01  | /13 2 | 2013     | Rampe72       | Windows        | RT sur   | la table              | ette :     | Surface vol  | 2       |            |          | 12          | 22 1        |

Pour sélectionner plusieurs lignes touchez l'entête de ligne (numéro de ligne) et tirez la poignée de sélection (le point vert) vers le bas.

#### Placer le curseur.

| iPad 1                             | P (*        |       |         |        | 15:59<br>activity1 |        |        |        |        |       |            |
|------------------------------------|-------------|-------|---------|--------|--------------------|--------|--------|--------|--------|-------|------------|
| ${}^{\textcircled{\baselineskip}}$ | 2 S         |       |         | ACCU   | EIL                | INSEF  | RTION  |        | ORMU   | LES   | RÉVISION   |
|                                    | Verdana     | 6     | 107     | Ι      | <u>s</u>           | E      | 3      | 3      | А      | ≡     |            |
| fx                                 | Entourage 2 | 2007  |         |        |                    |        |        | _      |        |       |            |
|                                    | С           | D     | E       |        |                    |        |        |        |        |       |            |
| 1                                  | date        | anpub | date re | le     |                    |        |        |        |        |       |            |
| 6                                  | 01/01/2001  | 2001  | 09/08   | 3/2013 | Ento               | urage  | 1 pre  | emie   | rs con | tacts | i i        |
| 7                                  | 23/10/2008  | 2008  | 09/08   | 3/2013 | Ento               | urage  | 2008   | - G    | estion | du ca | lendrier   |
| 8                                  | 17/01/2008  | 2008  | 31/07   | /2013  | Ento               | urage  | 2008   | 2      |        |       |            |
| 9                                  | 20/01/2008  | 2008  | 31/07   | /2013  | Ento               | urage  | 2008   | 3      |        |       |            |
| 10                                 | 13/08/2013  | 2013  | 06/10   | /2013  | Exc                | el 201 | 1 - Ir | nitiat | ion 1  | Un ex | ercice pou |

Pour placer le curseur, appuyez dans la barre de formule.

### Afficher la loupe.

| Pad ? | Word2011 - | Ż     | COU        | 16:38<br>.activity1<br>EIL INSERTION FORMULES RÉVISION AFFICHAGE |
|-------|------------|-------|------------|------------------------------------------------------------------|
|       | \ c        | 10    |            | S A A E Market Z Standard                                        |
| fx    | Word2011 - | 10 00 | Quax 1/2   |                                                                  |
|       | С          | D     | E          | F                                                                |
| 1     | date       | anpub | date rele  |                                                                  |
| 14    | 28/01/2014 | 2014  | 28/01/2014 | Word 2011 - 7 S1 Création et suppression d'une section           |
| 15    | 28/01/2014 | 2014  | 28/01/2014 | Word 2011 - 8 liste à puces, mise en page et impression          |
| 16    | 28/01/2014 | 2014  | 28/01/2014 | Word 2011 - 9 lettrine, WordArt, liens, casse, notes             |
| 17    | 28/01/2014 | 2014  | 28/01/2014 | Word 2011 - TP supprimer l'arrière plan d'une image              |
| 18    | 28/01/2014 | 2014  | 08/02/2014 | Word 2011 - TP 2 copier un texte depuis Internet                 |
| 19    | 28/01/2014 | 2014  | 08/02/2014 | Word 2011 - Lettrine, WordArt, liens, casse, notes.              |
| 20    | 28/01/2014 | 2014  | 08/02/2014 | Word 2011 - Création et suppression d'une section.               |
| 21    | 28/01/2014 | 2014  | 08/02/2014 | Word2011 - 10 les tableaux 1/2                                   |

Pour afficher la loupe, appuyez longuement dans la barre de formule et déplacez-vous à droite ou à gauche.

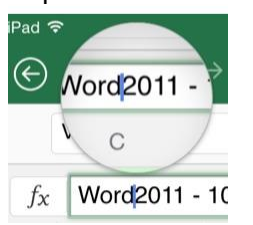

### Ouvrir le menu édition d'une cellule.

| iPad '         | <del>?</del> |            |            |              |            | 18:12<br>rentes v2 |           |
|----------------|--------------|------------|------------|--------------|------------|--------------------|-----------|
| €              | 2            |            | ACCL       |              | RTION FO   | RMULES             | RÉVISION  |
|                | Calibri      | 12         | G I        | <u>s</u>   [ | H 🙆 .      | A ≡                | <b>1</b>  |
| f <sub>x</sub> | 600          |            |            |              |            |                    |           |
|                | A            | В          | С          | D            | E          | F                  | G         |
| 1              | Prix des     | machines   |            |              |            |                    |           |
| 2              |              | janvier    | février    | mars         | avril      | mai                |           |
| 3              | IMac         | 1 299,00 € | 1 299,00 € | 1 299,00 €   | 1 299,00 € | 1 299,00 €         | E         |
| 4              | iPad         | 600,00 €   | 600,00 €   | 600,00€      | 600,00 €   | 600                | 1,000,00€ |
| 5              | iPod         | 300,00 €   | 300,00 €   | 300,00 €     | 300,00 €   | 300,00 €           | 300,00€   |
| 6              |              |            |            |              |            |                    |           |

Pour ouvrir le menu édition d'une cellule appuyez sur la cellule.

#### Masquer le clavier alphabétique à l'écran.

| Feul | lt pro | + |   |   |   |   |   |   | Ab    | oc 123      |
|------|--------|---|---|---|---|---|---|---|-------|-------------|
| Α    | z      | Е | R | т | Y | U | 1 | 0 | Р     |             |
| Q    | s      | D | F | G | н | J | к | L | м     | retour      |
|      | w      | x | С | v | в | Ν | • | ? | 0     | •           |
|      | .7123  |   |   |   |   |   |   |   | .7123 | ,<br>₽<br>, |

Pour masquer le clavier virtuel à l'écran, appuyez sur la touche clavier.

#### Masquer le clavier numérique à l'écran.

| type          | s films | livres | PP | sites        | rècap         | MacOSX | MVP 2 | 013-20 + | Abc | 123 |
|---------------|---------|--------|----|--------------|---------------|--------|-------|----------|-----|-----|
| $\rightarrow$ | (       |        | Σ  | ;            | -             | /      | 7     | 8        | 9   |     |
| ,             | <       | >      |    |              |               | •      | 4     | 5        | 6   |     |
| :             | \$      | &      |    | $\uparrow$   |               | -      | 1     | 2        | 0   | ~   |
| %             | ^       | 1      | ←  | $\downarrow$ | $\rightarrow$ | +      | (     | b        |     |     |

Pour masquer le clavier numérique virtuel à l'écran, appuyez sur la touche clavier.

## Utiliser les colonnes ou les lignes.

#### Sélectionner ou modifier une colonne.

| Pad * 14:30<br>ventes copie copie2 |          |         |         |            |          |            |  |  |  |  |  |  |
|------------------------------------|----------|---------|---------|------------|----------|------------|--|--|--|--|--|--|
| E                                  | গ্র হ    | ¢       | ACCUEIL | INSERTION  | FORMULES | S RÉVISION |  |  |  |  |  |  |
|                                    | Calibri  | 12      | G I     | <u>s</u> 🔛 | A A      |            |  |  |  |  |  |  |
| fx                                 | Avril    |         |         |            | <u> </u> |            |  |  |  |  |  |  |
| ù.                                 | A        | в       | С       | D          | E        | F          |  |  |  |  |  |  |
| 1                                  | machines | janvier | février | mars       | Avril    | Mai        |  |  |  |  |  |  |
| 2                                  | iMac     | 50      | 40      | 50         | 0        | 0          |  |  |  |  |  |  |
| 3                                  | iPad     | 200     | 200     | 155        | 0        | 0          |  |  |  |  |  |  |
| 4                                  | ipod     | 35      | 25      | 17         | 0        | 0          |  |  |  |  |  |  |
| 5                                  |          | 285     | 265     | 222        |          |            |  |  |  |  |  |  |
| 6                                  |          |         |         |            |          |            |  |  |  |  |  |  |
| -                                  |          |         |         |            |          |            |  |  |  |  |  |  |

Pour sélectionner ou modifier une colonne, touchez l'entête de la colonne (la lettre).

### Déplacer une colonne.

| iPad 🗢           |          |               |         |           | 21:02<br>Rampes-stats1 copie 1 |                |      |        |    |         |           |        | * 98 % |         |        |  |  |
|------------------|----------|---------------|---------|-----------|--------------------------------|----------------|------|--------|----|---------|-----------|--------|--------|---------|--------|--|--|
| E 2              | <u>)</u> | ¢             |         | ACCUE     | IL                             | INSERTIO       | N    | FORMUL | ES | RÉVISIO | N AFFICH  | IAGE   |        | (       | 2 ይ+   |  |  |
| Cal              | ibri     | 11            | G       | Ι         | <u>s</u>                       | $\blacksquare$ | S    | А      | Ŧ  | ¢       | ABC Stand | lard 🗔 | Normal | tı,     | z<br>Y |  |  |
| f <sub>x</sub> N | lum      |               |         |           |                                |                |      |        |    |         |           |        |        |         |        |  |  |
| A Nur            | n ^      |               |         |           | В                              |                |      |        |    | С       | D         | E      | F      | G       | н      |  |  |
| 1 Ram            | nne52    | Titre         |         |           |                                |                |      |        | N  | .pages  | %PC       | %Mac   | Tot PC | Tot Mac | Date   |  |  |
| 2 Ram            | npe51    | Tables des r  | matière | es et inc | dex a                          | vec Word       | 2007 | à 2011 |    | 50      | 50        | 50     | 25     | 25      | 12/03  |  |  |
| 3 Ram            | npe50    | Plus loin ave | ec Pow  | erPoint   | 201                            | 1              |      |        |    | 61      | 0         | 100    | 0      | 61      | 11/03  |  |  |
| 4 Ram            | npe49    | Premiers pa   | as avec | Power     | Point                          | 2011           |      |        |    | 71      | 0         | 100    | 0      | 71      | 05/03  |  |  |
| 5 Ram            | npe42    | Windows Li    | ve Me   | sh 2011   | 1                              |                |      |        | -> | 41      | 50        | 50     | 20,5   | 20,5    | 23/11  |  |  |
|                  | 15       | Office 2011   | et les  | Web ap    | ps                             |                |      |        | -  | 39      | 0         | 100    | 0      | 39      | 25/10  |  |  |
| 10)              | Cat      | Premiers pa   | as avec | Word 2    | 2011                           | volume 2       |      |        |    | 82      | 0         | 100    | 0      | 82      | 19/10  |  |  |

| Pad '          | ₹<br>   |                    | ,            |                      | 21:02<br>Rampes-stats | :<br>1 copie 1 |           |        |        | *                 | 98 % 💼 + |
|----------------|---------|--------------------|--------------|----------------------|-----------------------|----------------|-----------|--------|--------|-------------------|----------|
| $( \epsilon )$ | 2 €     | o                  | ACCUEIL      | INSERTIO             | N FORMUL              | .ES RÉVISIO    | N AFFICH  | IAGE   |        | (                 | ス ペ+     |
|                | Calibri | 11 <b>G</b>        | IS           | ∑   ⊞                | <u>A</u>              |                | ABC Stand | lard 🗔 | Normal | tı <mark>x</mark> | 7        |
| fx             | Num     |                    |              |                      |                       |                |           |        |        |                   |          |
|                | А       |                    | 3            | З                    |                       | С              | D         | E      | F      | G                 | н        |
| 1              | Num     | Titre              | 1            | Num                  |                       | N.pages        | %PC       | %Mac   | Tot PC | Tot Mac           | Date     |
| 2              | Rampe52 | Tables des matiè   | res et index | Ramne52rd            | 2007 à 2011           | 50             | 50        | 50     | 25     | 25                | 12/03/2  |
| 3              | Rampe51 | Plus loin avec Po  | werPoint 20  | Rampe51              |                       | 61             | 0         | 100    | 0      | 61                | 11/03/2  |
| 4              | Rampe50 | Premiers pas ave   | c PowerPo    | Rampe50              |                       | 71             | 0         | 100    | 0      | 71                | 05/03/2  |
| 5              | Rampe49 | Windows Live M     | esh 2011     | Ramne49              |                       | 41             | 50        | 50     | 20,5   | 20,5              | 23/11/2  |
| 6              | Rampe48 | Office 2011 et les | s Web apps   | Rampe48              |                       | 39             | 0         | 100    | 0      | 39                | 25/10/2  |
| 7              | Rampe47 | Premiers pas ave   | c Word 20:   | Ramne47 <sup>2</sup> | _                     | 82             | 0         | 100    | 0      | 82                | 19/10/2  |

| iPad 🕈 | ?<br>প্র | 5       | ¢       |         |         | ACCU   | EIL      | INSERTIO | Rampe<br>N FC | 21:00<br>es-state<br>RMUI | }<br>⊧1 copie<br>_ES | 1<br>RÉVISIOI | N AFFICH  | IAGE |        | *       | ೫% <b>■</b> +<br>2 |
|--------|----------|---------|---------|---------|---------|--------|----------|----------|---------------|---------------------------|----------------------|---------------|-----------|------|--------|---------|--------------------|
|        | Calibri  |         |         | 11      | G       | Ι      | <u>S</u> | EB       | \$            | Α                         | =                    | <b>←→</b>     | ABC Stand | lard | Normal | tı,     | 7                  |
| $f_X$  | Num      | ı       |         |         |         |        |          |          |               |                           |                      |               |           |      |        |         |                    |
|        |          |         |         |         | А       |        |          |          |               | в                         |                      | С             | D         | E    | F      | G       | н                  |
| 1      | Titre    |         |         |         |         |        |          |          | Num           | 1 I                       | N                    | .pages        | %PC       | %Mac | Tot PC | Tot Mac | Date               |
| 2      | Tables   | des ma  | atières | et inde | ex ave  | c Word | 2007     | à 2011   | Ram           | pe52                      |                      | 50            | 50        | 50   | 25     | 25      | 12/03/2            |
| 3      | Plus loi | in avec | Power   | Point   | 2011    |        |          |          | Ram           | pe51                      |                      | 61            | . 0       | 100  | 0      | 61      | 11/03/2            |
| 4      | Premie   | ers pas | avec P  | owerPo  | oint 20 | 011    |          |          | Ram           | pe50                      |                      | 71            | . 0       | 100  | 0      | 71      | 05/03/2            |
| 5      | Windo    | ws Live | e Mesh  | 2011    |         |        |          |          | Ram           | pe49                      |                      | 41            | . 50      | 50   | 20,5   | 20,5    | 23/11/2            |
| 6      | Office   | 2011 e  | t les W | eb app  | s       |        |          |          | Ram           | pe48                      |                      | 39            | 0         | 100  | 0      | 39      | 25/10/2            |
| 7      | Premie   | rs pas  | avec W  | ord 20  | )11 vo  | lume 2 |          |          | Ram           | pe47                      |                      | 82            | 0         | 100  | 0      | 82      | 19/10/2            |
| 8      | Premie   | ers pas | avec W  | ord 20  | )11 vo  | lume 1 |          |          | Ram           | pe46                      |                      | 72            | . 0       | 100  | 0      | 72      | 14/10/2            |

Pour déplacer une colonne, sélectionnez la colonne, appuyez longuement sur la colonne sélectionnée. Quand les lignes pointillées sont animées, la colonne est prête à être déplacée ; glissez la colonne à l'endroit voulu.

#### Déplacer une ligne.

| iPad 🗧  | Pad 🗢 21:07<br>Bampes-stats1 conie 1 |                |                     |                          |               |           |        |        |    |        |  |
|---------|--------------------------------------|----------------|---------------------|--------------------------|---------------|-----------|--------|--------|----|--------|--|
| ${}^{}$ | গ্রী র্চ                             | $\diamond$     | ACCUEIL             | INSERTION FORMU          | JLES RÉVISION | AFFICH    | IAGE   |        |    | ପ ଼୍ୟ+ |  |
|         | Calibri                              | 11             | <b>G</b> I <u>S</u> | . 🖽 🕭 A                  |               | ABC Stand | lard 🗔 | Normal | t. | A Z    |  |
| fx      | Rampe19                              |                |                     |                          |               |           |        |        |    |        |  |
|         | А                                    | В              |                     | С                        |               | D         | E      | F      | G  | Н      |  |
| 15      | Rampe20                              | 01/07/2008     | Plus loin avec V    | Vord 2008                |               | 71        | 0      | 100    | 0  | 71     |  |
| 16      | Rampe36.1                            | 01/05/2010     | Plus loin avec V    | Vord 2010                |               | 97        | 100    | 0      | 97 | 0      |  |
| 17      | Rampe26                              | 25/08/2009     | Plus loin sous V    | Vindows 7                |               | 78        | 100    | 0      | 78 | 0      |  |
| 18      | Rampe27                              | 03/09/2009     | PowerPoint 200      | 08? Mais c'est très simp | le            | 82        | 0      | 100    | 0  | 82     |  |
| 19      | Rampe31                              | 01/11/2009     | Premiers conta      | cts avec Word 2007       |               | 66        | 100    | 0      | 66 | 0      |  |
| Ran     | mpe19 0                              | 1/07/2008 Prer | miers contacts a    | avec Word 2008           |               | 53        | 0      | 100    | 0  | 53 53  |  |
| 21      | Rampe45                              | 22/10/2010     | Premiers pas av     | vec Outlook 2011 FR      |               | 104       | 0      | 100    | 0  | 104    |  |
| 22      | Rampe50                              | 05/03/2011     | Premiers pas av     | vec PowerPoint 2011      |               | 71        | 0      | 100    | 0  | 71     |  |

Pour déplacer une ligne, sélectionnez la ligne, appuyez longuement sur la ligne sélectionnée. Quand les lignes pointillées sont animées, la ligne est prête à être déplacée ; glissez- a ligne à l'endroit voulu.

#### Ajuster automatiquement la largeur d'une colonne au contenu.

| Pad | <b>₹</b> |         | ventes copie 2 |                |          |          |  |  |  |  |  |
|-----|----------|---------|----------------|----------------|----------|----------|--|--|--|--|--|
| G   | গ্র গ    | ¢       | ACCUEIL        | INSERTION      | FORMULES | RÉVISION |  |  |  |  |  |
|     | Calibri  | 12      | GIS            | <u>s</u>   🖽 . | A 🛃      |          |  |  |  |  |  |
| fx  | Avril    |         |                |                |          |          |  |  |  |  |  |
| A   | A        | В       | С              | D              | E Jus    | F        |  |  |  |  |  |
| 1   | machines | janvier | février        | mars           | Avril    | Mai      |  |  |  |  |  |
| 2   | iMac     | 50      | 40             | 50             | 0        | 0        |  |  |  |  |  |
| 3   | iPad     | 200     | 200            | 155            | 0        | 0        |  |  |  |  |  |
| 4   | ipod     | 35      | 25             | 17             | 0        | 0        |  |  |  |  |  |
| 5   |          | 285     | 265            | 222            |          |          |  |  |  |  |  |
| 6   |          |         |                |                |          |          |  |  |  |  |  |
| -   |          |         |                |                |          |          |  |  |  |  |  |

Pour ajuster automatiquement la largeur d'une colonne, touchez 2 fois l'entête de la colonne.

#### Ajuster automatiquement la hauteur d'une ligne au contenu.

Pour ajuster automatiquement la hauteur d'une ligne au contenu, touchez 2 fois l'entête de la ligne.

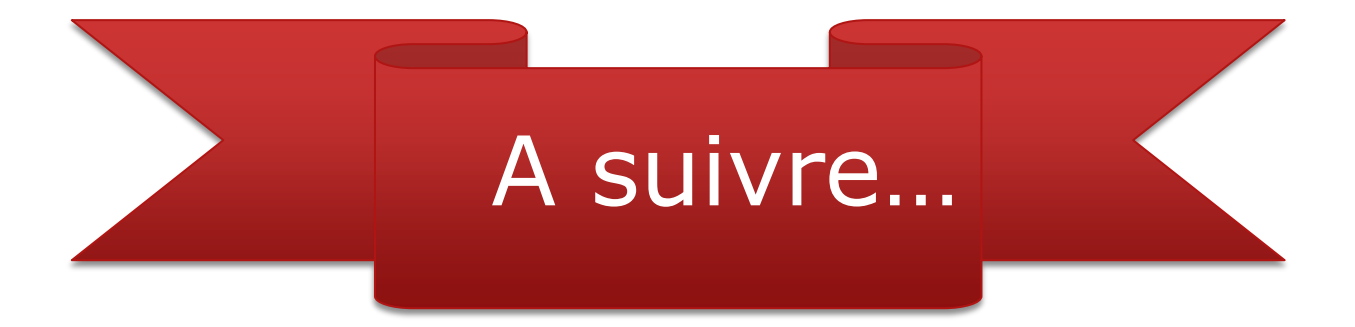

Excel pour iPad (2.3)